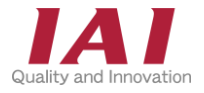

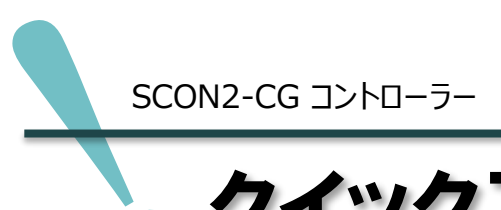

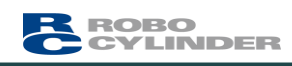

クイックスタートガイド

EtherNet/IP<sup>™</sup>仕様

三菱電機株式会社 iQ-Rシリーズ接続編 第1版

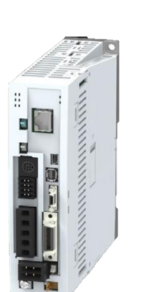

SCON2-CG

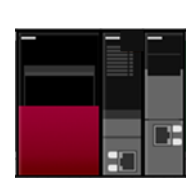

三菱電機株式会社 R04CPU+RJ71EIP91

| STEP      | あつぐ白ナフ |                   |     |     |
|-----------|--------|-------------------|-----|-----|
| 1         | 旧の称9つ  |                   | р7  |     |
|           | 1.     | コントローラーの配線        |     | р 8 |
|           | 2.     | アクチュエーターの配線       |     | p14 |
|           | 3.     | EtherNet/IPの配線    |     | p16 |
| STEP<br>2 | 初期設定を  | する                | p17 |     |
|           | 1.     | IA-OSの設定          |     | p18 |
|           | 2.     | コントローラーの設定        |     | p24 |
|           | 3.     | PLCのEtherNet/IP設定 |     | p33 |
|           | 4.     | ネットワークの通信状態確認     |     | p55 |
| STEP<br>3 | 動作させる  | (アクチュエーター基本動作)    | p57 |     |
|           | 1.     | IA-OSから動作させる      |     | p58 |
|           | 2.     | PLCから動作させる        |     | p70 |

株式会社アイエイアイ

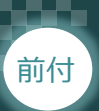

# し はじめに

本書は、EtherNet/IP 仕様の下記コントローラー立上げ作業を、より早く・簡単に行うために作られた資料です。 取扱いの詳細内容に関しては、別途当社コントローラー取扱説明書を参照してください。

【本書対応のコントローラー】

STEP

1

STEP

STEP

3

SCON2-CG コントローラー

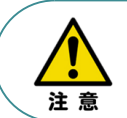

本書では、SCON2 コントローラーのEtherNet/IP仕様に関して、RCS4シリーズ アクチュエーターを用いて説明します。 また、ツール操作は、IA-OS、パソコンOS環境はWindows 11 で説明します。

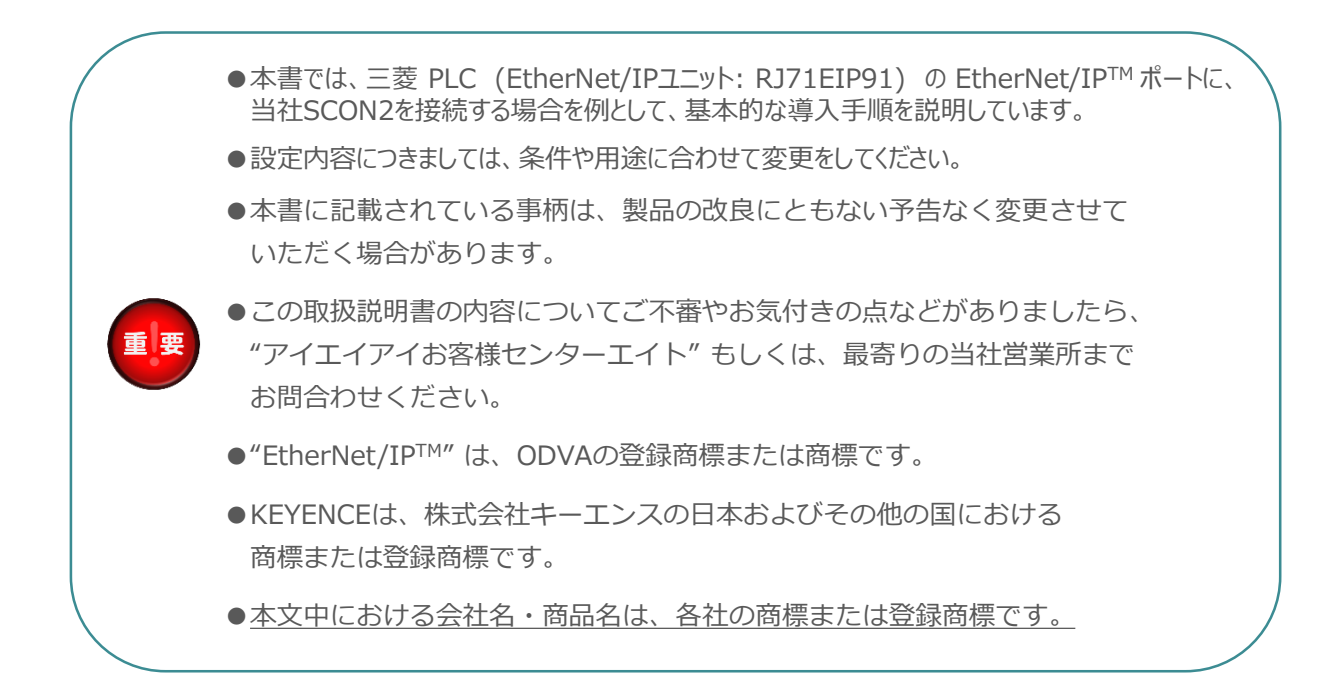

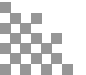

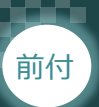

#### SCON2の型式がEtherNet/IP接続仕様であるか確認

STEP

STEP

3

STEP

1

コントローラー本体左側面部分に貼付けられた製番シール "MODEL" 部分にコントローラー型式が 表記されています。型式の★部の記載内容(I/O種類を表示)が "EP" (EtherNet/IP接続仕様) であるか確認してください。

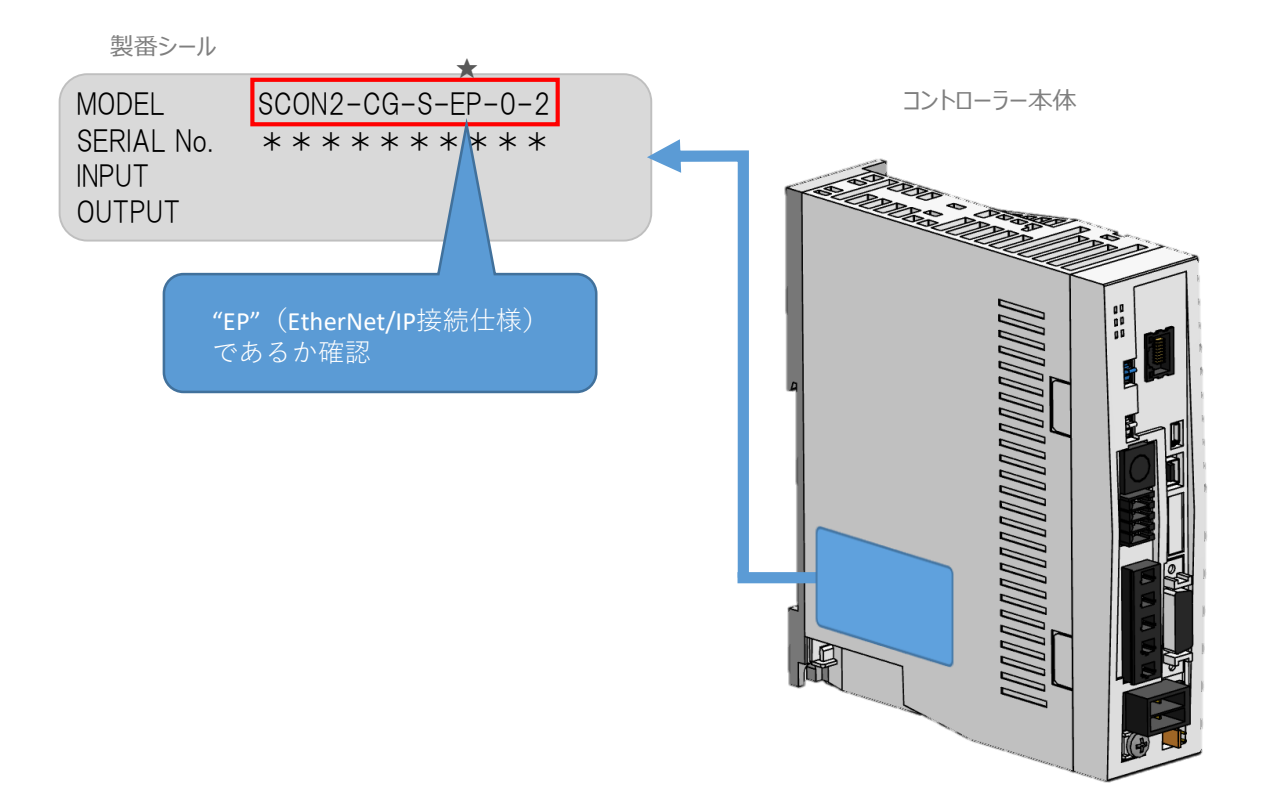

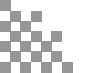

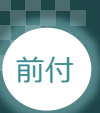

# 1 必要な機器の確認(1)

STEP

2

STEP

3

STEP

1

以下の機器を用意してください。

#### ●EtherNet/IP接続仕様

SCON2コントローラー(型式: SCON2-CG) 数量1

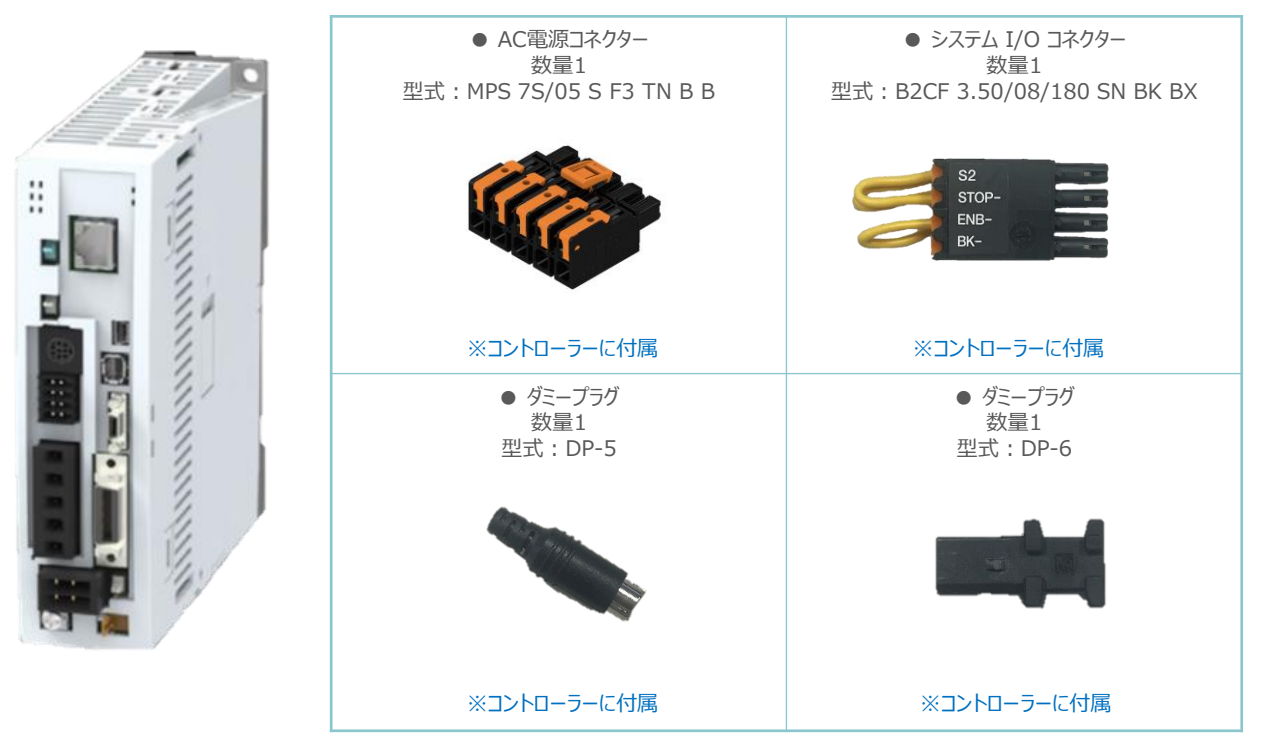

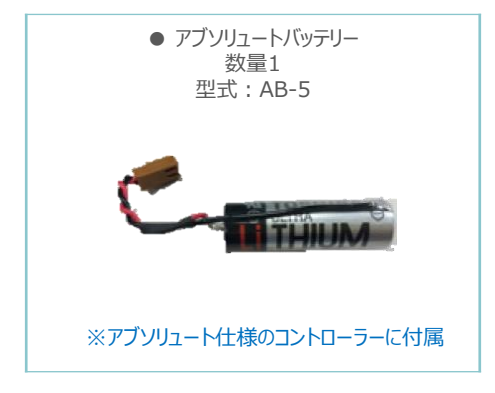

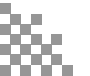

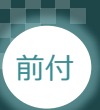

#### 必要な機器の確認(2) )

STEP

STEP

3

STEP

1

以下の機器を用意してください。

アクチュエーター (型式例:RCS4-SA7C-\*\*\*) 数量1

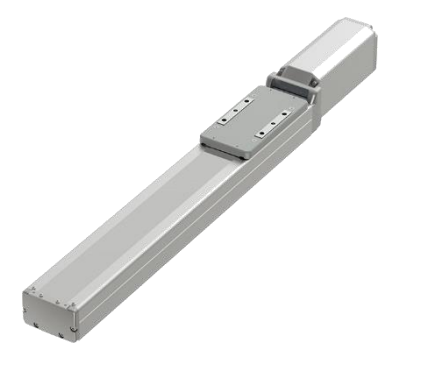

● モーターケーブル / エンコーダーケーブル 数量 各1 型式:CB-\*\*\*-MA\*\*\* / CB-\*\*\*-P(L)A\*\*\*

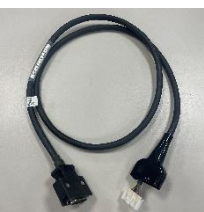

※アクチュエーターに付属

その他周辺機器

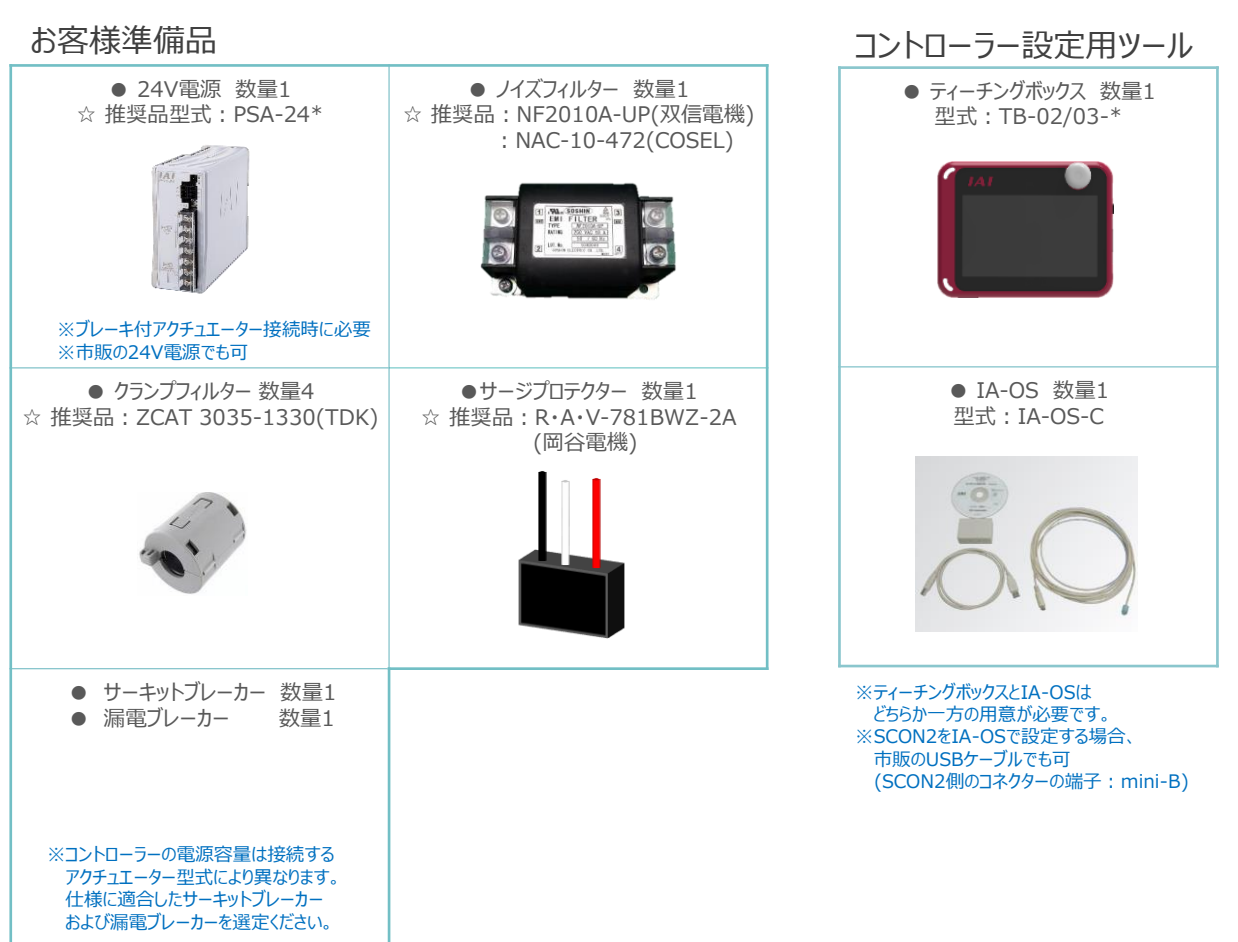

☆の推奨品については、当社からも購入可能です。

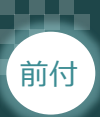

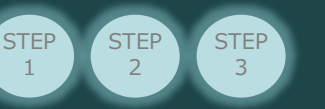

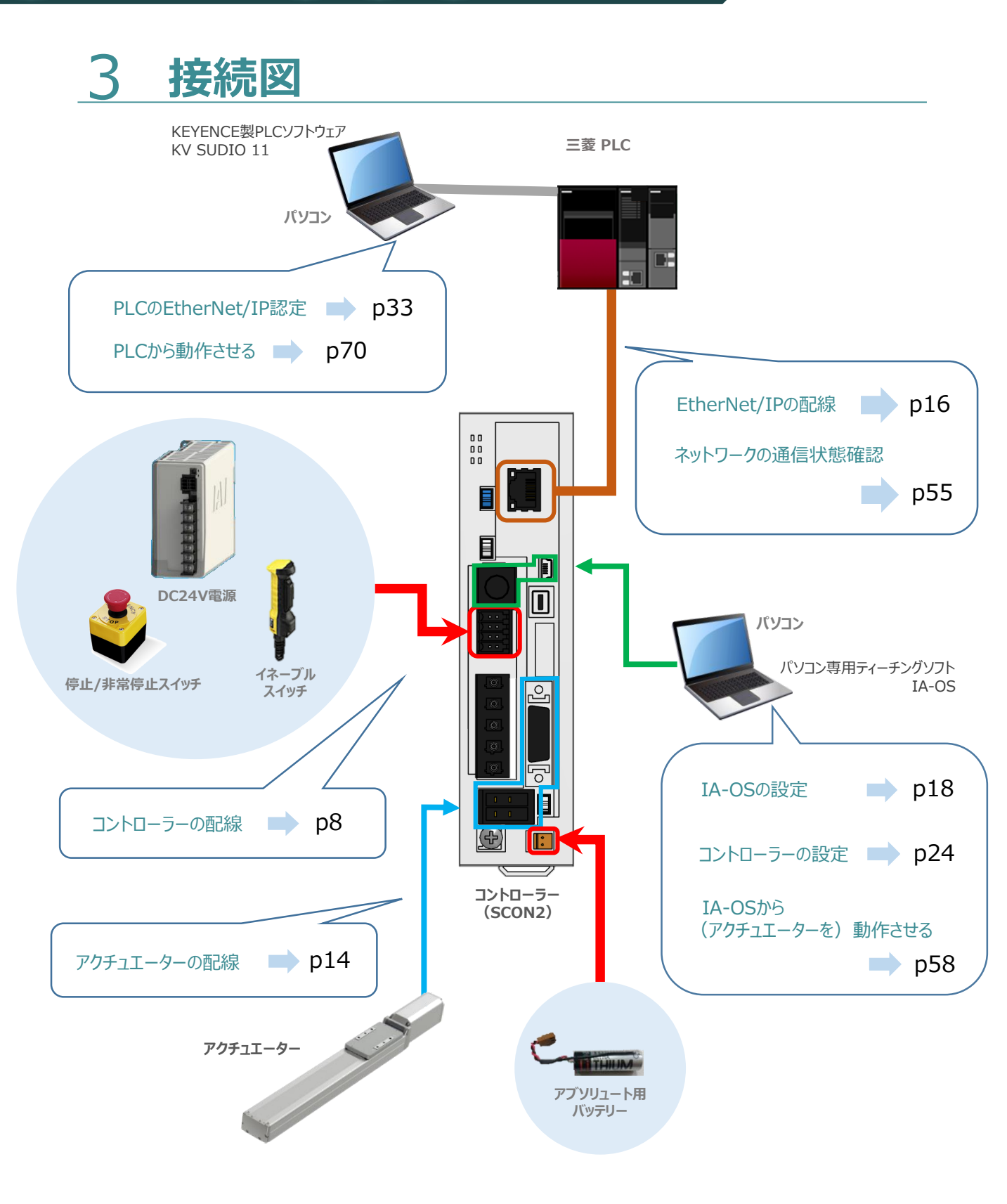

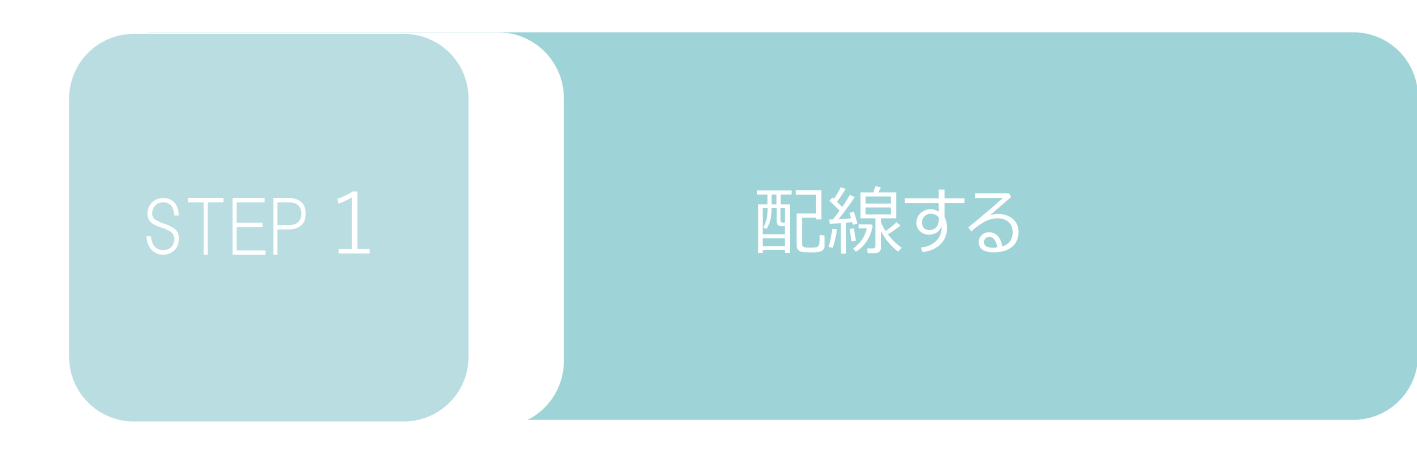

| 1. | コントローラーの配線     | p8  |
|----|----------------|-----|
| 2. | アクチュエーターの配線    | P14 |
| 3. | FtherNet/IPの配線 | P16 |

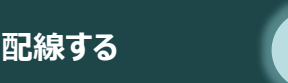

STEP

1

前付

# 1 コントローラーの配線

以下、1 ~ 2 の配線をしてください。

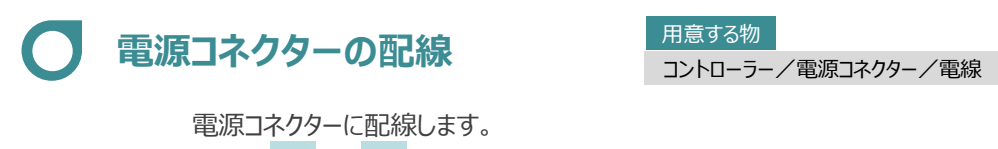

STEP

STEP

1 適合電線 (【次頁表】参照) の配線を 9mmストリップし、電線を"L1c"の挿込口に挿込みます。

※コネクターから緑の突起の側面が見えることを確認します。

2 同様の手順で下の配線図のように、"L2c"、"L1"、"L2"、"PE"すべての配線を施した後、 電源コネクターをコントローラー側電源コネクターに挿込みます。

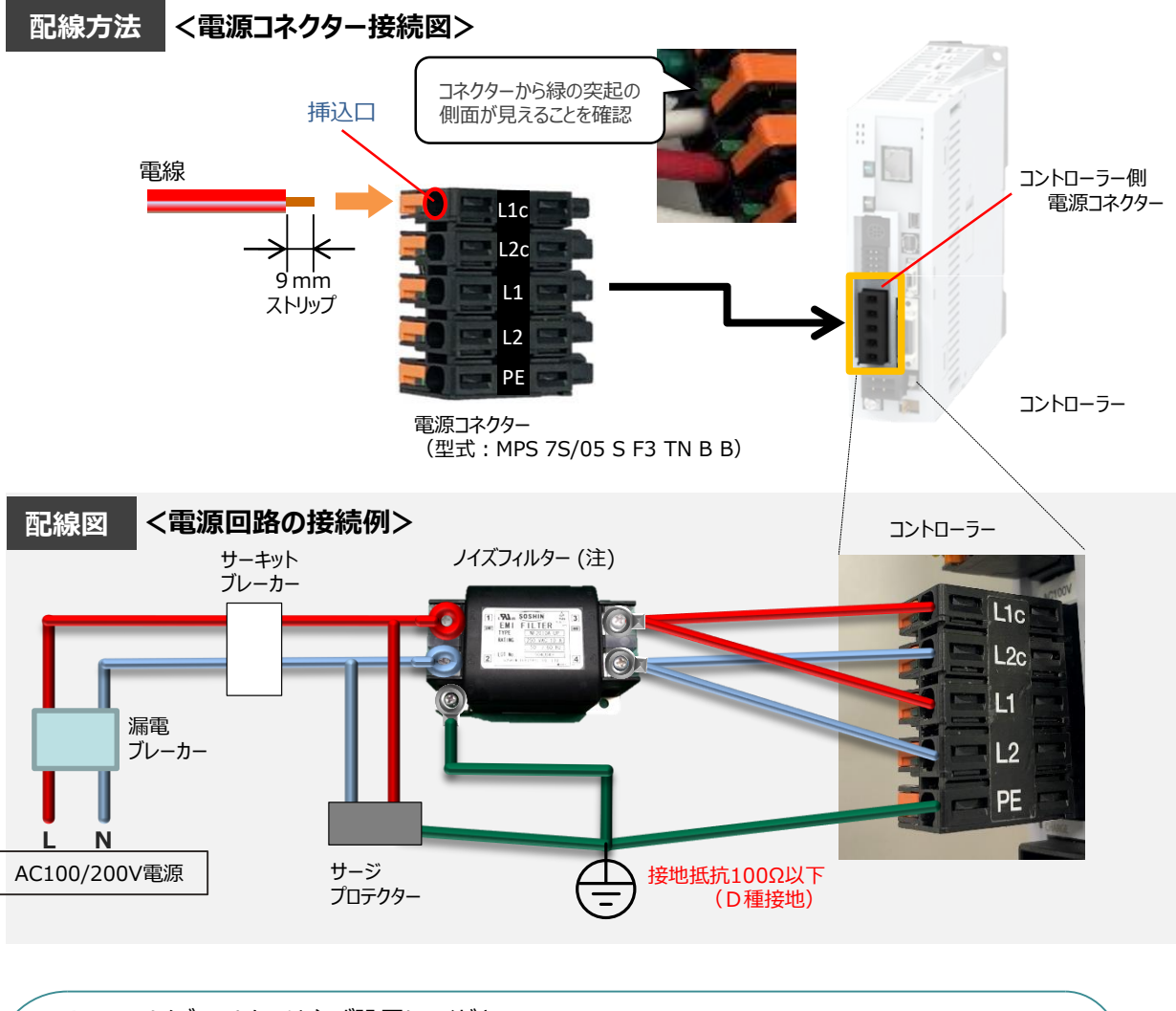

注意

ノイズフィルターは必ず設置してください。 取付けない場合、ノイズによりエラーや誤動作が発生する場合があります。 また、複数台のコントローラーを使用する場合でもノイズフィルターは、SCON2 1台 に対して 1個接続をしてください。

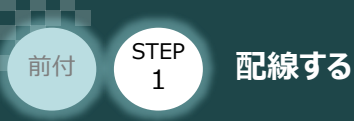

#### ● 電源コネクター用電線の線径

電源コネクターに配線する電線は、下記適合電線を使用してください。

STEP

STEP

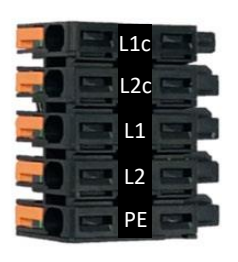

| 信号名          | 内容         | 適合電線の線径                        |  |
|--------------|------------|--------------------------------|--|
| L1c          | 制御電源AC入力   | 0.75 mm <sup>2</sup> (A)M(C18) |  |
| L2c 制御電源AC入力 |            | 0.75mm² (AWG18)                |  |
| L1           | モーター電源AC入力 | 2.0mm <sup>2</sup> (A)M(C14)   |  |
| L2           | モーター電源AC入力 | 2.0000° (AWG14)                |  |
| PE           | 保護接地線      | 2.0mm <sup>2</sup> (AWG14)     |  |

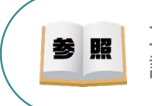

コントローラー型式と接続するアクチュエーター型式により、コントローラーの電源容量は異なります。 詳細は、 [SCON2取扱説明書(MJ0458)2.3.2 電源容量と発熱量]を参照してください。

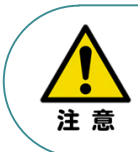

使用する電流量よりも許容電流の大きな電線径を使用してください。 適合電線径よりも細い電線を使用した場合、その許容電流以上の電流を流すと異常発熱します。 その結果、ケーブル被覆の溶融や発火などを生じる恐れがあります。

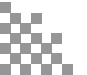

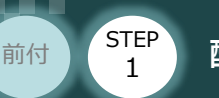

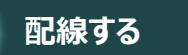

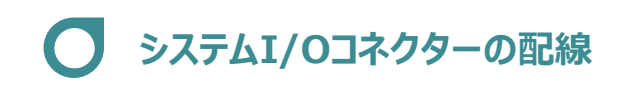

用意する物

コントローラー/システムI/Oコネクター/電線/マイナスドライバー

システムI/Oコネクターの配線をします。

配線は、付属のシステムI/Oコネクターに配線します。 以下、 1  $\sim$  4 の配線をしてください。

1 マイナスドライバーで端子の突起部を押込み、挿込口を開きます。

STEP

STEP

2 適合電線径(【次頁表】参照)を満たす電線を 10mmストリップし、挿入口に挿込みます。

3 マイナスドライバーを端子の突起部から離します。挿込口が閉じて配線を固定します。 ※手で軽く引張り、抜けない事を確認します。

4 同様の手順ですべての配線を行い、コントローラー側のシステムI/Oコネクター部に挿込みます。

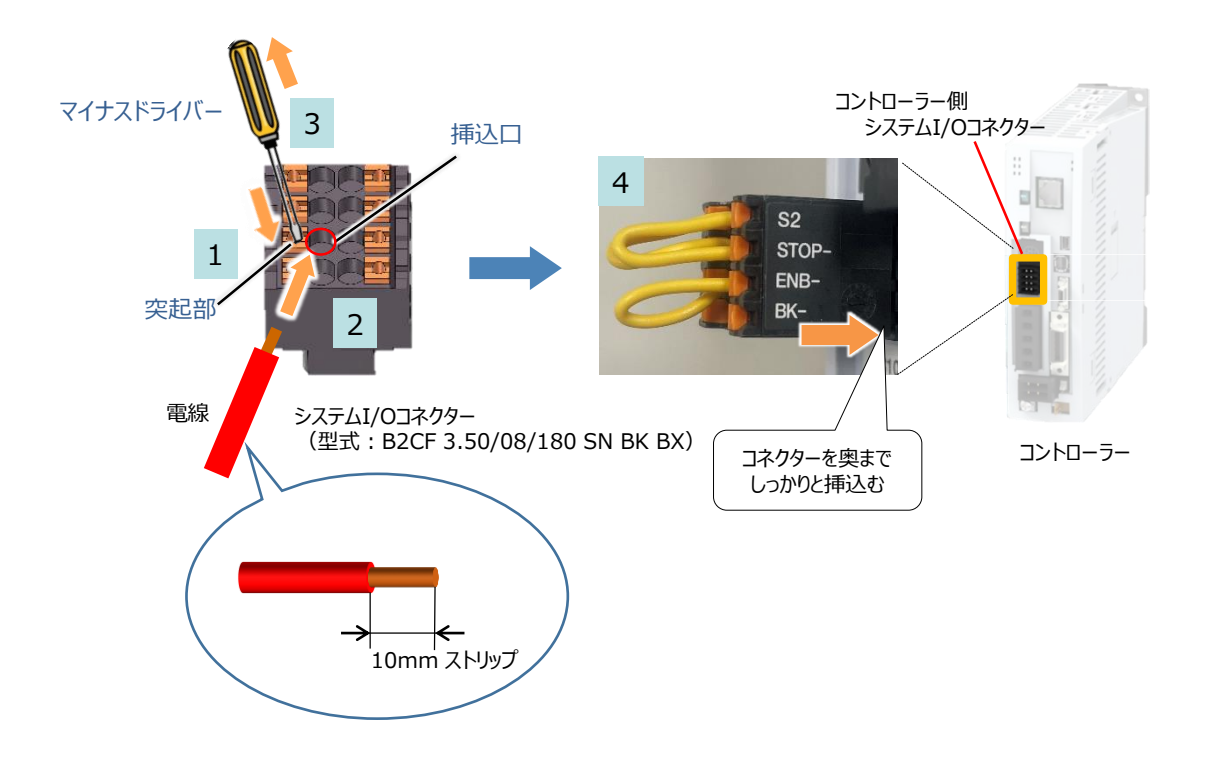

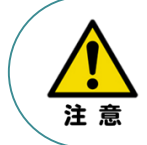

使用する電流量よりも許容電流の大きな電線径を使用してください。 適合電線径よりも細い電線を使用した場合、その許容電流以上の電流を流すと異常発熱します。 その結果、ケーブル被覆の溶融や発火などを生じる恐れがあります。

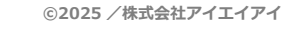

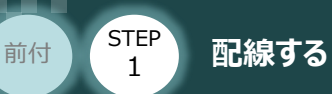

#### ▶ステムI/Oコネクターの電線線径と接続例

STEP

2

STEP

3

"S1とSTOP+"、"S2とSTOP-"、"ENB+とENB-"がジャンパーされた状態で出荷されます。

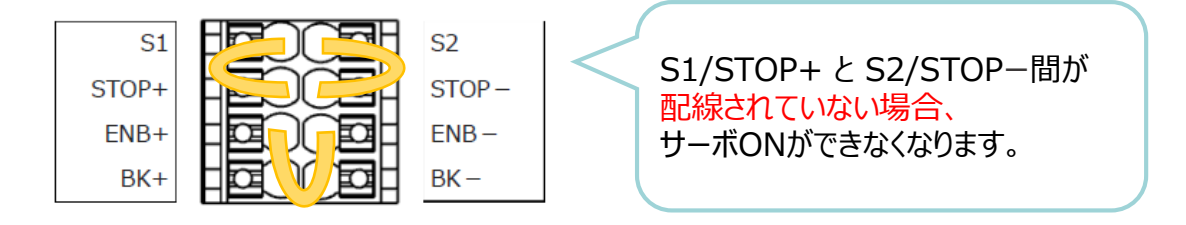

| 信号名   | 内容         | 適合電線の線径                |  |
|-------|------------|------------------------|--|
| S1    | 動作停止スイッチ接続 |                        |  |
| S2    | 動作停止スイッチ接続 |                        |  |
| STOP+ | 停止専用電源出力   |                        |  |
| STOP- | 停止入力信号     | $0 = 1.2 = 2^{2}$      |  |
| ENB+  | イネーブル出力    | 0.5~1.25mm² (AWG20~16) |  |
| ENB-  | イネーブル入力    |                        |  |
| BK+   | ブレーキ電源入力+側 |                        |  |
| BK-   | ブレーキ電源入力-側 |                        |  |

【接続例】

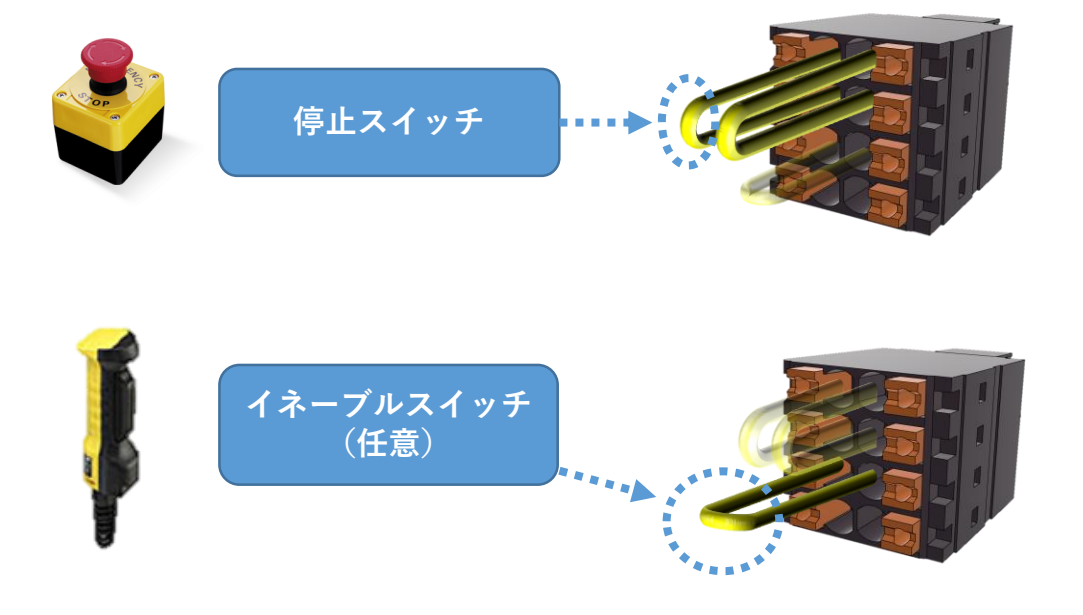

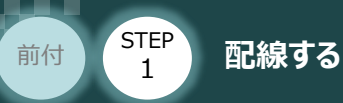

## ブレーキ電源の配線

コントローラー/システムI/Oコネクター/電線/マイナスドライバー

アクチュエーターがブレーキ付仕様の場合(オプション型式に"-B"が含まれる場合)、 下記ブレーキ用電源配線を必ず行ってください。

STEP

3

配線は、システムI/Oコネクターに配線します。 配線図を見ながら、1 ~ 4 の配線をしてください。

STEP

- 1 マイナスドライバーで突起部分を押込み、挿込口を開きます。
- 2 適合電線 (【下記表】参照)の配線を 10mmストリップし、電線を挿込口に挿込みます。
- 3 マイナスドライバーを端子の突起部から離し、挿込口を閉じます。 ※手で軽く引張り、抜けない事を確認します。
- 4 同様の手順でもう片方の配線を施した後、コネクターをコントローラー側のシステムI/Oコネクターに 挿込みます。

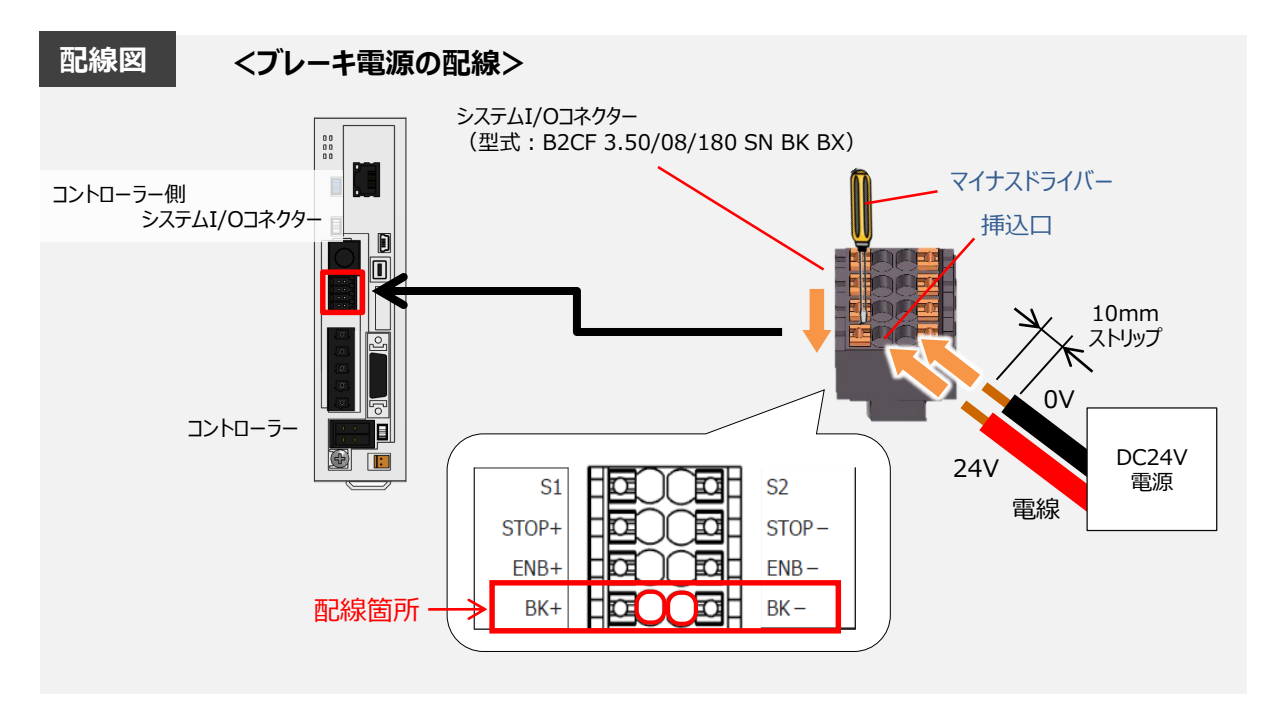

#### 【ブレーキ電源配線の線径】

| 信号名 | 内容         | 適合電線の線径                                 |  |  |
|-----|------------|-----------------------------------------|--|--|
| BK+ | ブレーキ電源入力+側 | $0.5 \pm 1.25 \text{mm}^2$ (AMC20 = 16) |  |  |
| BK- | ブレーキ電源入力-側 | 0.5~1.25mm² (AwG20~16)                  |  |  |

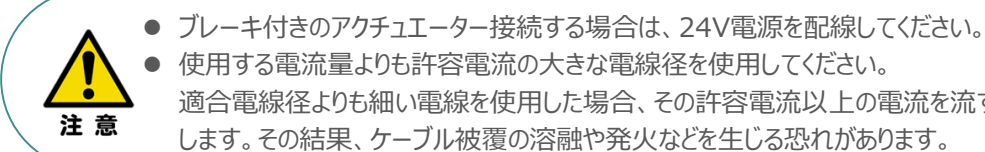

使用する電流量よりも許容電流の大きな電線径を使用してください。 適合電線径よりも細い電線を使用した場合、その許容電流以上の電流を流すと異常発熱 します。その結果、ケーブル被覆の溶融や発火などを生じる恐れがあります。

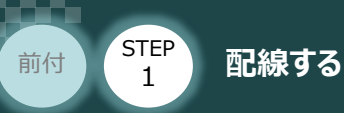

## ● 安全機能用I/Oコネクターの接続

SS1-t機能を無効にするためのダミープラグ(添付品)を挿込みます。

STEP

3

STEP

2

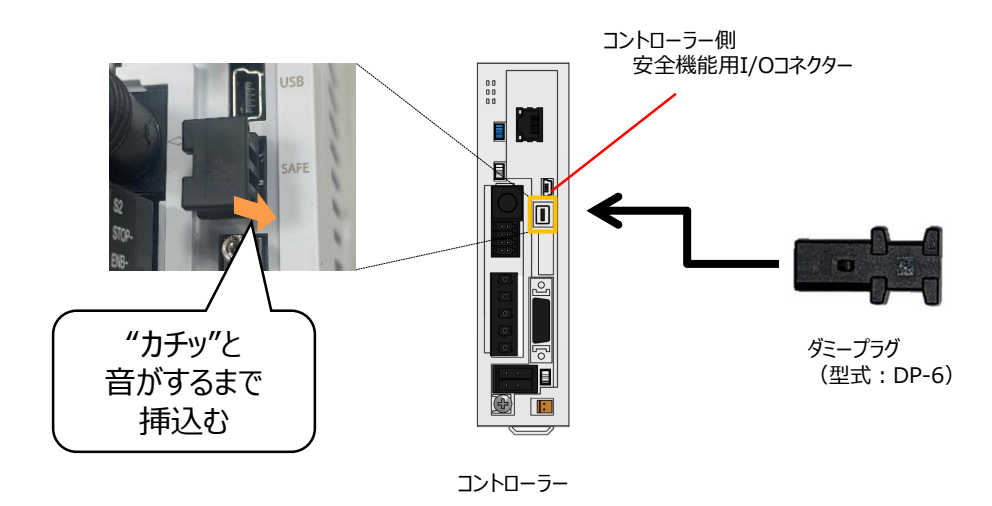

- ▲ 安全機能用SS1-tを使用する場合は SCON2 取扱説明書(M10458)の 9 2節
- 注意
- 安全機能用SS1-tを使用する場合は、SCON2 取扱説明書(MJ0458)の 9.2節を 参照してください。
- ダミープラグ (型式: DP-6) が挿し込まれていないと、アクチュエーターが動作しません。

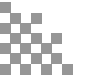

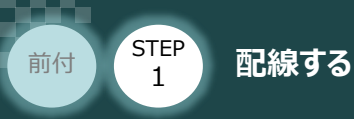

# 2 アクチュエーターの配線

STEP

用意する物 コントローラー/アクチュエーター/ モーターケーブル/エンコーダーケーブル

## ● アクチュエーター型式の確認

アクチュエーターを接続する前に、コントローラーとアクチュエーターの組合わせが一致しているか 必ず確認してください。 接続可能なアクチュエーター型式は、コントローラー左側面の製番シールに記載されています。

STEP

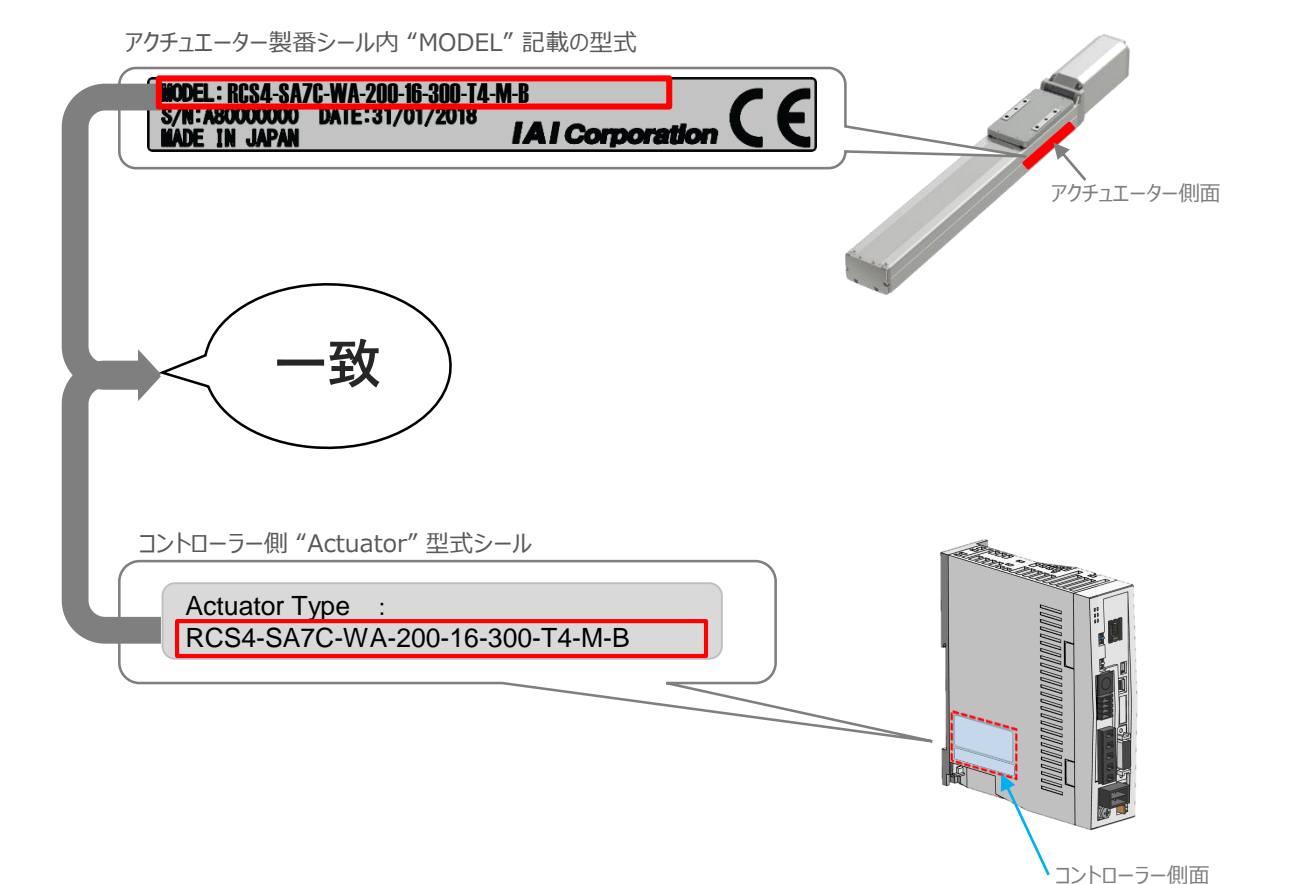

©2025 /株式会社アイエイアイ

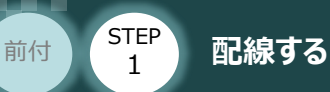

#### STEP 2 STEP 3

## ● モーター・エンコーダーケーブルの配線

モーターケーブルとエンコーダーケーブルを使用して、アクチュエーターとコントローラーを接続します。 以下の接続例を見ながら、1 ~ 4 の配線をしてください。

- 1 モーターケーブルの白いコネクター(4Pin)を、アクチュエーター側のモーターコネクター(4Pin)に 挿込みます。
- 2 エンコーダーケーブルの白いコネクター (9Pin) を、アクチュエーター側のエンコーダー コネクター (9Pin) に挿込みます。
- 3 モーターケーブルのコネクターを、コントローラー側のモーター電源コネクターに挿込みます。 カチッと音がするまで挿込んでください。
- 4 エンコーダーケーブルの黒いコネクターを、コントローラー側エンコーダーコネクターに挿込みます。

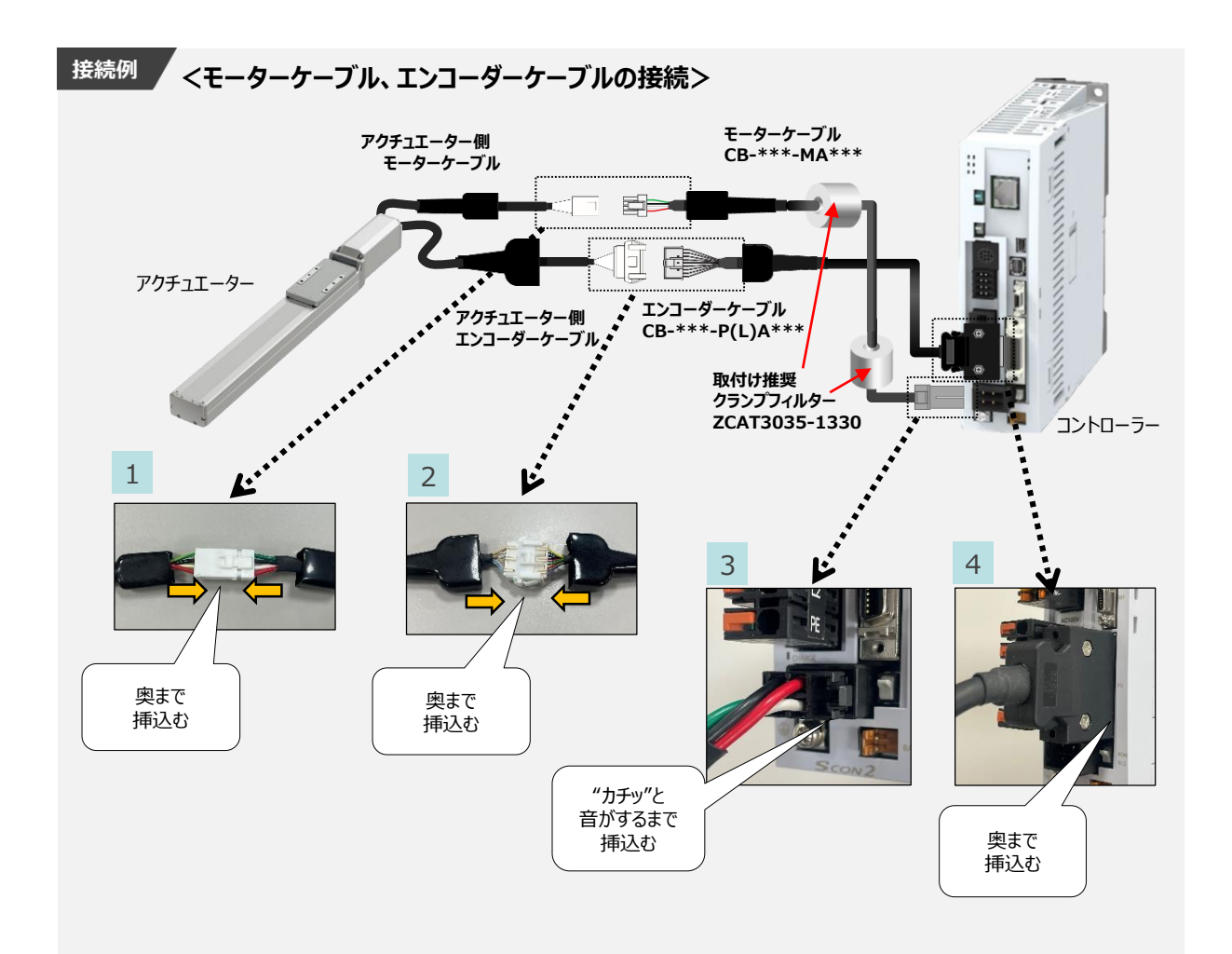

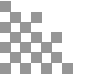

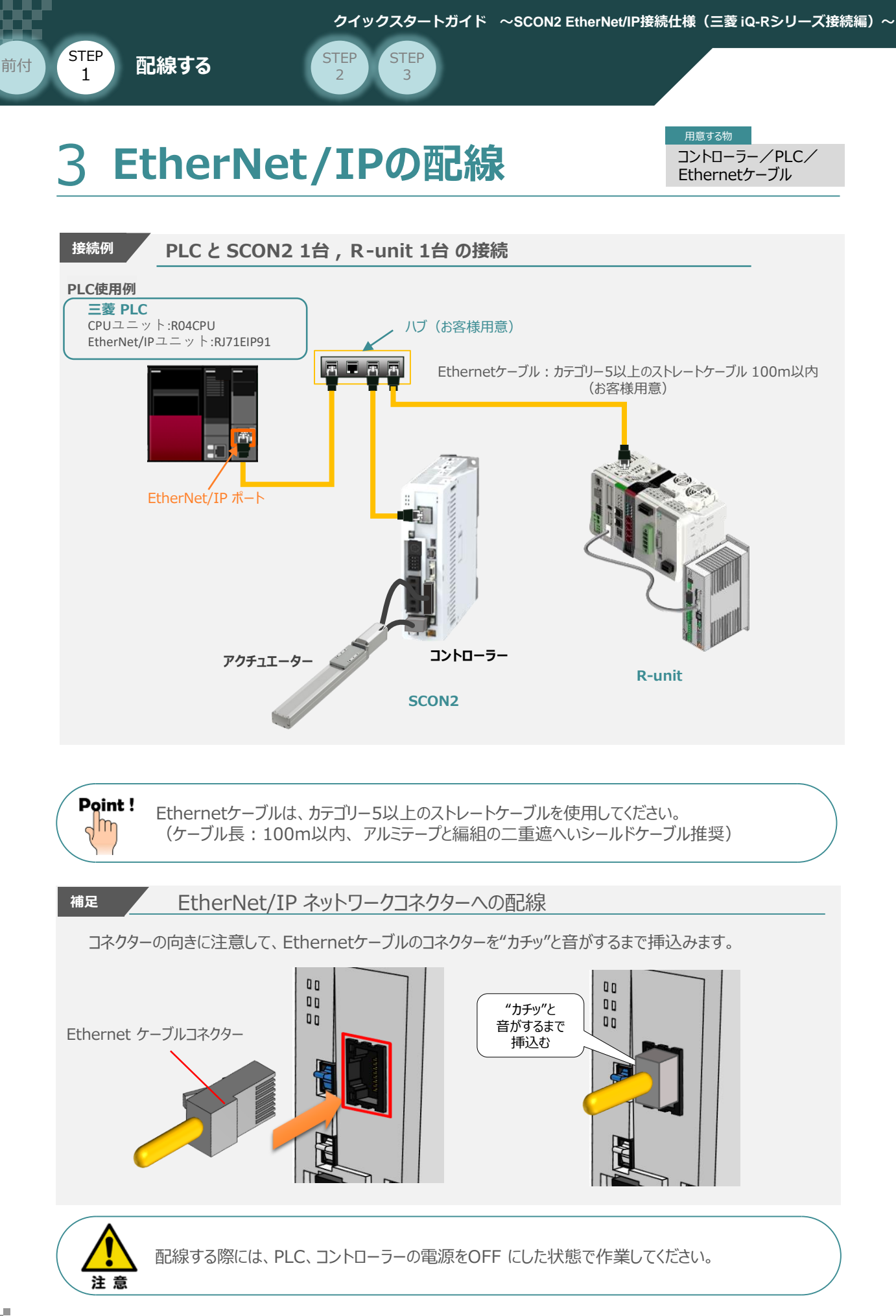

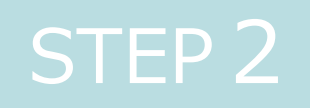

# 初期設定をする

| 1. IA | -OSの設定           | p18 |
|-------|------------------|-----|
| 2. 🗅  | ントローラーの設定        | p24 |
| 3. PL | .CのEtherNet/IP設定 | p33 |
| 4. ネ  | ットワークの通信状態確認     | p55 |

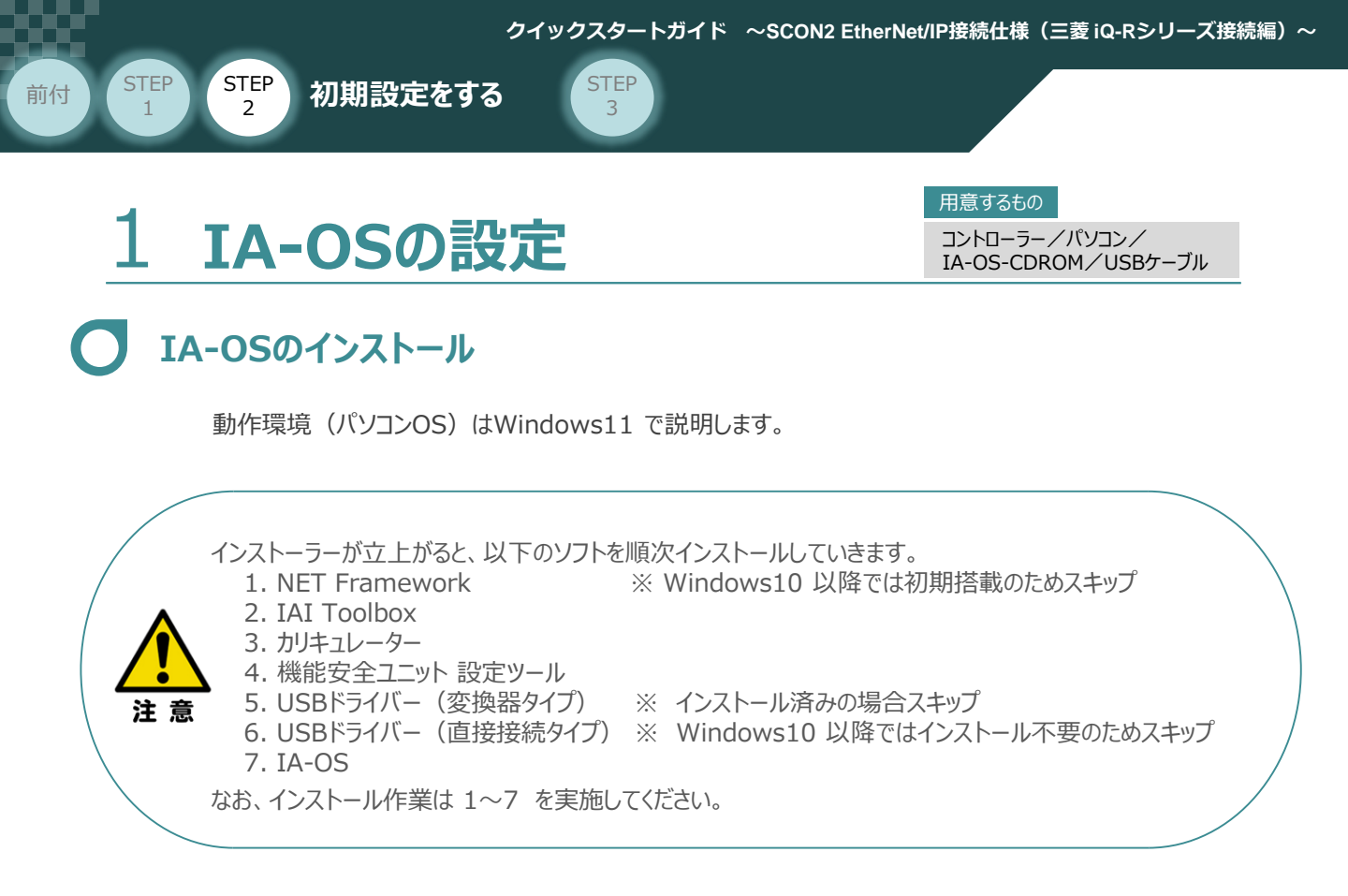

## ● インストールガイドの確認

必要なソフトのインストール手順について、下記より確認してください。

#### ● インストール方法

IA-OSのインストール方法は、以下のアドレスより資料をダウンロードできます。 URL:www.iai-robot.co.jp/download/q\_start/pdf/IA-OS.pdf

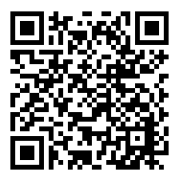

#### ● IA-OSアップデート情報

IA-OSの最新バージョン(アップデート)は、当社ホームページよりダウンロードできます。

URL: www.iai-robot.co.jp/download/pcsoft/index.html

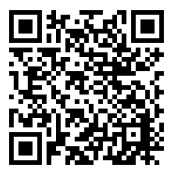

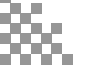

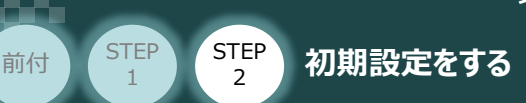

1

## C コントローラーと IA-OSの通信接続作業

USBケーブルの接続と電源投入

(1) USBケーブルを下図のように接続します。

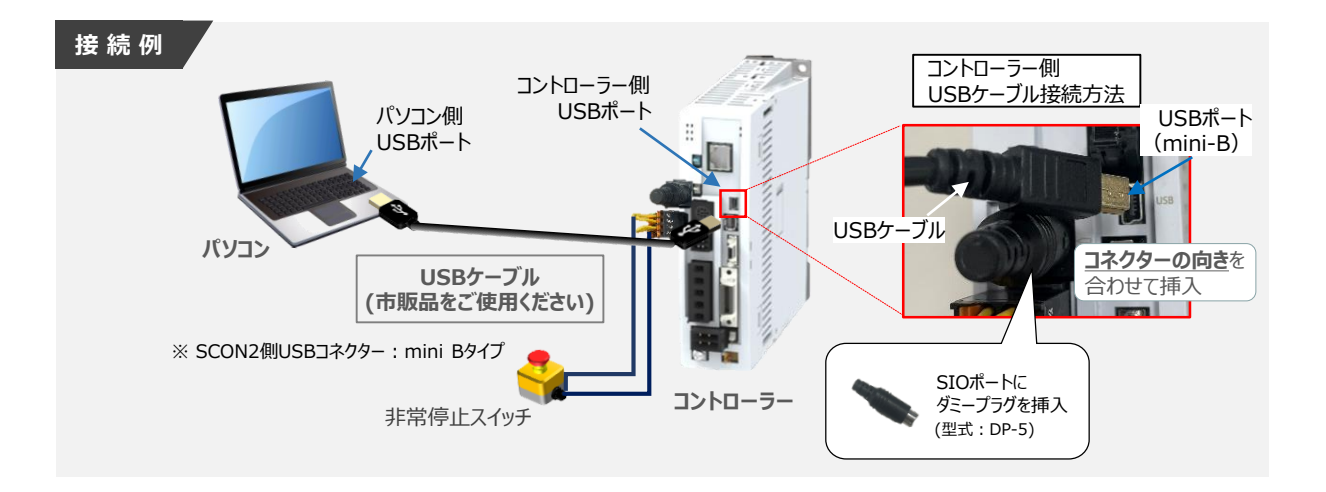

STEP

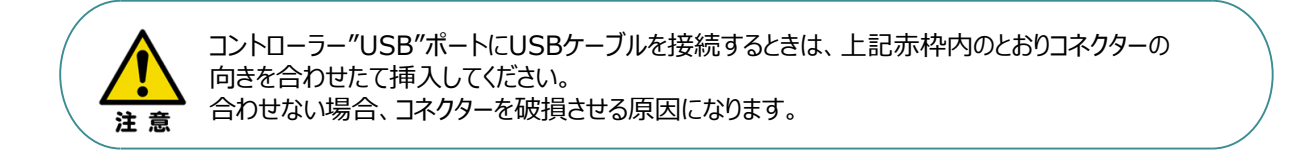

2 USBケーブル接続後、コントローラー電源コネクター部にコントローラーの電源電圧に 合わせてAC100VもしくはAC200V電源を投入します。

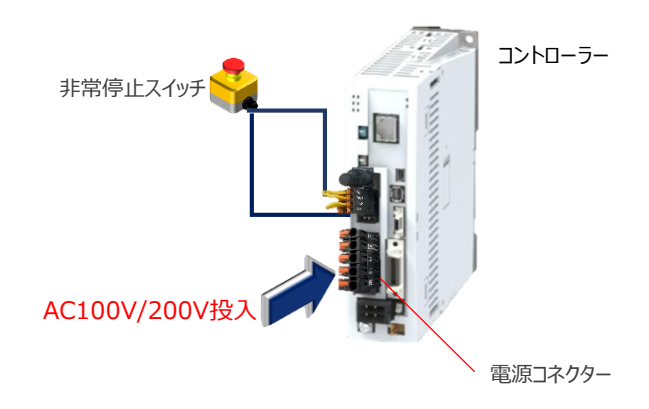

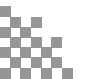

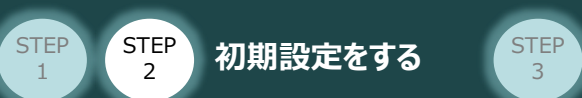

前付

③ コントローラー前面パネルの動作モード設定スイッチを "MANU" 側に切替えます。

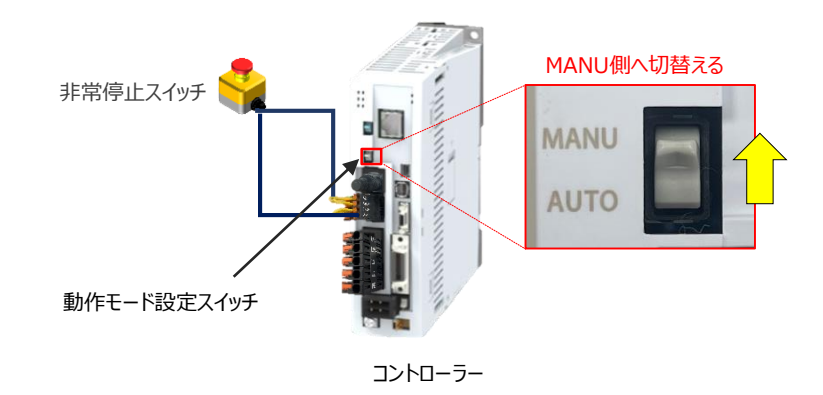

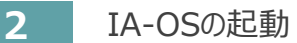

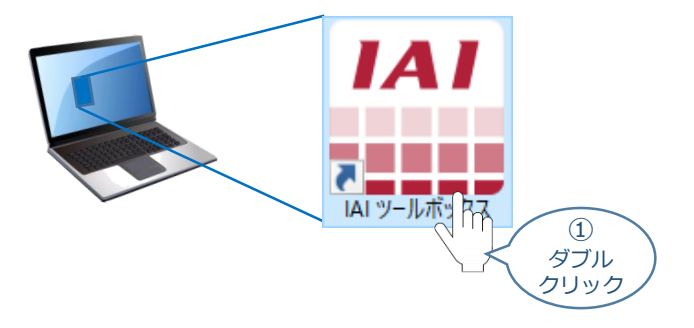

② IAI ツールボックス 画面が立上がります。画面右上の言語表示が "Japanese" であることを確認し、IAI ツールボックス 画面の "IA-OS"のアイコン をクリックします。

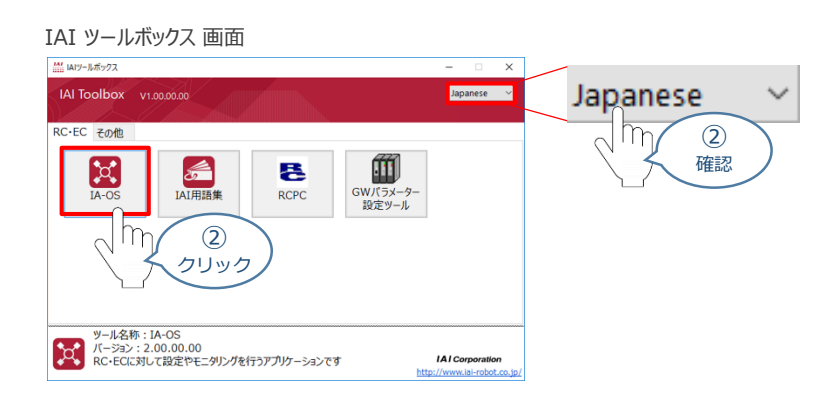

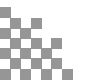

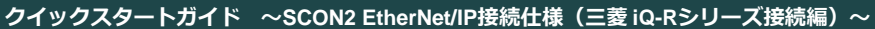

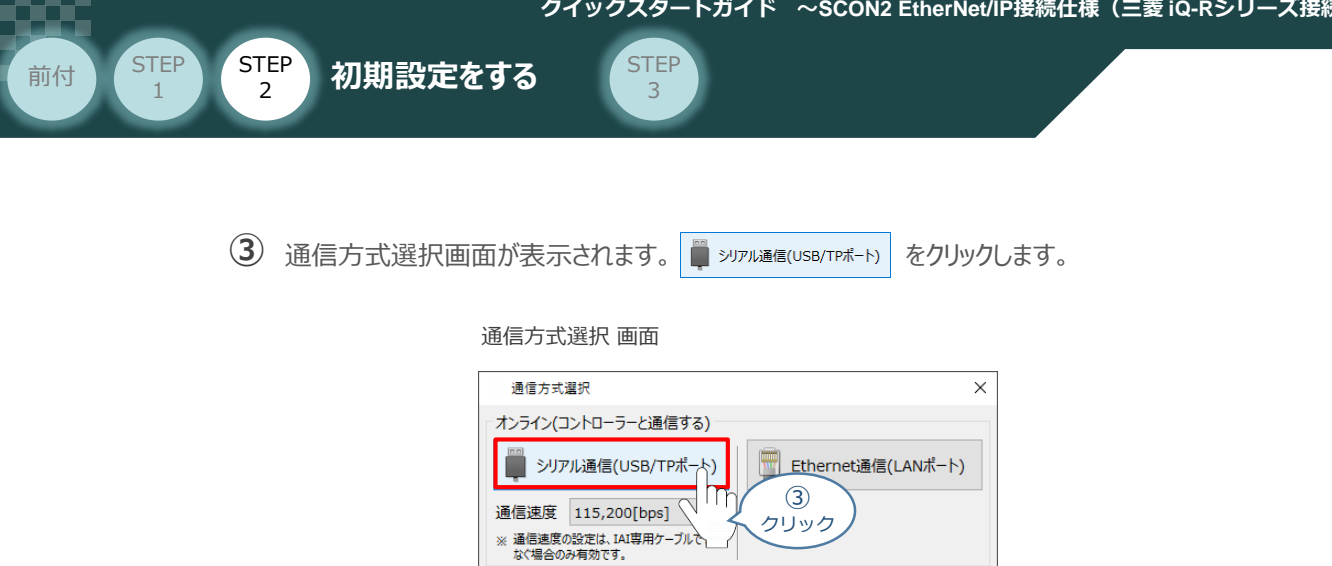

| シリアル通信(USB/TPポート)                                         | <u>Ethernet</u> 通信(LANポート) |
|-----------------------------------------------------------|----------------------------|
| 通信速度 115,200[bps]<br>※ 通信速度の設定は、IAI専用ケーブルで<br>なぐ場合のみ有効です。 | (3)<br>クリック                |
| オフライン<br>メフライン<br>(コントローラーと通信しない)                         | 通信設定                       |
| · ディー 詳しい説明を見る場合は、<br>ここをクリックしてください。                      |                            |

④ 通信ポート選択 画面 が表示されます。 通信ポート選択画面に接続するコントローラーの型式が表示されたら 🎾 通信開始 をクリックします。

| 通信ホート選択 画面      |     |                     |        |           |
|-----------------|-----|---------------------|--------|-----------|
| 通信ポート選択         |     |                     | ×      |           |
| 通信ポートを選択してください。 |     |                     |        |           |
| 通信ポート一覧         | ス   | テータス                |        |           |
| COM7            | C   | OM7<br>軸 No.0 SCON2 | 2-CG   |           |
|                 | >   |                     |        |           |
|                 | 再検索 |                     | ◎ 通信開始 | ④<br>クリック |

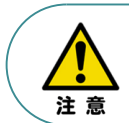

通信ポート選択画面にコントローラー型式が表示されない場合は、通信ができていない状態です。 その場合は、コントローラーに接続している通信ケーブルの挿入具合や断線していないかを 確認してください。

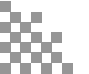

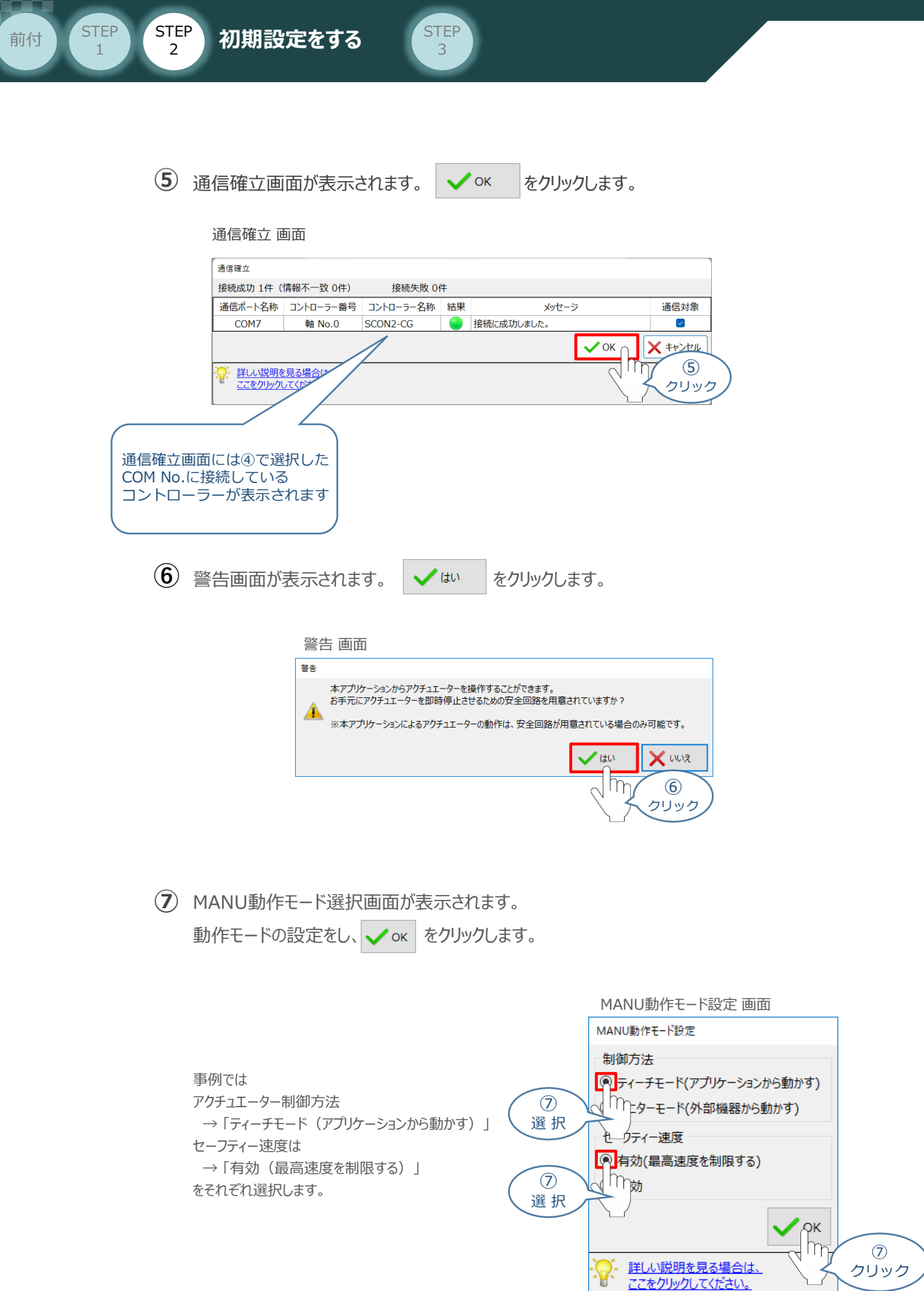

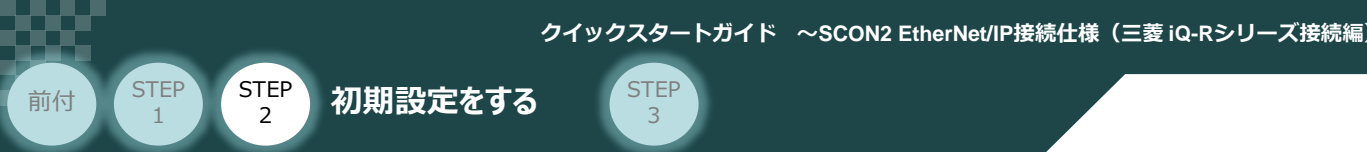

#### 8 IA-OS メイン画面 が開きます。

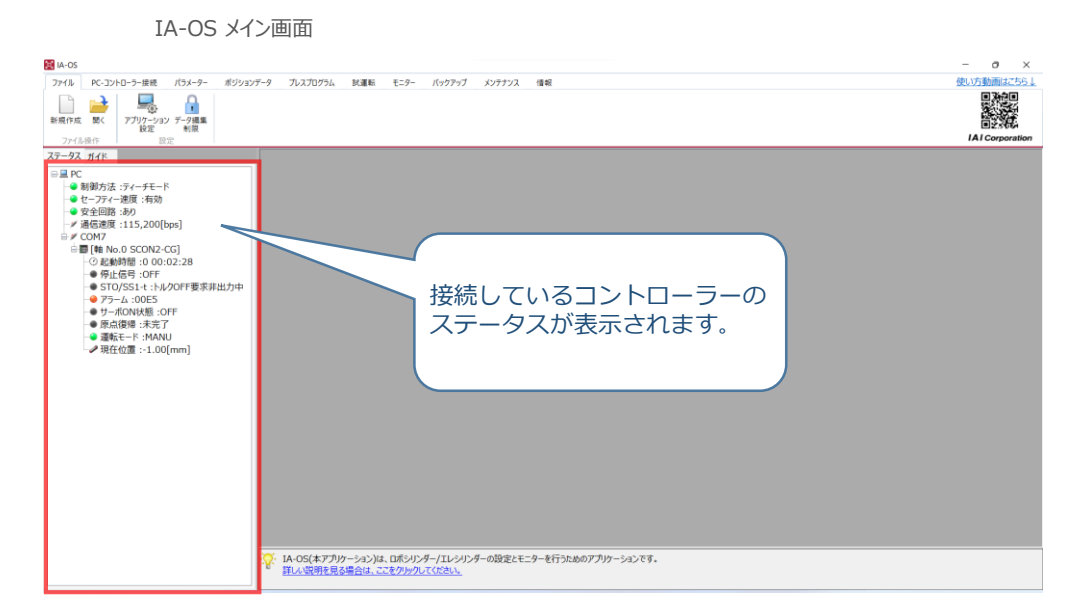

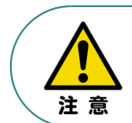

IA-OS メイン画面のステータス欄に何も表示されない場合は、通信ができていない状態です。 その場合は、コントローラーに接続している通信ケーブルの挿入具合や断線していないか 確認してください。

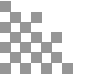

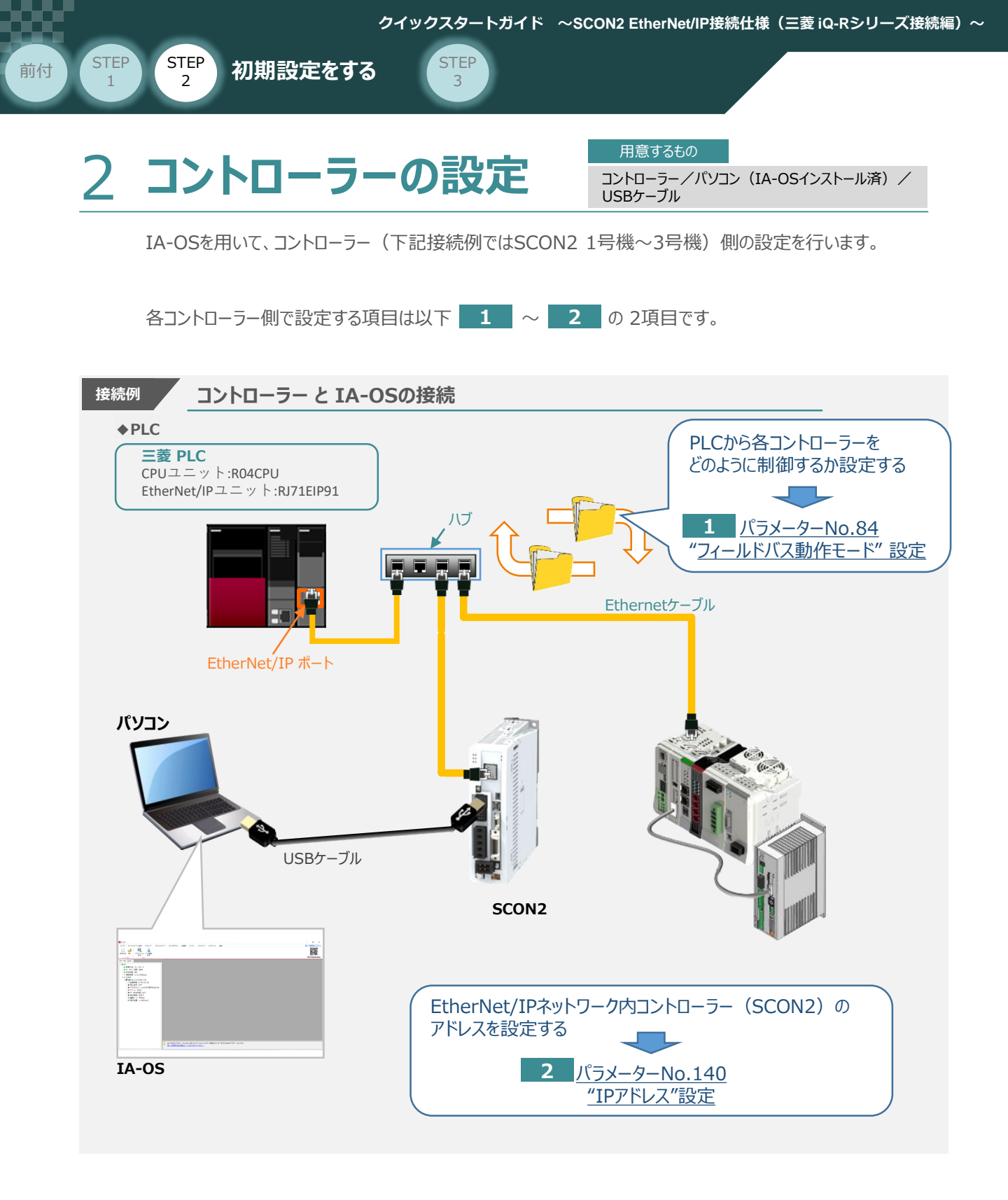

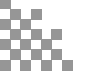

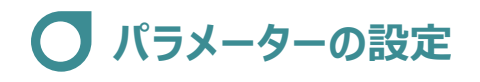

初期設定をする

STEP

2

STEP

1

前付

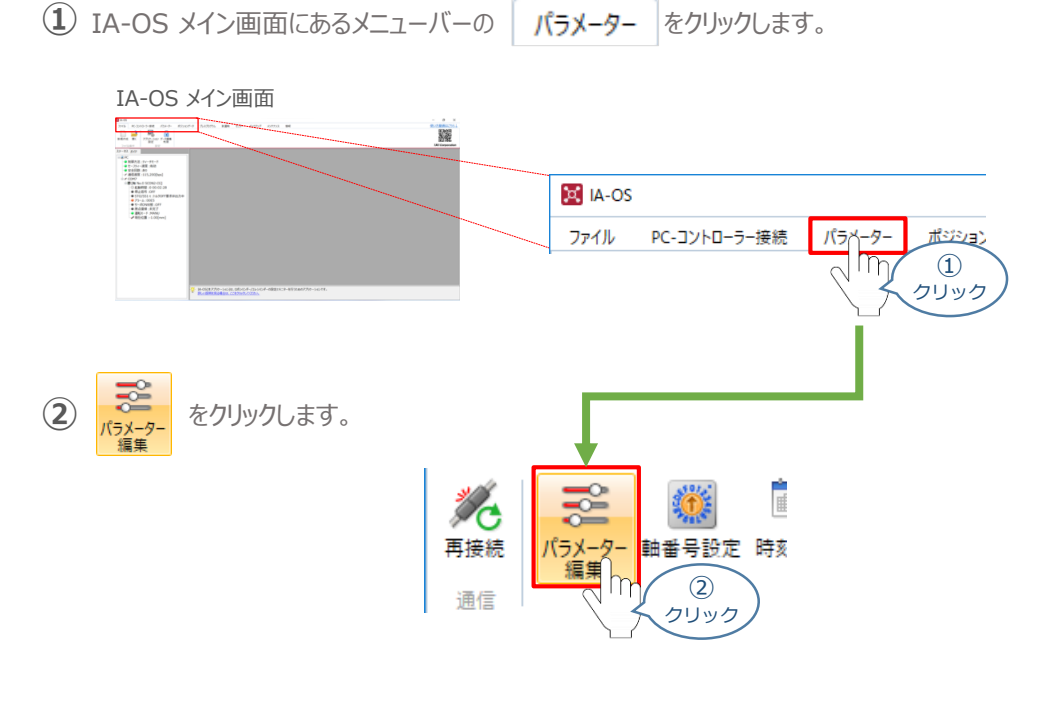

STEP

3

③ パラメーター取得方法選択 画面が表示されます。 🖺 #続中のコントローラーから読み込む をクリックします。

パラメーター取得方法選択画面

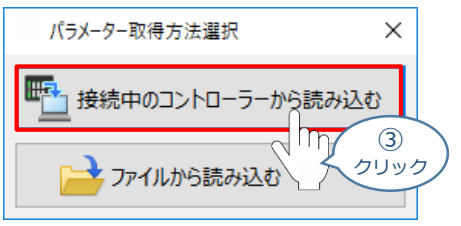

④ IA-OS メイン画面に ユーザーパラメーター編集 画面が表示されます。

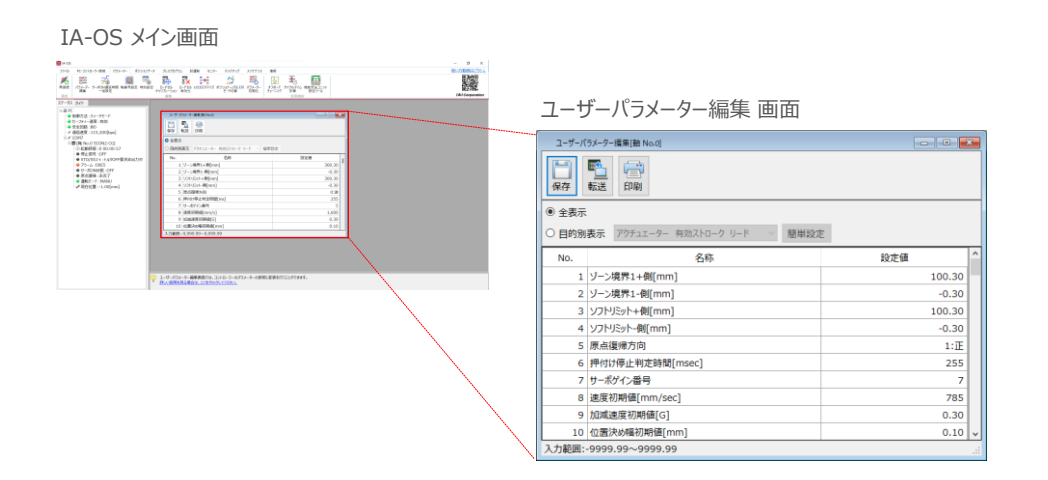

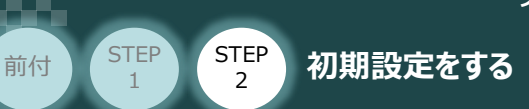

⑤ ユーザーパラメーター編集 画面の ● 目的別表示 にチェックを入れます。

STEP 3

|               | ユーザーパラメーター編集 画面                                                                                                    |       |
|---------------|----------------------------------------------------------------------------------------------------|-------|
|               | 1-ザ-パジェーター構築機 No.0     日の制      日の制      アクチュニーター 有効ストローク リード      日間      日の制      日の制      日の      日の制      日の制      日の制      日の制      日の制      日の |       |
|               | 名称<br>ソフトリミット+側(mm)                                                                                                    | 設定值   |
|               | ソフトリミット-側[mm]                                                                                                    | -0.30 |
| ( 5 1         | 「フ ボールねじリード長[mm]                                                                                                    | 10.00 |
| <b>、チェックノ</b> | 88 ソフトウェアリミットマージン[mm]                                                                                                    | 0.00  |
|               | 入力範囲:-9999.99~9999.99                                                                                                    | A     |

⑥ ● 目的別表示 右側の ~ をクリックし、 ネットワーク をクリックします。

ユーザーパラメーター編集 画面

| ユーザーパラメーター編集[軸 No.0]                                                                                                    |                                    |
|----------------------------------------------------------------------------------------------------|------------------------------------|
|                                                                                                    |                                    |
| ○ 全表示                                                                                                    |                                    |
| ● 目的別表示 アクチュェーター 有効ストローク リード >>>>>>>>>>>>>>>>>>>>>>>>>>>>>>>>>>>                                                                                                    | 簡単設定                               |
| No. リンボーシー 有効パレーク リード<br>3 リンド 漫画演算<br>4 リンド パンシステーク<br>77 パール 単単の見作 シー エカ<br>4 リンド パンシステーク<br>77 パール 単単の (小水シンデー)<br>88 リンド サンド<br>4 ロッド インスター<br>1 ロット<br>1 ロット<br>1 ロッ<br>1 ロット<br>1 ロット<br>1 ロット<br>1 ロット<br>1 ロット<br>1 ロット<br>1 ロ | 税定値<br>(6)<br>クリック<br>0.00<br>0.00 |
| 入力範囲:-9999 DDモーター<br>その他                                                                                                    |                                    |
|                                                                                                    |                                    |

⑦ ネットワーク設定のパラメーターが表示されます。

| ユーザーバ<br>保存                            | 57-9-編集版 No.0)    |              |
|----------------------------------------|-------------------|--------------|
| <ul> <li>全表示</li> <li>● 目的別</li> </ul> | 表示 ネットワーク 一部単設定   |              |
| No.                                    | 名称                | 設定値          |
| 25                                     | PIOパターン選択         | 0            |
| 26                                     | PIOジョグ速度[mm/sec]  | 100          |
| 47                                     | PIOジョグ連度2[mm/sec] | 100          |
| 48                                     | PIOインチング距離[mm]    | 1.00         |
| 49                                     | PIOインチング距離2[mm]   | 0.10         |
| 84                                     | フィールドバス動作モード      | 0:リモートI/Oモード |
| 85                                     | フィールドパスノードアドレス    | 1            |
| 86                                     | フィールドバス通信速度       | 0            |
|                                        | ネットワークタイプ         | 1            |
| 87                                     |                   |              |

| ユーザー | パラメ- | -夕- | -編集 | 画面 |
|------|------|-----|-----|----|
|------|------|-----|-----|----|

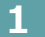

STEP

1

前付

STEP

2

パラメーターNo.84 "フィールドバス動作モード" の設定

初期設定をする

STEP

3

 PLCから各コントローラーをどのように制御するか、使用できる機能を確認の上、以下 0 ~ 9 (10種類のモード)から選択します。

| パラメーター<br>設定値(No.84) | 0                  | 1                     | 2                | 3           | 4                    | 5                       | 6                  | 7                    | 8                  | 9                    |
|----------------------|--------------------|-----------------------|------------------|-------------|----------------------|-------------------------|--------------------|----------------------|--------------------|----------------------|
| 動作モード<br>主要機能        | リモート<br>I/O<br>モード | ポジション/<br>簡易直値<br>モード | ハーフ<br>直値<br>モード | フル直値<br>モード | リモート<br>I/O<br>モード 2 | ポジション/<br>簡易直値<br>モード 2 | ハ−フ<br>直値<br>モ−ド 2 | リモート<br>I/O<br>モード 3 | ハーフ<br>直値<br>モード 3 | フル直値<br>モード2<br>(*3) |
| 位置データ指定運転            | ×                  | ○ <sup>(※1)</sup>     | 0                | 0           | ×                    | ○ <sup>(※1)</sup>       | 0                  | ×                    | 0                  | 0                    |
| 速度·加速度<br>直接指定       | ×                  | ×                     | 0                | 0           | ×                    | ×                       | 0                  | ×                    | 0                  | 0                    |
| 押付け動作                | 0                  | 0                     | 0                | 0           | 0                    | 0                       | 0                  | 0                    | 0                  | 0                    |
| 現在位置読取り              | ×                  | 0                     | 0                | 0           | 0                    | 0                       | 0                  | 0                    | 0                  | 0                    |
| 現在速度読取り              | ×                  | ×                     | 0                | 0           | ×                    | ×                       | 0                  | ×                    | 0                  | 0                    |
| ポジション No.<br>指定運転    | 0                  | 0                     | ×                | ×           | 0                    | 0                       | ×                  | 0                    | ×                  | ×                    |
| 完了ポジション<br>No.読取り    | 0                  | 0                     | ×                | ×           | 0                    | 0                       | ×                  | 0                    | ×                  | ×                    |
| 最大ポジション<br>テーブル数     | 384                | 384                   | 使用<br>しない        | 使用<br>しない   | 384                  | 384                     | 使用<br>しない          | 384                  | 使用<br>しない          | 使用<br>しない            |
| 力制御                  | ∆ <sup>(%2)</sup>  | ×                     | ×                | 0           | ∆ <sup>(%2)</sup>    | 0                       | 0                  | ∆ <sup>(※2)</sup>    | ×                  | 0                    |
| 制振制御                 | 0                  | 0                     | ×                | 0           | 0                    | 0                       | ×                  | 0                    | 0                  | 0                    |
| サーボゲイン切替             | 0                  | 0                     | 0                | 0           | 0                    | 0                       | ×                  | 0                    | 0                  | 0                    |

○:対応可、×:対応不可、△:条件により対応可

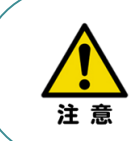

※1 目標位置以外のデータ(速度・加減速度など)はポジションNo.を指定して運転を行います。
 ※2 PIOパターン(パラメーターNo.25)を6または7に設定した場合に利用できます。
 ※3 フル直値モード2は、SCON-CB/CGBのみ使用できます。対応コントローラーバージョンは、
 V0022 以降です。

参照

各フィールドバス動作モードの詳細は、"フィールドバス動作モード"で用語検索してください。 (PCソフト/ホームページ) ② 使用するモードを決定したら、該当する下記表の "パラメーターNo.84 設定値"を選択します。 本書では、下記図のように「リモートI/Oモード」に設定します。

STEP

3

| 動作モード<br>主要機能      | リモート<br>I/O<br>モード | ポジション/<br>簡易直値<br>モード | ハーフ<br>直値<br>モード | フル直値<br>モード | リモート<br>I/O<br>モード 2 | ポジション/<br>簡易直値<br>モード 2 | ハーフ<br>直値<br>モード 2 | リモート<br>I/O<br>モード 3 | ハーフ<br>直値<br>モード 3 | フル直値<br>モード2 |
|--------------------|--------------------|-----------------------|------------------|-------------|----------------------|-------------------------|--------------------|----------------------|--------------------|--------------|
| パラメーターNo.84<br>設定値 | 0                  | 1                     | 2                | 3           | 4                    | 5                       | 6                  | 7                    | 8                  | 9            |

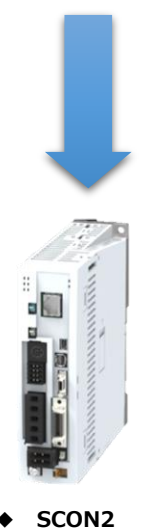

| 事例では、パラメーターNo.84 の値を、           |       |  |  |  |  |  |
|---------------------------------|-------|--|--|--|--|--|
| <u><b>リモートI/Oモード</b></u> で動かす → | 設定値:0 |  |  |  |  |  |
| と設定します。                         |       |  |  |  |  |  |
|                                 |       |  |  |  |  |  |

IA-OS

STEP

1

前付

STEP

2

初期設定をする

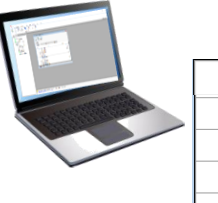

|   |         |                    | · · · · ·       |
|---|---------|--------------------|-----------------|
|   | No.     | 名称                 | 設定値             |
| A | 84      | フィールドバス動作モード       | 0:リモートI/Oモード ~  |
|   | 85      | フィールドバスノードアドレス     | 0:リモートI/Oモード    |
|   | 86      | フィールドバス通信速度        | 1:ボジション/簡易直値モード |
|   | 87      | ネットワークタイプ          | 3:フル直値モード       |
|   | 88      | ソフトウェアリミットマージン[mm] | 4:IJモートI/Oモード2  |
|   |         |                    |                 |
|   | 84 フィール | ドバス動作モード           | 0:リモートI/Oモード    |
|   | 85 フィール | ドバスノードアドレス         | 1               |
|   | 86 フィール | ドバス通信速度            | 0               |
|   |         |                    |                 |

Point !

パラメーターNo.86 "フィールドバス通信速度"について、設定値を "O" とすることで、通信周期は マスターユニットに自動追従します。

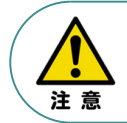

パラメーターNo.87 "ネットワークタイプ"、パラメーターNo.90"フィールドバス入出力フォーマット"は、 工場出荷初期値のままにしてください。変更することで、正常動作できなくなる可能性があります。

コントローラー

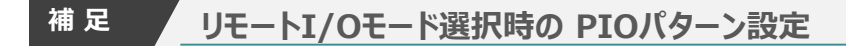

初期設定をする

STEP

前付

STEP

2

パラメーターNo.84"フィールドバス動作モード"の設定で、"リモートI/Oモード"、"リモートI/Oモード2"、 "リモートI/Oモード3"を選択した場合、パラメーターNo.25 "PIO パターン選択"を別途設定してください。 もっとも用途に適したPIO パターンに設定してください。設定方法は、以下のとおりです。

① 上位PLCからの制御方法を決めます。設定は、以下の 0 ~ 7 から選びます。

STEP

3

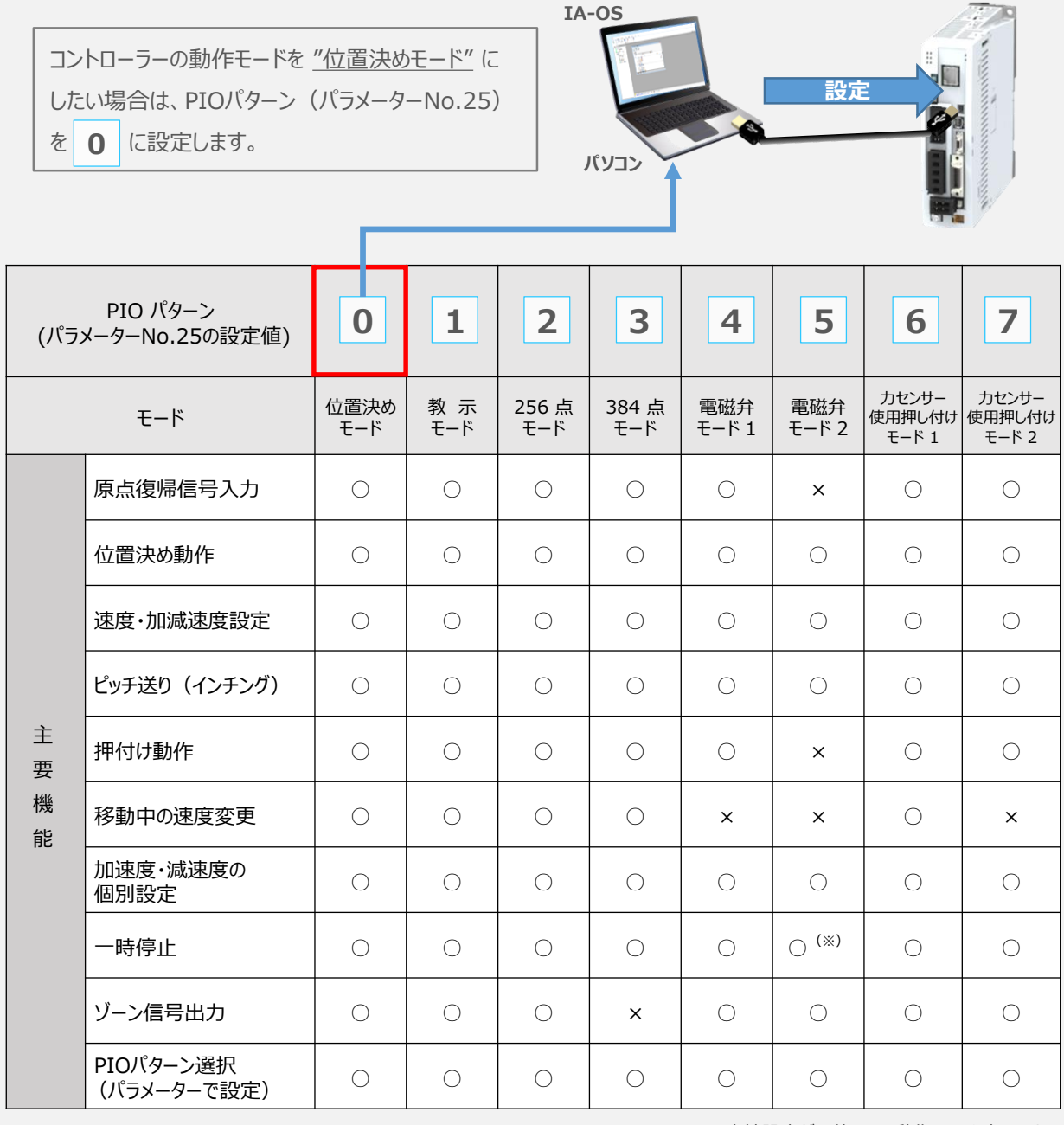

○は直接設定が可能、×は動作不可を表します。

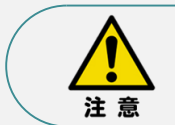

※ "パラメーター No.27 移動指令種別"を0に設定した場合に可能です。 移動指令をOFFにすることで一時停止します。

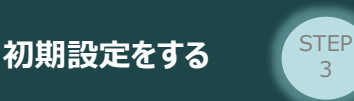

2 パラメーターの編集をします。

. .

前付

STEP

1

STEP

2

ユーザーパラメーター編集 画面を開き 💿 目的別表示 にチェックを入れます。

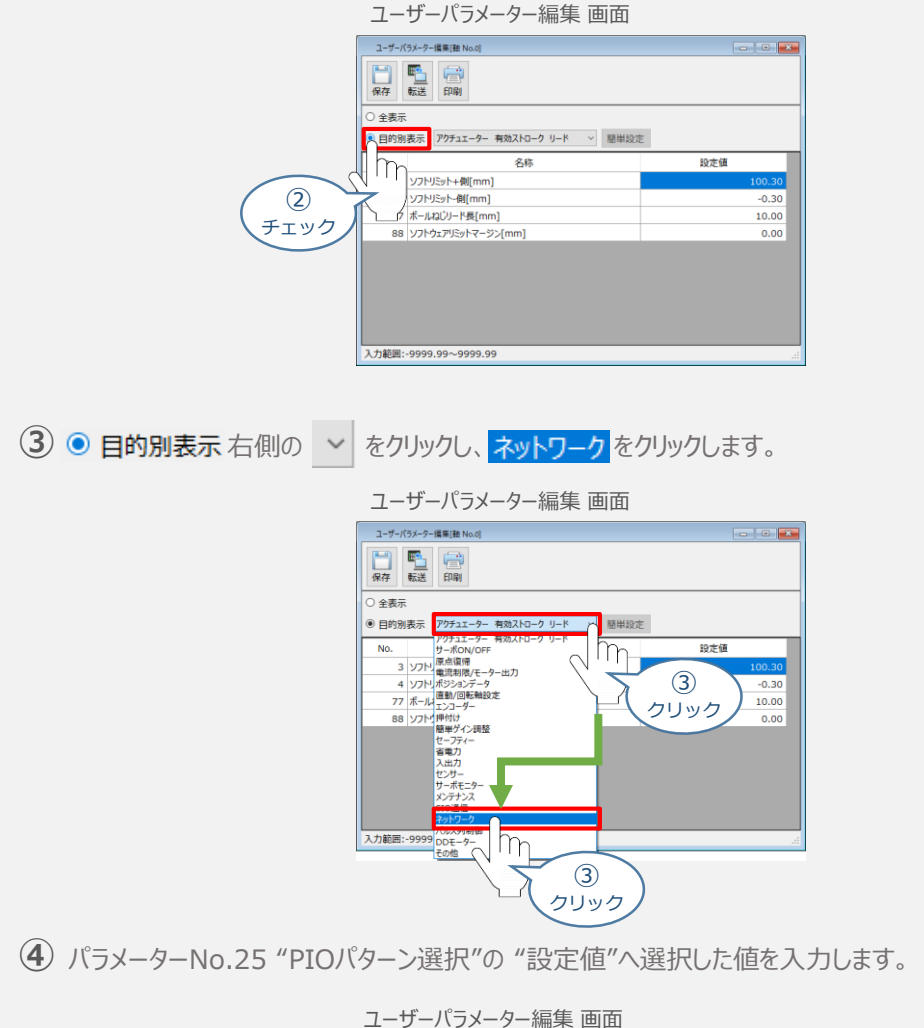

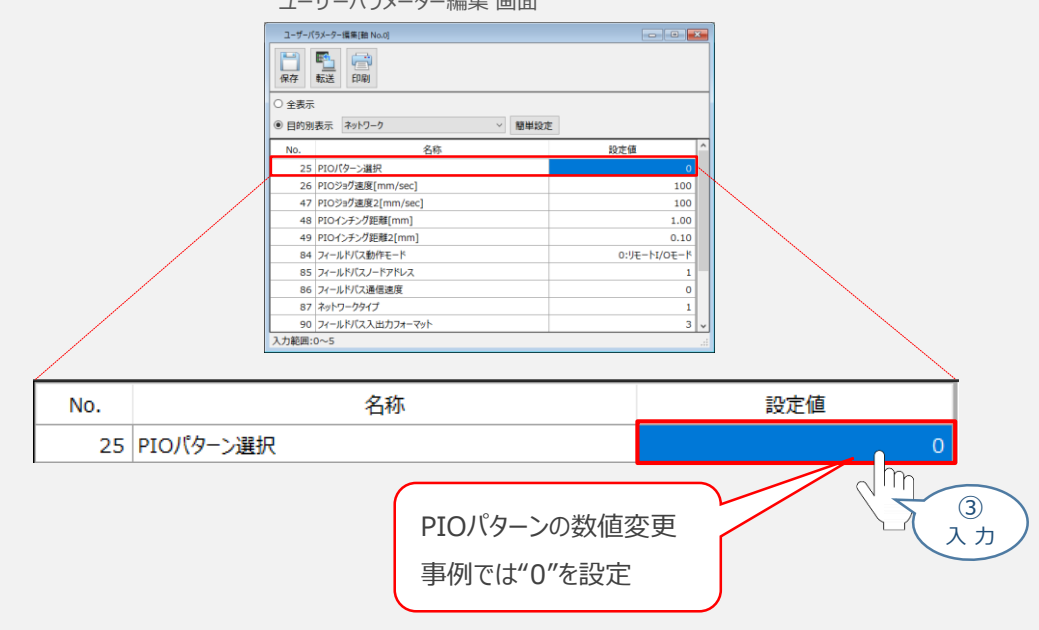

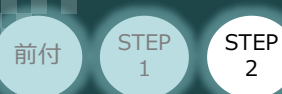

2 パラメーターNo.140 "IPアドレス" (EtherNet/IP局番)の設定

初期設定をする

① アドレス(EtherNet/IP ノードアドレス)設定値を、以下の図を参考に確認します。

STEP

3

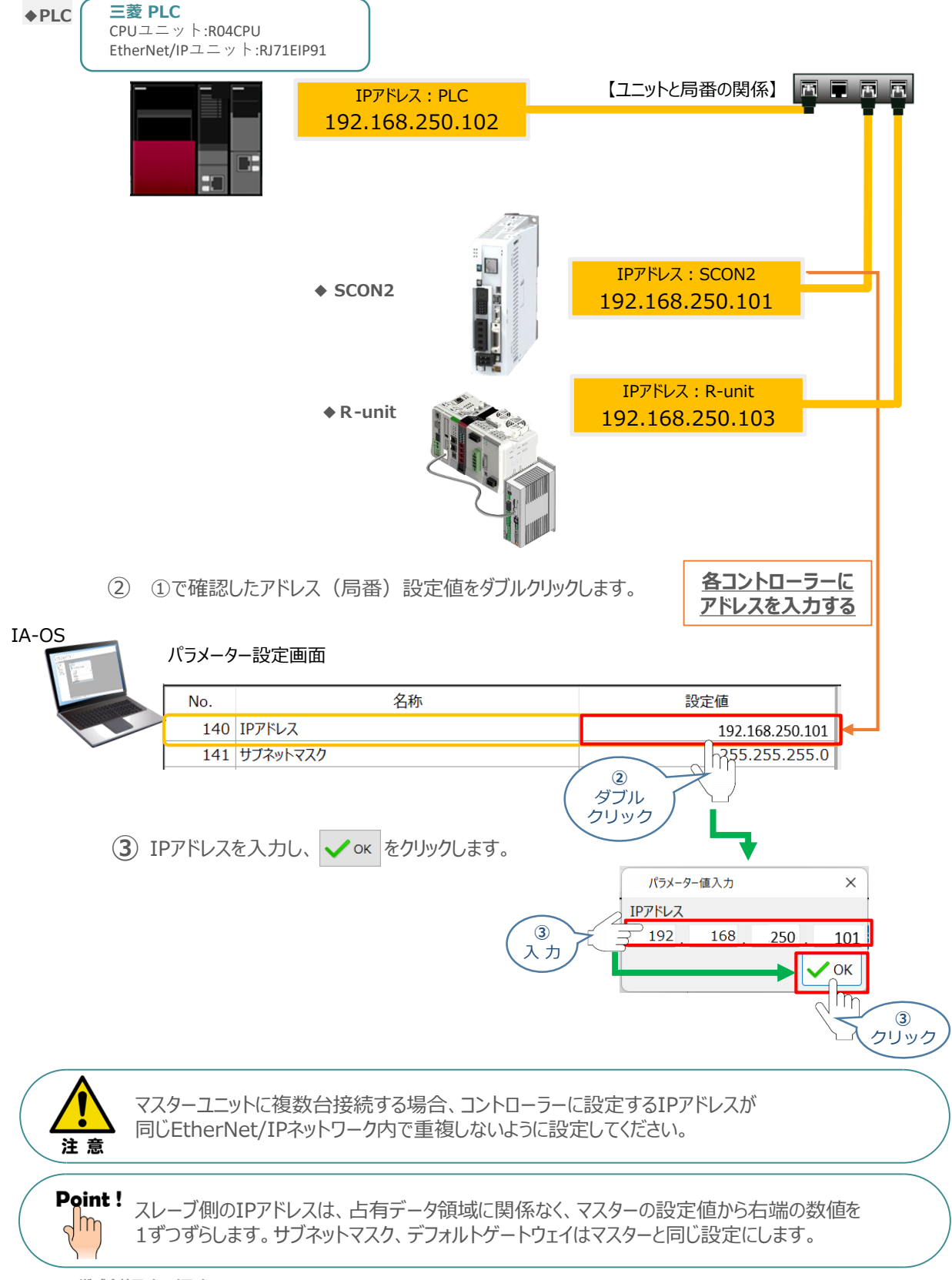

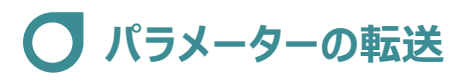

初期設定をする

STEP

2

STEP

前付

以下の操作手順で、コントローラーへ編集したパラメーターを転送します。

STEP

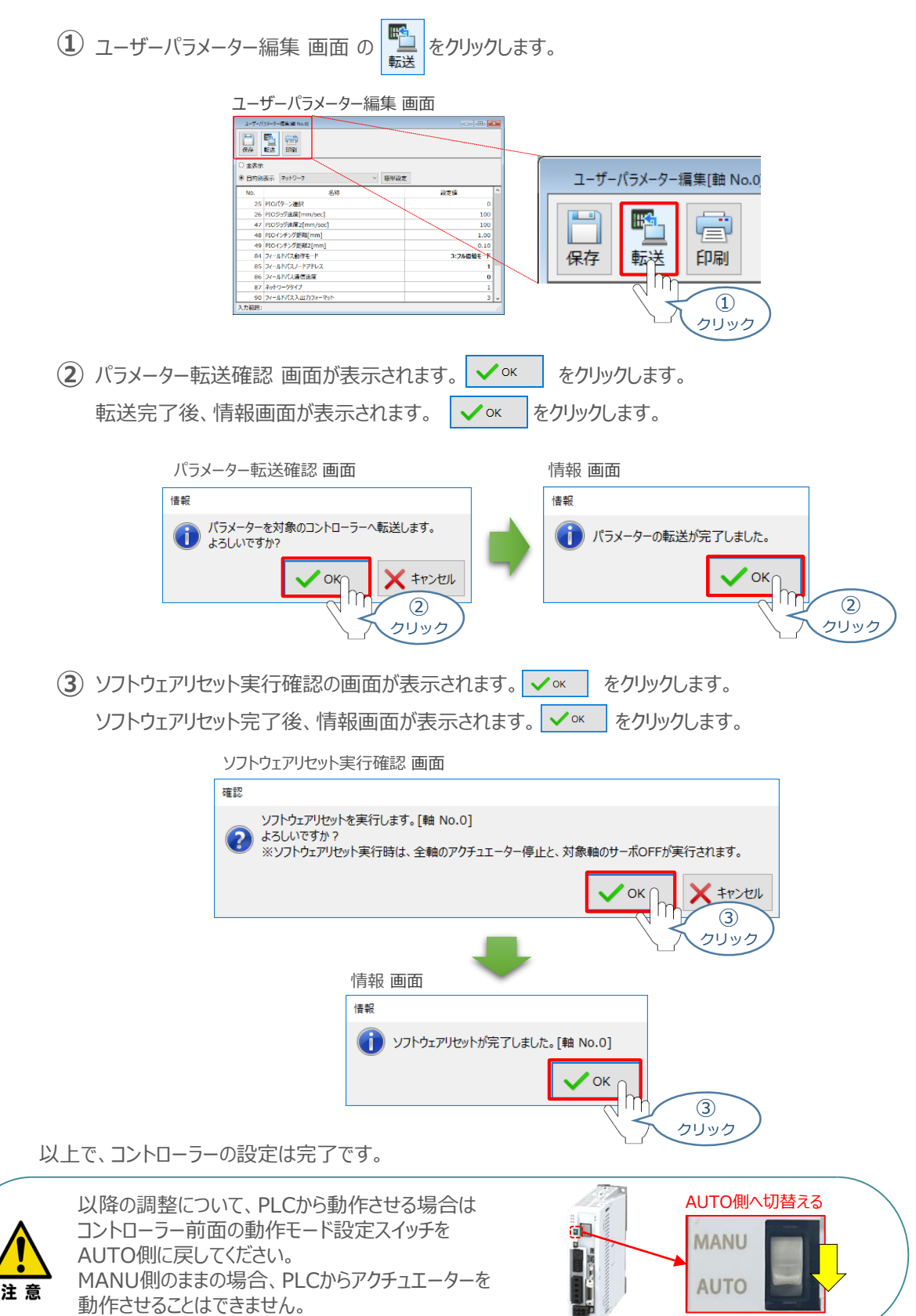

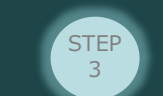

# 3 PLCのEtherNet/IP設定

初期設定をする

STEP

前付

STEP

2

用意するもの PLC/EtherNet/IPユニット/ パソコン/GX Works3/LANケーブル

三菱製PLC(iQ-Fシリーズ)に SCON2 1台(1号機)を接続する例を紹介します。

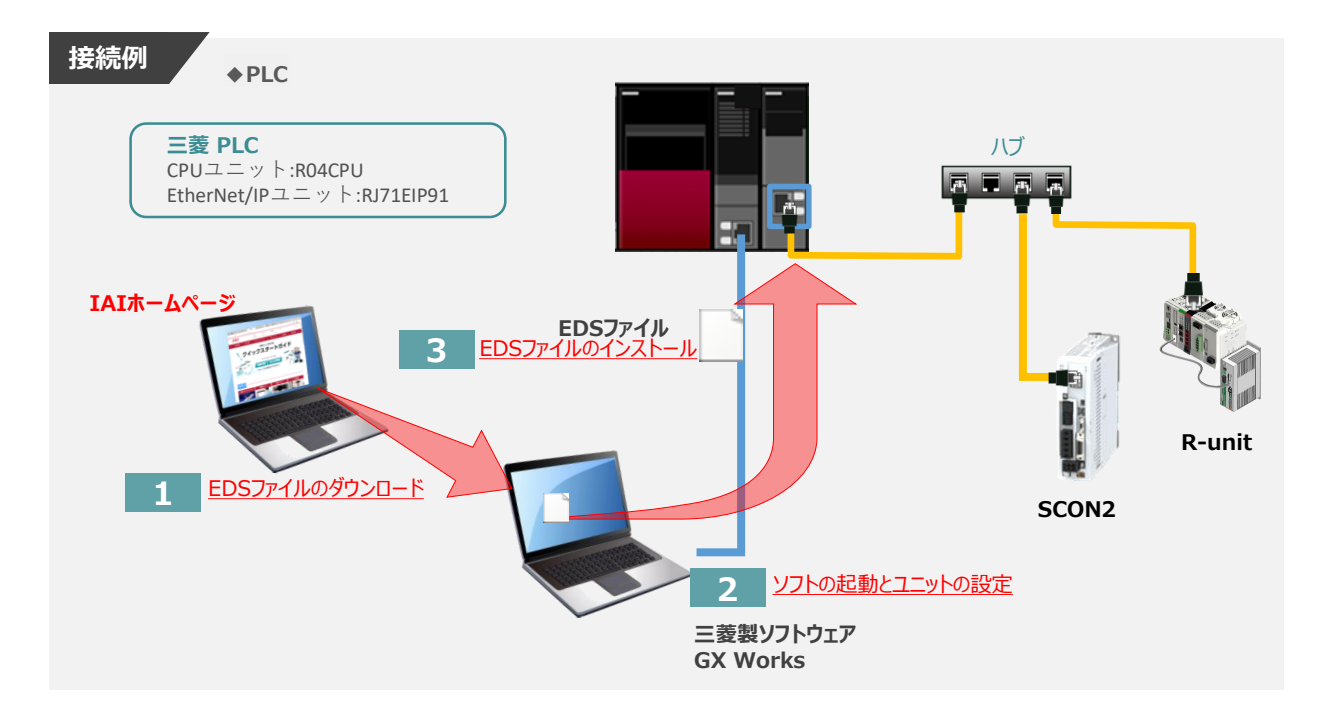

1 EDSファイルのダウンロード

三菱製PLC (iQ-Fシリーズ) と接続するために必要な EDS (Electronic Data Sheet) ファイルを 準備します。

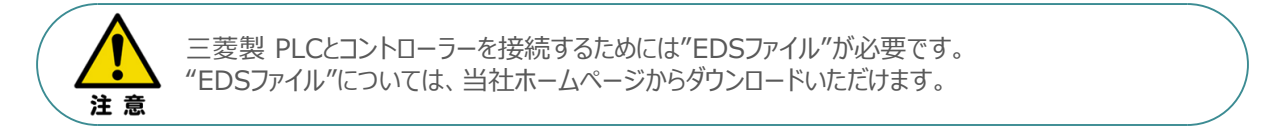

① アイエイアイホームページへアクセスします。

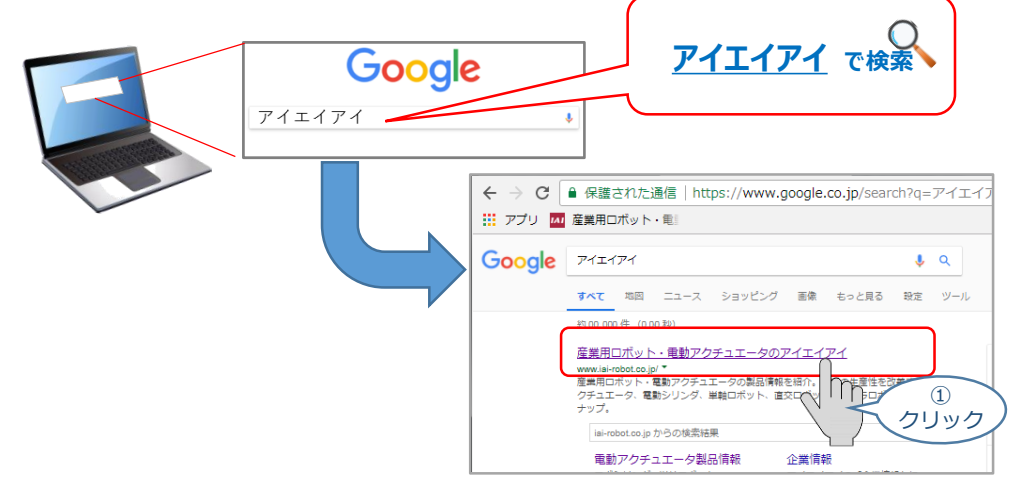

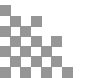

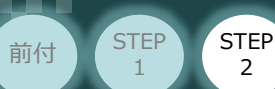

2

2 トップページの ダウンロード をクリックし、"ダウンロード"ページを開きます。

STEP

初期設定をする

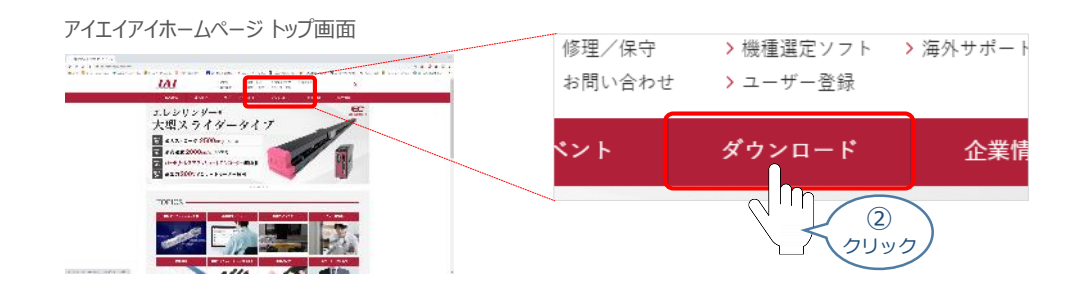

③ ダウンロードページにある、 6. 設計支援ツール の >フィールドネットワーク設定用ファイル を クリックします。

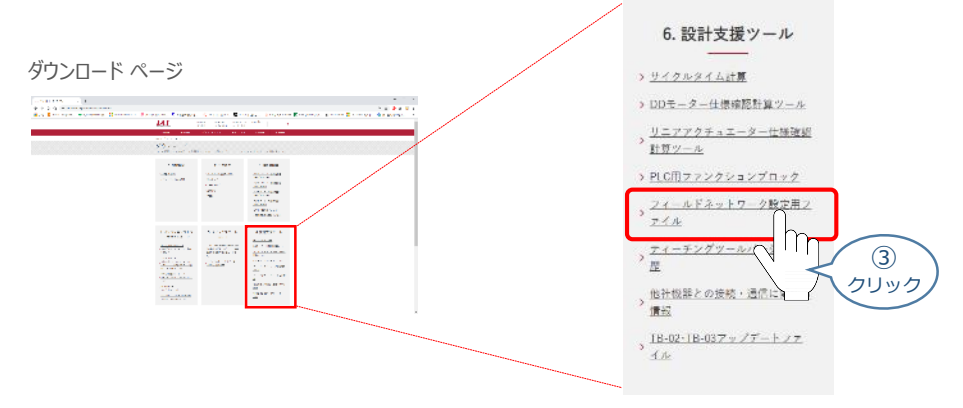

④ フィールドネットワーク設定用ファイルページが表示されます。 当ページを "EtherNet/IP" までスクロールします。

フィールドネットワーク設定用ファイルページ

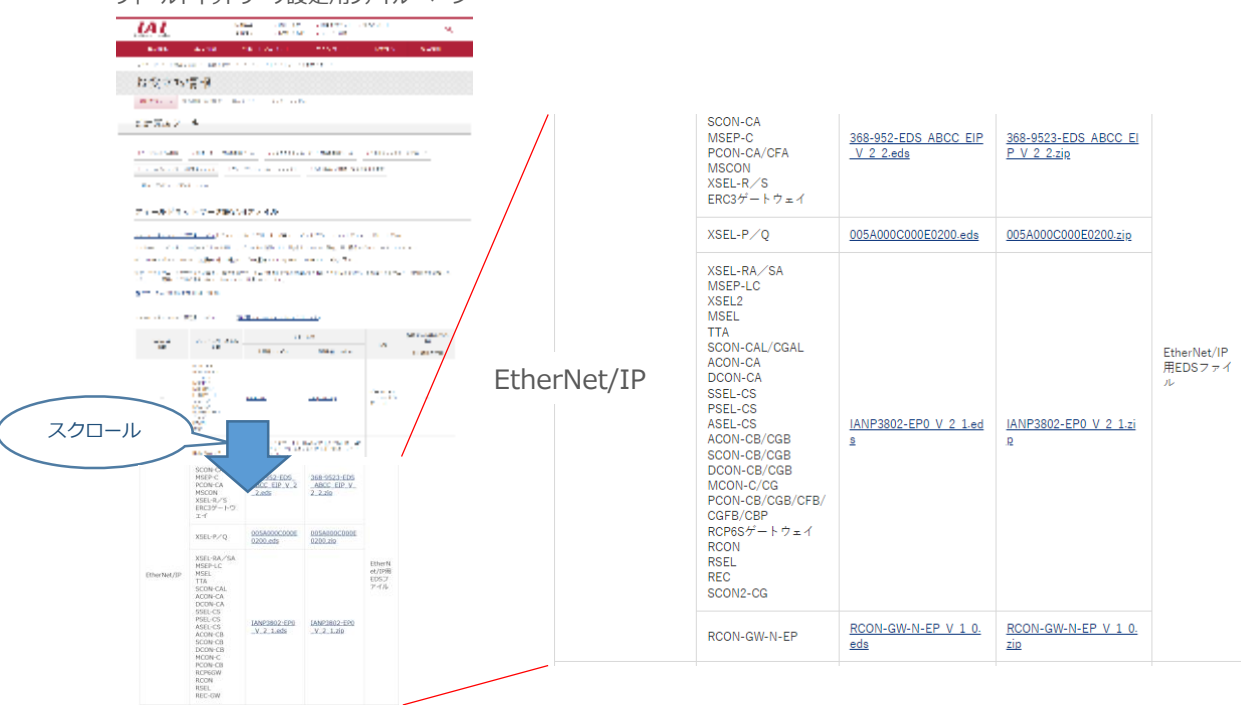

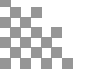

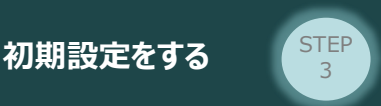

STEP

1

前付

STEP

2

⑤ 該当するEDSファイル (IANP3802\_EP0\_V\_2\_1.zip)を右クリックします。

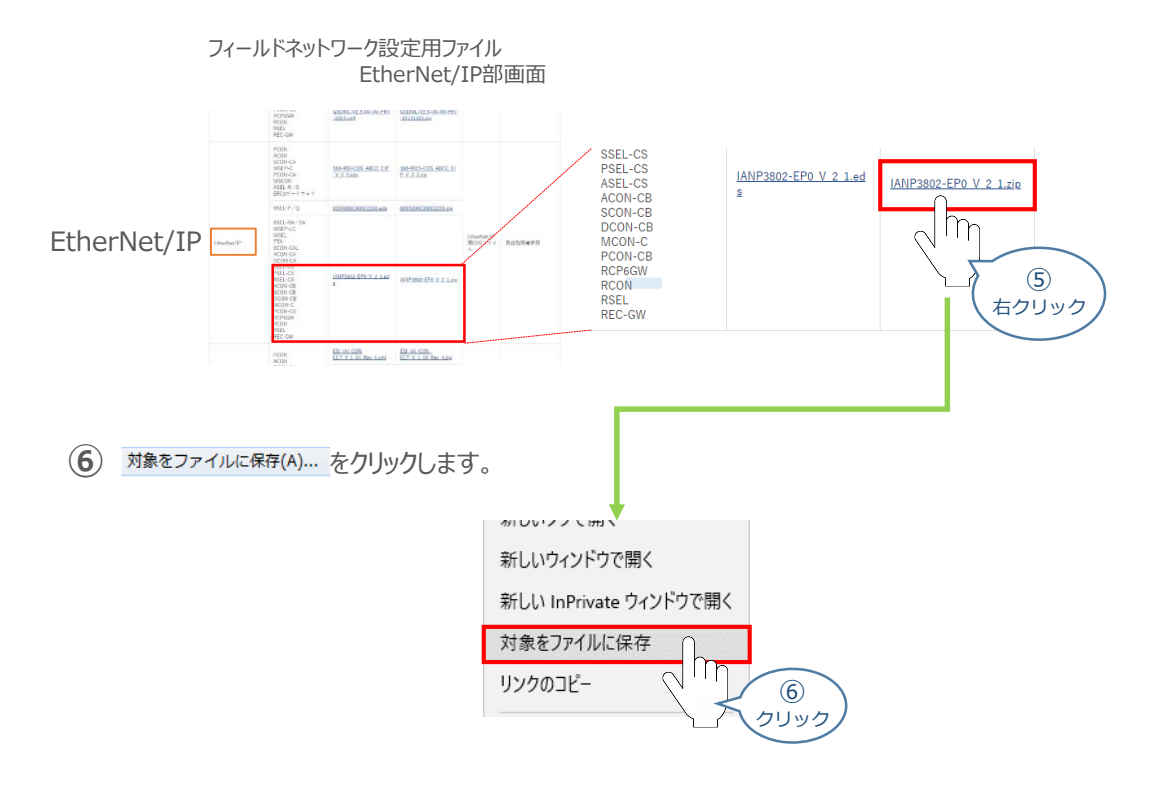

⑦ 保存先を確認してきますので、分かりやすい場所(事例では、パソコンのデスクトップ)を選び、 (##(s))をクリックします。

|                          | "名前をつけて保存"画面                                                                                                   |     |              |  |  |  |  |
|--------------------------|----------------------------------------------------------------------------------------------------|-----|--------------|--|--|--|--|
|                          | SAFAH787                                                                                                    |     |              |  |  |  |  |
|                          | $\leftarrow \rightarrow - \uparrow \equiv 2 $ ( $\blacksquare > PC > \overline{7}\lambda P / 2 \overline{7} >$ | ~ O | デスクトップの技術 ,0 |  |  |  |  |
|                          | 整理 * 新しい721.グー                                                                                                 |     | III * 🕜      |  |  |  |  |
| ※ ファイルの<br>保存先は<br>任意です。 |                                                                                                    | 7(X |              |  |  |  |  |
|                          | 774/36(M) WATSOL-PG V,2,15p<br>774/36(M) (a=0(p,1)(1)74/7-(*3)<br>∧ 724/7-03-8.5                               |     |              |  |  |  |  |
|                          |                                                                                                    |     | 2 DUND       |  |  |  |  |

8 保存先に ZIP ファイルがダウンロードされますので、フォルダーを解凍します。

フォルダー内のEDSデーターをデスクトップに コピーすると、右のようなアイコンが、コピー先に 出現します。 EDSファイル アイコン

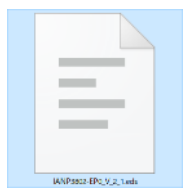

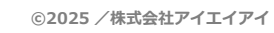

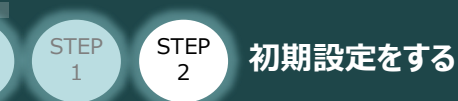

前付

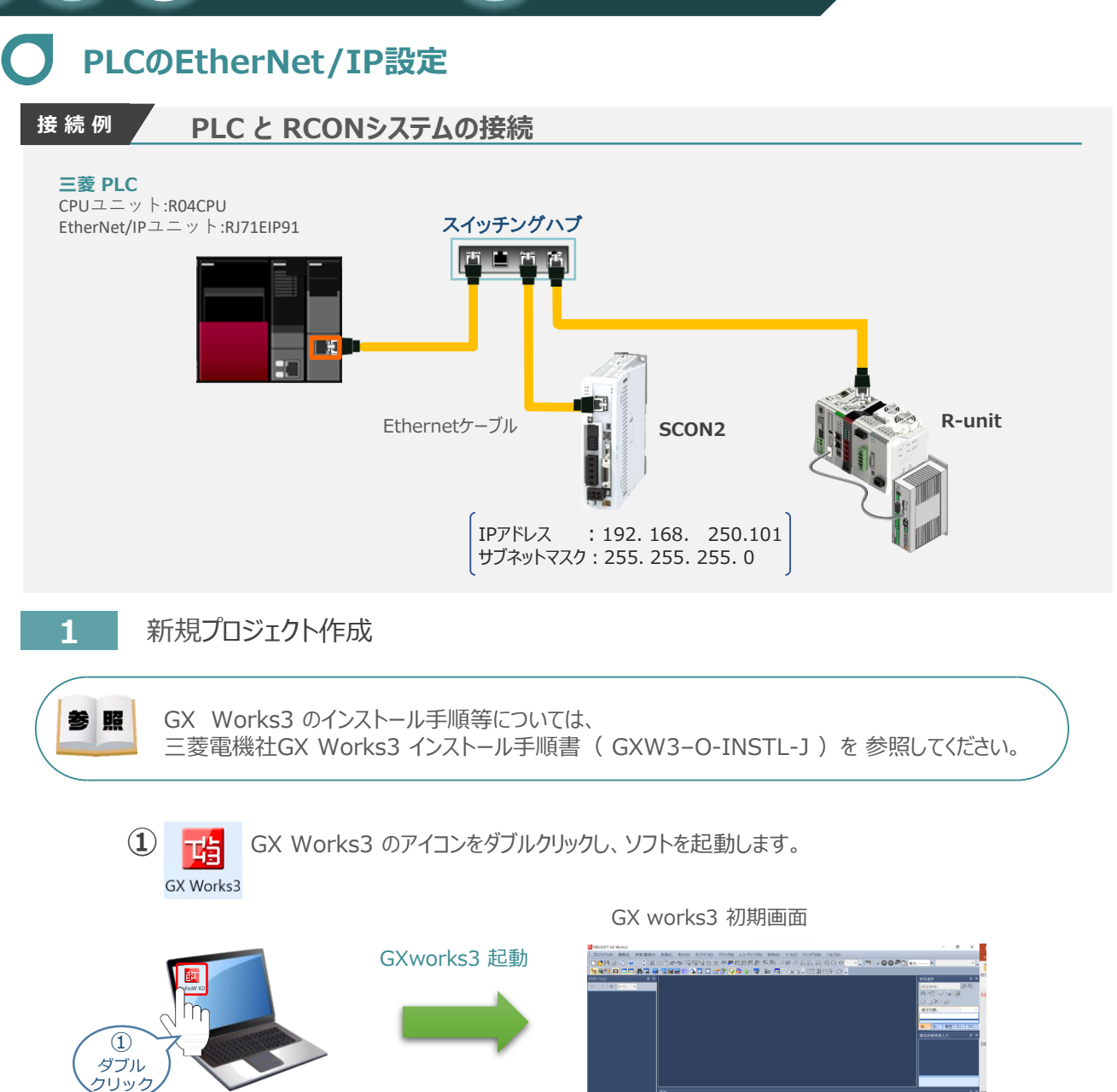

STEP

2 "プロジェクトの(P)"を開き"新規作成(N)"をクリックします。

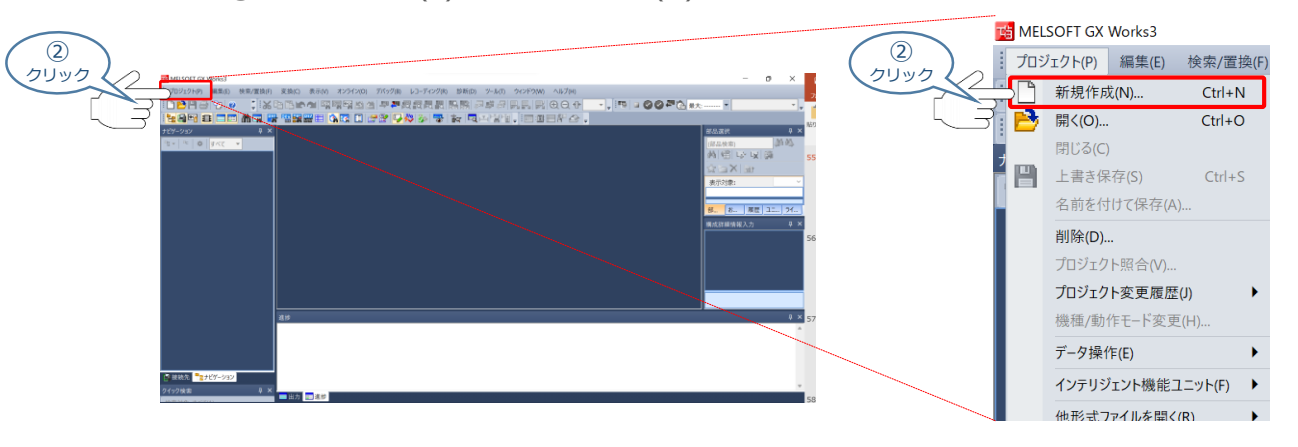

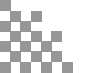
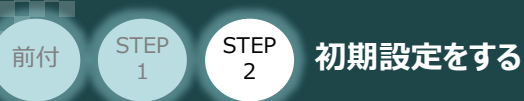

## 新規作成画面が立上がります。 (これ) ズ(こ)" (地種(エ)"のプルグロン。

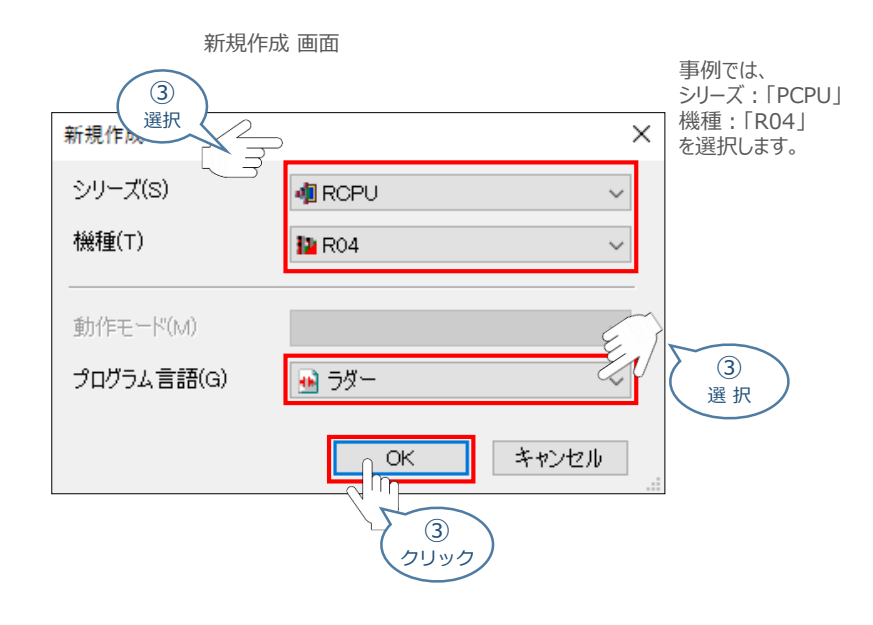

④ ユニット構成設定の確認画面が表示されます。 OK をクリックします。

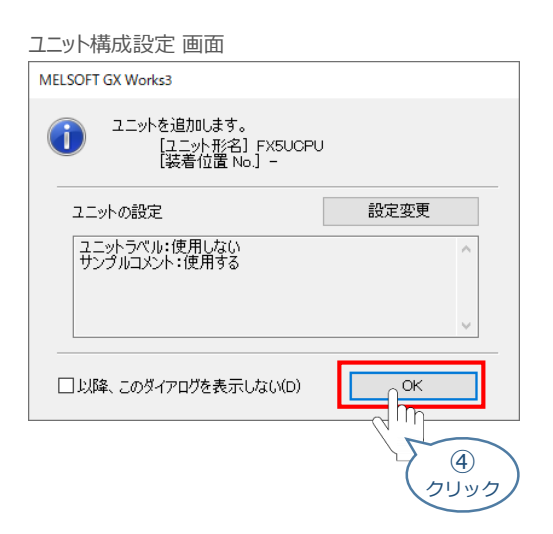

5 新規のプロジェクトが開きます。

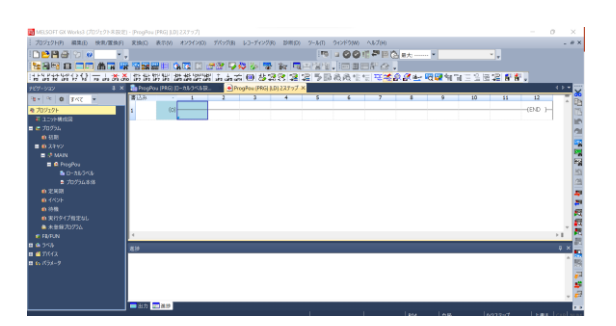

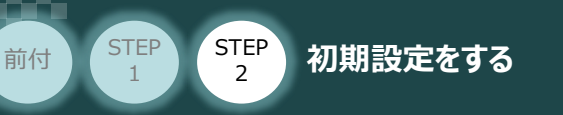

### 2 PCとCPUユニット間の接続

① メニューバーから オンライン(の) をクリックし"現在の接続先(N)"を選択

STEP

3

|                                                                                                    | オン  | ライン(O) デバッグ(B) レコー | ディング(R) |
|----------------------------------------------------------------------------------------------------|-----|--------------------|---------|
|                                                                                                    |     | 現在の接続先(N)          |         |
|                                                                                                    | 29  | シーケンサからの読出し(R      |         |
|                                                                                                    | -20 | シーケンサへの書込み         |         |
| 🖥 мазот сильна (75/1/1488). Рифи (Маралька)                                                                                                    |     | シーケンサとの照合(V)       |         |
| 2017年 新知 年初日 第四日 新田 さん Ann 2010日 1月17日 レンアククラ 日本田 うちか うつかね ヘルフォ<br>「日日日 う」の「「米口」」」の作用 日本<br>和日日 日本 日本 日本 日本 日本 日本 日本 日本 日本 日本 日本 日本 日                                                                                                    |     | リモート操作(S)          |         |
| 1911年1月1日 - 11月1日 - 11月1日 - 11日日 - 11日 - 11日 - 11日 - 11日 - 11日 - 11日日 - 11日日 - 11日日 - 11日日 - 11日日 - 11日日 - 11日日 - 11日日 - 11日日 - 11日日 - 11日日 - 11日日 - 11日日 - 11日日 - 11日日 - 11日日 - 11日日 - 11日日 - 11日日 - 11日日 - 11日日 - 11日日 - 11日日 - 11日日 - 11日日 - 11日日 - 11日日 - 11日日 - 11日 - 11日 - 11日 - 11日 - 11日 - 11日 - 11日 - 11日 - 11日 - 11日 - |     | 安全シーケンサ操作(F)       | 0000    |
| #ETAL FICTOR+                                                                                                    |     | 二重化シーケンサ操作(G)      |         |
|                                                                                                    |     | CPUメモリ操作(O)        |         |
| 297-951 •                                                                                                    |     | シーケンサのデータ削除(D)     |         |
| 王3930 ・<br>モージログビタ油 ・<br>モージログビタ油 ・                                                                                                    |     | ユーザデータ(E)          | •       |
| 2017 (1997)<br>2017)<br>3-14860                                                                                                    |     | 時計設定(C)            |         |
|                                                                                                    |     | モニタ(M)             |         |
|                                                                                                    |     | モーションモニタ(B)        | •       |
|                                                                                                    |     | FBプロパティ管理(オンライン)(P | ·)      |
|                                                                                                    |     | ウォッチ(T)            | •       |
|                                                                                                    |     | ユーザ認証(U)           |         |

② 接続先指定画面で"CPUユニット直結設定"を選択します。

| 接続先指定 | 画面         |                                                                                                    |                |          |
|-------|------------|----------------------------------------------------------------------------------------------------|----------------|----------|
|       | 接続先指定 Con  | nection                                                                                                    |                | $\times$ |
|       | ハペコンイ則 レイド | Image: Note of the content of the content o |                |          |
|       |            | USB                                                                                                    |                |          |
|       | シーケンサ側 I/F | CPU         CC IE Cont         CC-Link         Ethernet         C24         GOT         CC IE           2:2-2h         NET/10(H)         32-3h         2:3h         55/11/16/10         55/11/16/10                                                                                                    | 12-21-21-21-   |          |
|       |            | CPUE-k                                                                                                    | RCPU           |          |
|       |            |                                                                                                    |                |          |
|       | 他局指定       |                                                                                                    | 接続経路→覧(L)_     |          |
|       |            | 他局指定無し 他局(単一ネットワーク) 他局(異種ネットワーク)                                                                                                    | CPUユニット直結設定(D) |          |
|       |            |                                                                                                    | (長(金子フト(円)     | _        |
|       |            | タイムチェック(利少) 30 リトライ回数 0                                                                                                    |                |          |
|       | ネットワーク     |                                                                                                    | CPU形名          | _        |
|       | 121212     | CC IE Cont CC IE TSN Ethernet CC-Link C24                                                                                                    | ####           | _        |
|       |            | NET/10(H) CC IE Field                                                                                                    | システムイメージ(G)    |          |
|       |            |                                                                                                    |                |          |
|       | 畏種シュレワーク   |                                                                                                    |                |          |
|       | 通信経路       | CC IE Cont CC IE TSN Ethernet CC-Link C24                                                                                                    |                |          |
|       |            | NET/10(H) CC IE Field                                                                                                    |                |          |
|       |            | 目向/元人中で9.                                                                                                    |                |          |
|       |            | マルチCPU搬完 二番化CPU搬完                                                                                                    |                | _        |
|       |            |                                                                                                    | OK             |          |
|       | 対象システム     | ■ ■ ■ ■ 描定なし                                                                                                    | キャンセル          |          |
|       |            | 1 2 3 4                                                                                                    |                |          |

- ③ CPUユニット直結設定画面が表示されるので、接続方法を選択し、
  - はい(Y) をクリックします。
  - CPU直結設定 画面

|            | <u>→</u> _//,                     |                          |           |
|------------|-----------------------------------|--------------------------|-----------|
|            | コニット商結設定                          | CPU <del>T</del> -M RCPU |           |
| ∃ 選択 ↓     |                                   |                          |           |
|            | CPUユニットとの直結接続方法を選択してください。         |                          | 径路一覧(L)   |
| 他<br>一     | ● USB(U)                          |                          | ット直結設定(D) |
|            | ◯ Ethernet(E)                     |                          | (言テスト(T)  |
| 3          | アダプタ(A) 指定なし                      | $\sim$                   |           |
|            | IPアドレス                            |                          |           |
| CC IE      | 新しい項目を選択すると、現在の設定は失われますが、よろしいですか? |                          |           |
| NET/1      | (±0))                             |                          | 61×-2(G)  |
|            |                                   |                          |           |
| -7         |                                   |                          |           |
| CC IE Cont | CC IE TSN Ethernet C-Link C24     |                          |           |
| NET/10(H)  | CC IE Field                       |                          |           |
| 自局アクセ      | 고中です. (3)                         |                          |           |
|            | く 選択 ノ                            |                          |           |

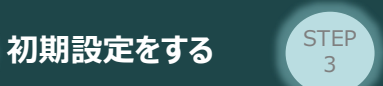

STEP

1

前付

④ "通信テスト(T)"をクリックし、CPUと接続できているか確認します。

通信テストが完了したら **ок** をクリックします。

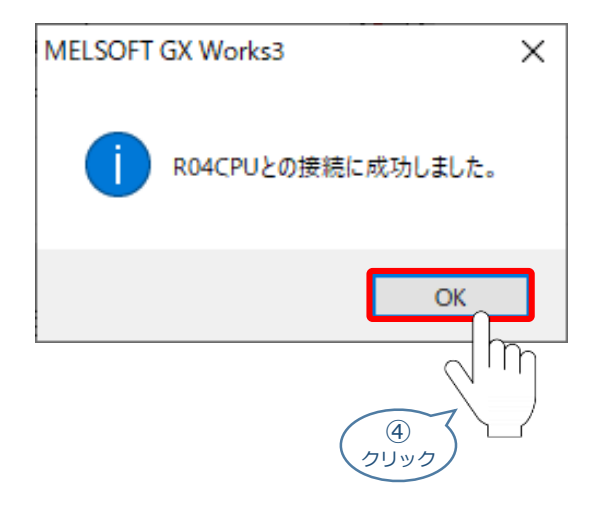

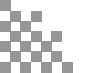

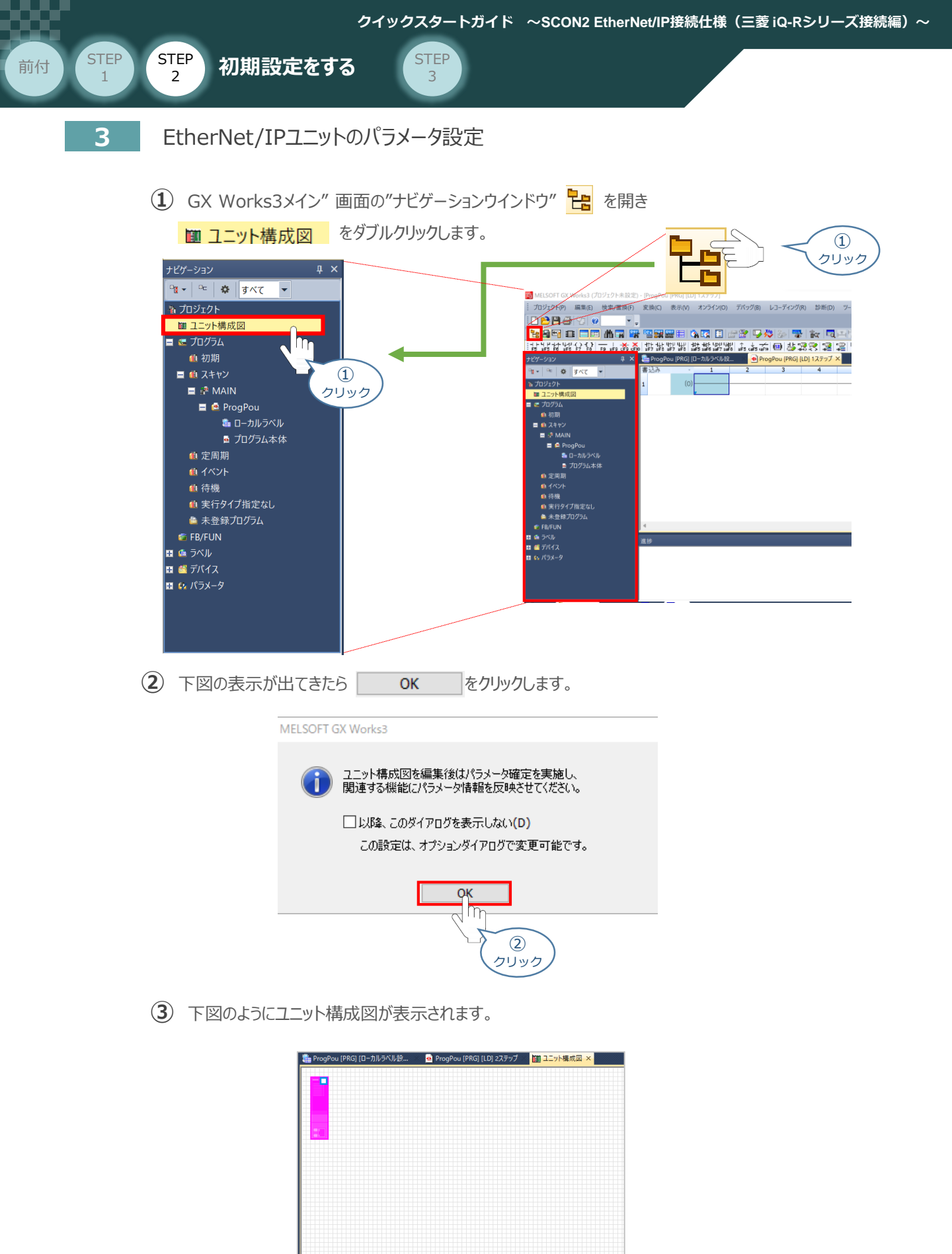

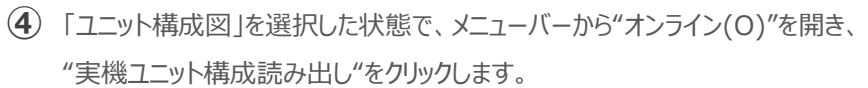

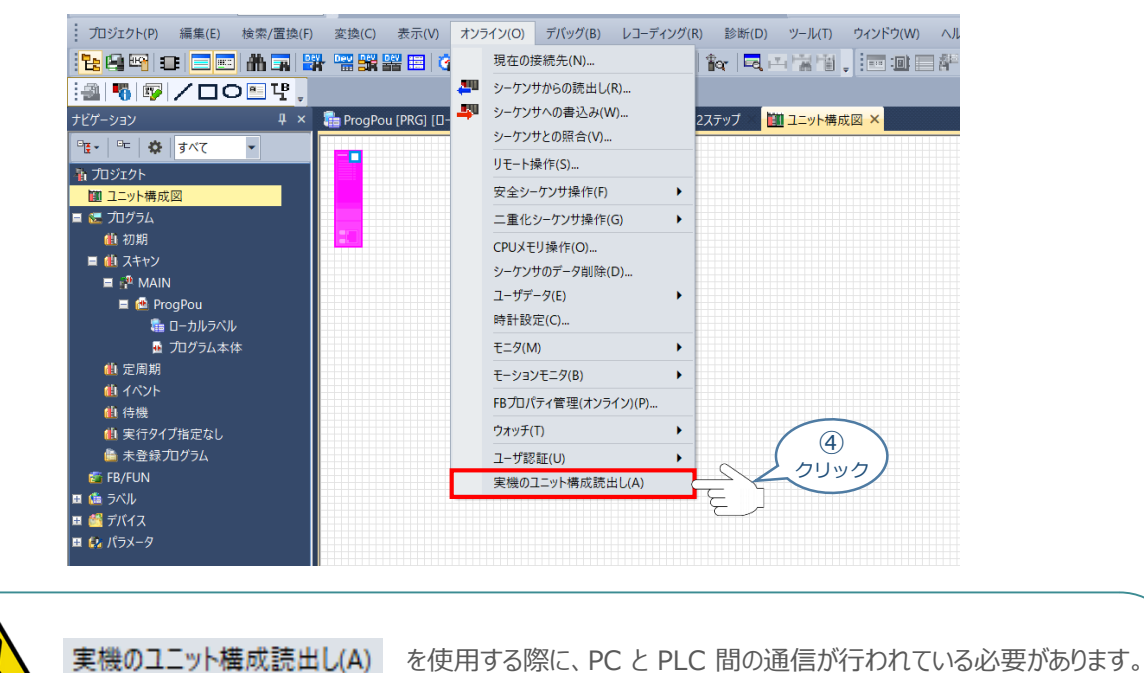

(5) 下図の画面が表示されるので はいの を選択します。

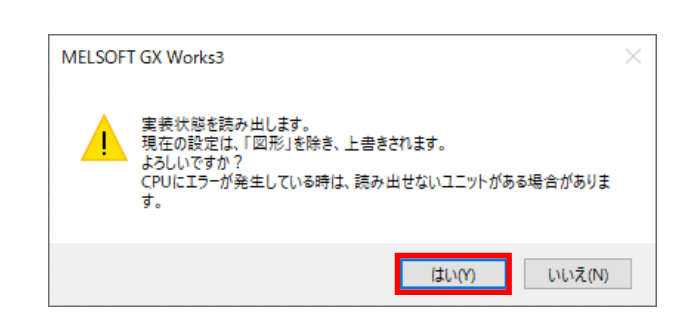

6 システムパラメーターが自動で設定されて、

「実機のシステム構成」が「ユニット構造図」に表示されます。

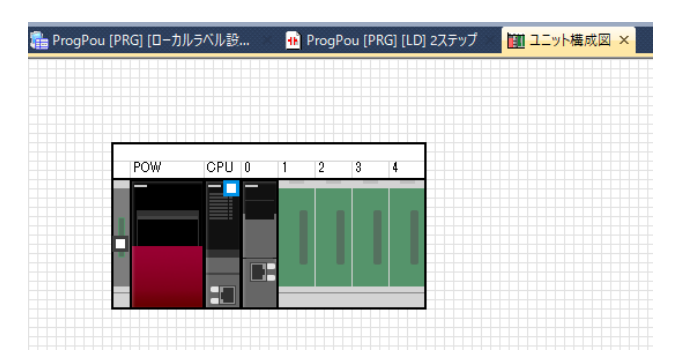

STEP

1

注意

前付

STEP

2

初期設定をする

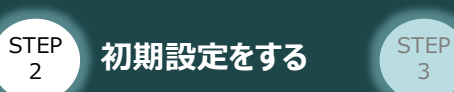

1

前付

② EtherNet/IPユニットをダブルクリックします。

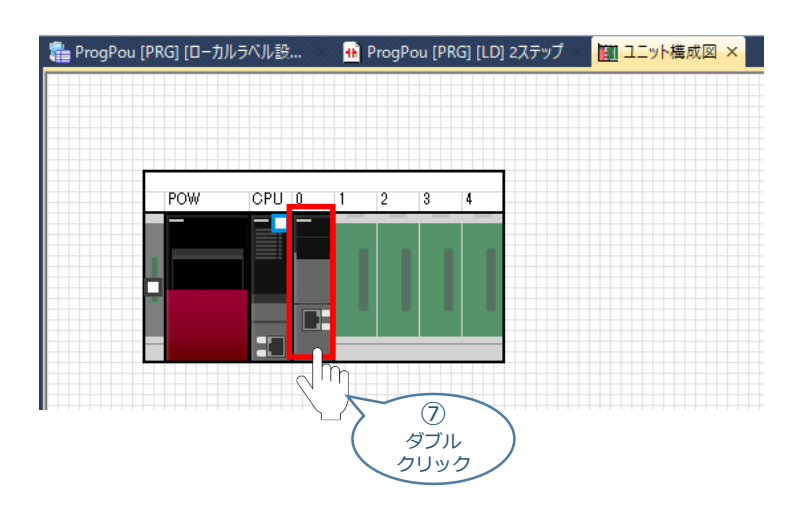

8 ユニットをダブルクリックすると、そのユニットのパラメータエディタが表示されます。
 下記のような画面が表示された場合は、 
 の を選択してください。

| MELSOFT | GX Works3                                           |      |
|---------|-----------------------------------------------------|------|
| 1       | ユニットを追加します。<br>[ユニット形名] FX5-ENE<br>[装着位置 No.] 1[U1] | ſ/IP |
| 22      | ットの設定                                               | 設定変更 |
| 23      | ニットラベル:使用しない                                        | ^    |
|         |                                                     | ~    |
|         |                                                     |      |
|         | 译、このダイアログを表示しない(D)                                  |      |
|         |                                                     |      |

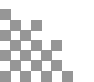

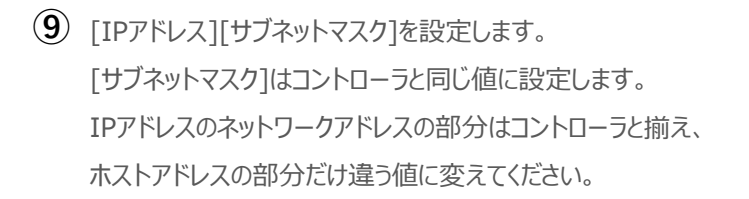

3

#### ユニットパラメータエディタ 画面

初期設定をする

STEP

1

前付

STEP

2

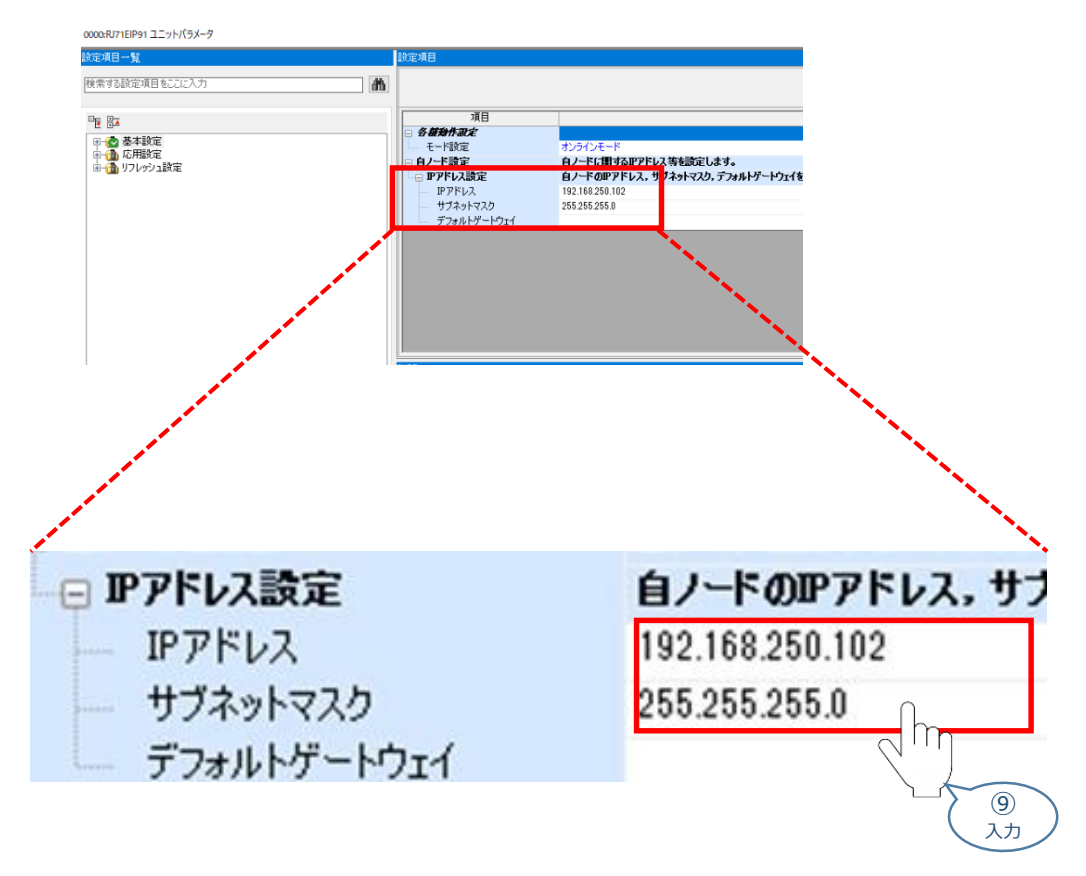

※事例では「192.168.250.102」と入力します。

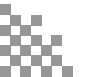

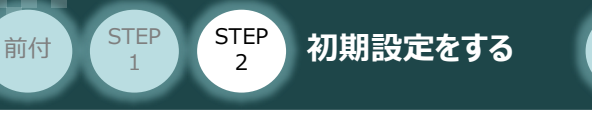

### 4 EtherNet/IPユニットへの書き込み

① "メニューバー"から"オンライン(O)"を開き シーケンサへの書込み(W)… をクリックします。

STEP 3

| 置換(F)            | 変換(C) 表示(V)     | オンラ        | うイン(0) | デバッグ(B)   | レコーディング(R) | 診断(D)   | ツール(T)           |
|------------------|-----------------|------------|--------|-----------|------------|---------|------------------|
|                  | i 🔏 🗈 🖷         |            | 現在の招   | 妾続先(N)    |            | ] 🗖 🔜 🛛 | 8   🔝 🔛          |
| <b>-</b>         | - 📟 🚟 🚟 🔗 🕯     | <b>2</b> 0 | シーケンサ  | サからの読出し   | (R)        |         | A <sup>≈</sup> . |
| τ <mark>β</mark> |                 | ₽          | シーケン   | サヘの書込み()  | W) <       |         |                  |
| ųΧ               | 🚘 ProgPou (PRG) |            | シーケン   | サとの照合(V). |            |         |                  |
|                  |                 |            | リモート描  | 鼻作(S)     |            | 2009    |                  |
|                  |                 |            | 安全シー   | ・ケンサ操作(F) | •          |         |                  |
|                  |                 |            | 二重化的   | シーケンサ操作   | (G) •      |         |                  |
|                  |                 |            | CPUXE  | リ操作(O)    |            |         |                  |
|                  | PO              |            | シーケンセ  | サのデータ削除   | (D)        | _       |                  |
|                  |                 |            | ユーザデ・  | ー夕(E)     | •          |         |                  |
|                  |                 |            | 時計設知   | 萣(C)      |            |         |                  |
|                  |                 |            | モニタ(M  | 1)        | •          |         |                  |
|                  |                 |            | FBプロバ  | ティ管理(オンラ  | ライン)(P)    |         |                  |
|                  |                 |            | ウォッチ(  | T)        | •          |         |                  |
|                  |                 |            | ユーザ認   | 証(U)      | +          |         |                  |
|                  |                 |            | 実機のコ   | 1ニット構成読   | 出し(A)      |         |                  |
|                  |                 |            |        |           |            |         |                  |
|                  |                 |            |        |           |            |         |                  |

2 書き込むデータを選択し、[実行]を選択します。

| パラメータ+ブログラム(F)<br>ツリーの全開閉(T)                                                                                                    | 全選択(A)<br>全解除(N) | 凡例<br>◆ CPU | 内蔵メモリ |                 | SD>=          | EUカード ( | インテリジェント機能ユニット      |       |                                                                                                    |
|----------------------------------------------------------------------------------------------------|------------------|-------------|-------|-----------------|---------------|---------|---------------------|-------|----------------------------------------------------------------------------------------------------|
| 2ニット形名/データ名                                                                                                    |                  |             | 5     |                 | ≣ <b>羊</b> 斜田 | 見出し文    | 更新日時                |       | •)                                                                                                    |
| 接続確認                                                                                                    |                  |             |       |                 |               |         |                     |       |                                                                                                    |
| 🖕 🐼 パラメータ                                                                                                    |                  |             | Lu    |                 |               |         |                     |       |                                                                                                    |
| - 🧬 システムパラ                                                                                                    | メータ/CPUパラメータ     |             | 2     | 3               |               |         | 2022/08/09 17:13:57 | 未計算   |                                                                                                    |
| 🕘 ユニットパラ                                                                                                    | メータ              |             |       |                 |               |         | 2022/08/18 9:20:28  | 未計算   |                                                                                                    |
| 📲 メモリカード                                                                                                    | パラメータ            |             |       | $ \rightarrow $ | (2)           |         | 2022/07/27 15:54:23 | 未計算   |                                                                                                    |
| └───────────────────── リモートパス                                                                                                    | ワード              |             |       |                 | 選択            |         | 2022/07/27 15:54:23 | 未計算   |                                                                                                    |
| 😑 🌐 グローバルラベ                                                                                                    | л                |             |       |                 |               |         |                     |       |                                                                                                    |
|                                                                                                    | バル設定             |             |       |                 |               |         | 2022/07/27 15:54:24 | 未計算   |                                                                                                    |
| 🖻 🔚 プログラム                                                                                                    |                  |             |       |                 | I¥#8          |         |                     |       |                                                                                                    |
| MAIN                                                                                                    |                  |             |       |                 |               |         | 2022/08/01 13:40:05 | 未計算   |                                                                                                    |
| 🛛 🗔 デバイスメモリ                                                                                                    |                  |             |       |                 |               |         |                     |       |                                                                                                    |
| - 🗐 MAIN                                                                                                    |                  |             |       |                 | 詳細            |         | 2022/07/27 15:54:24 | -     |                                                                                                    |
| <ul> <li>メモリ容量表示(L)</li> <li>り容量</li> <li>サイズ計算(D)</li> <li>例</li> <li>(使用済み容量</li> <li>1増加容量</li> <li>(減少容量</li> <li>減少容量</li> <li>減少容量</li> <li>減少容量</li> <li>減少容量</li> </ul> |                  | イル格納領域      | \$)   |                 |               |         |                     |       | 空き容量           158/160KB           空き容量           1905/2049KB           空き容量           0/256KB           空き容量 |
|                                                                                                    |                  |             |       |                 |               |         | [                   | 実行(E) | 7773056/7774176KB                                                                                             |

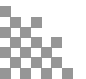

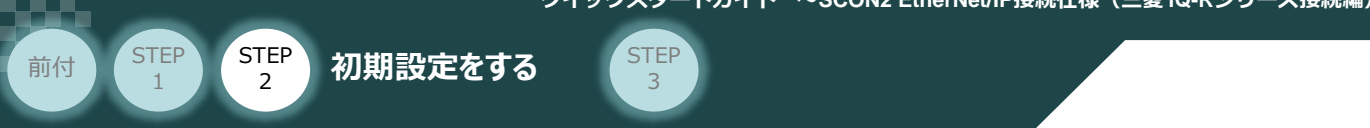

はいの

③ 下図の画面が表示されるので、

を選択します。

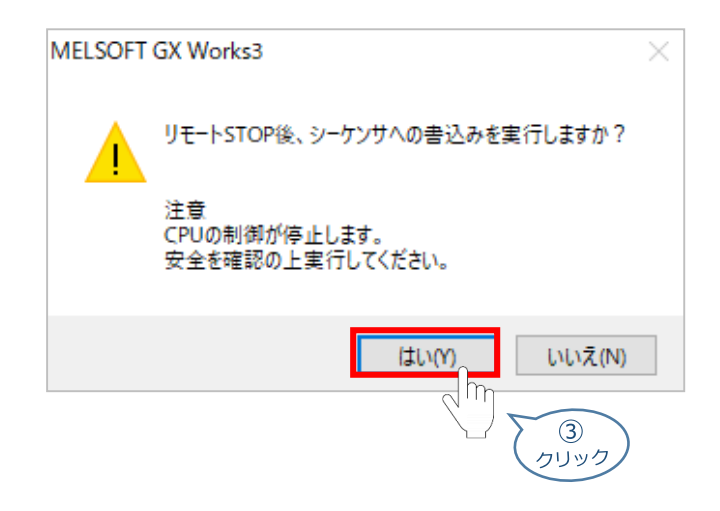

(4) 書き込みが終了すると下図の画面が表示されます。

書き込み完了画面

| シーケンサへの書込み                               |     |
|------------------------------------------|-----|
|                                          |     |
|                                          | 2/2 |
| 100/10                                   | 20% |
|                                          |     |
| ユニットパラメータ書込み完了<br>後処理完了<br>シーケンサへの書込み:終了 | ~   |
|                                          | Ŧ   |
| ── 処理が成功した場合、自動的にウィンドウを閉じる。              |     |
| 閉じる                                      |     |

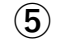

(5) 書き込み後にスキャナ機器のリセット、もしくは電源再投入を行ってください。

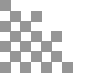

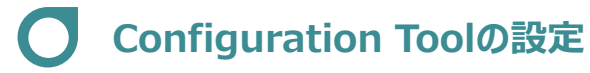

STEP

1

前付

EtherNet/IP機器の追加

初期設定をする

(1) p61⑦~⑧の手順を行い、再度ユニットパラメータエディタ画面を開きます。

STEP

3

画面下の

ユニットパラメータエディタ 画面

| 項目一覧<br>向する設定項目をここの入力                     | £2#8<br>▲                                                                                         |                                                                                              |                     |  |
|-------------------------------------------|---------------------------------------------------------------------------------------------------|----------------------------------------------------------------------------------------------|---------------------|--|
| 52<br>▲ 悪利22<br>▲ の内容2<br>▲ 70/1723<br>単定 | 日                                                                                                 | <b>17.270キャド</b><br>月、十ち頃があっアドレス等を聞こします。<br>日、十ち頃がけか、サブルト・スクル、プラルトサート<br>15.255 255 0        | 828<br>9:19882-849. |  |
|                                           | に外<br>自ノードのPアドレスを接定<br>自ノードと交信する相手要<br>IPアドレスは、ウススムクラン<br>IPアドレスは、クススムクラン<br>IPアドレスは、ため、ロングを決定の場合 | します。<br>豊か月にクラン、サブカットのアドレスになるように設定して下さい<br>見の方えくの範囲的でお完して代えい。<br>1921日のよう作用完されているものとして動作します。 |                     |  |
| 3一覧 枝带結果                                  |                                                                                                   | デフォルト に戻す(い)                                                                                 |                     |  |

② [Configuration tool]が起動すると、"新しいエレメントの追加"という画面が出てくるので、
 p62⑨ で設定したEtherNet/IPユニットのIPアドレスを入力し oK をクリックします。

| 新しいエレメントを | 追加                                         | $\times$ |
|-----------|--------------------------------------------|----------|
| エレメント1:   |                                            |          |
| エレメント設定   | ξ                                          |          |
| タイプ       | 説明                                         |          |
| RJ71EIP91 | MELSEC iQ-Rシリーズ EtherNet/IPユニット            |          |
|           | IPTドレス: 192 . 168 . 250 102<br>(2)<br>クリック |          |

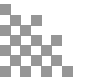

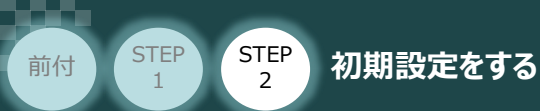

③ "メニューバー"から ライブラリ(L) を開き 
 ③ 追加(A) を選択します。

STEP

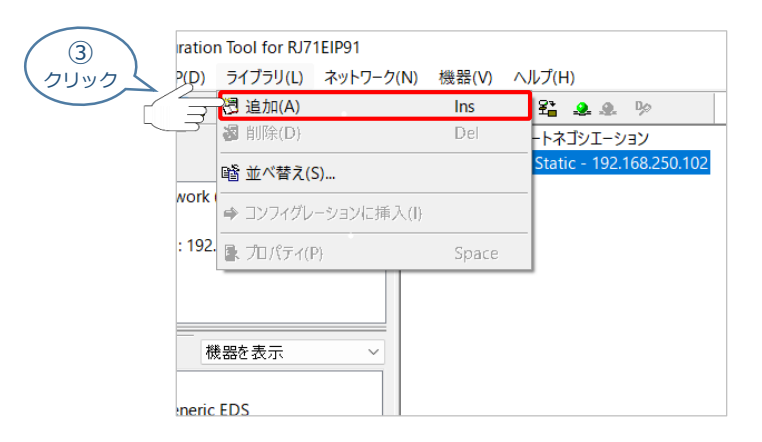

④ 下図の画面が表示されるため、 次へ(N)> をクリックします。

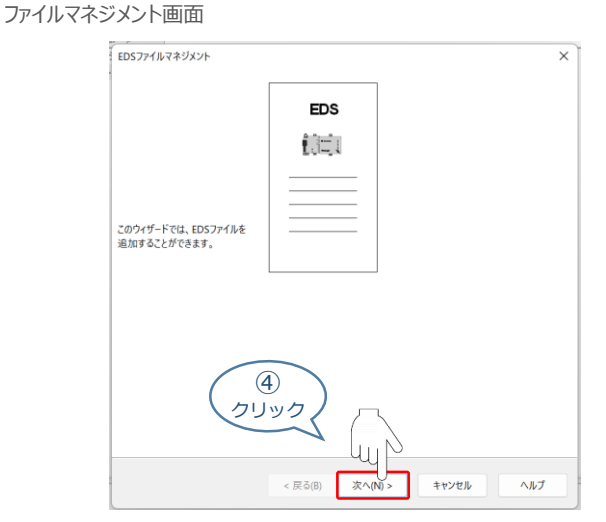

⑤ 使用するEDSファイルを選択し、 次へ(N)> をクリックします。

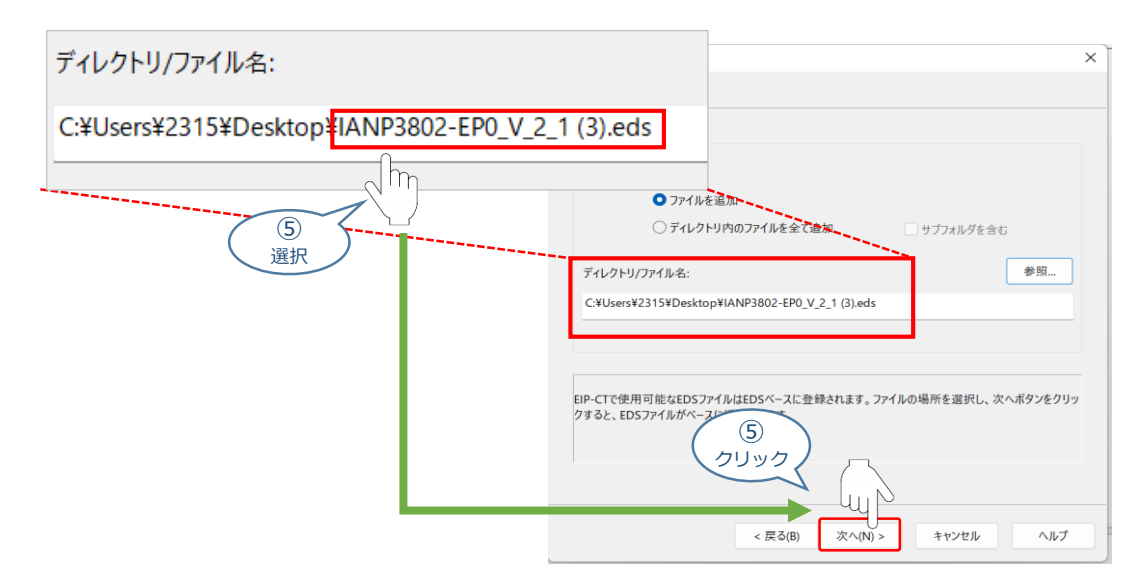

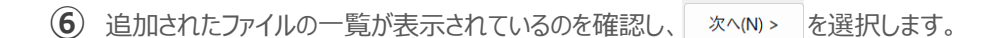

3

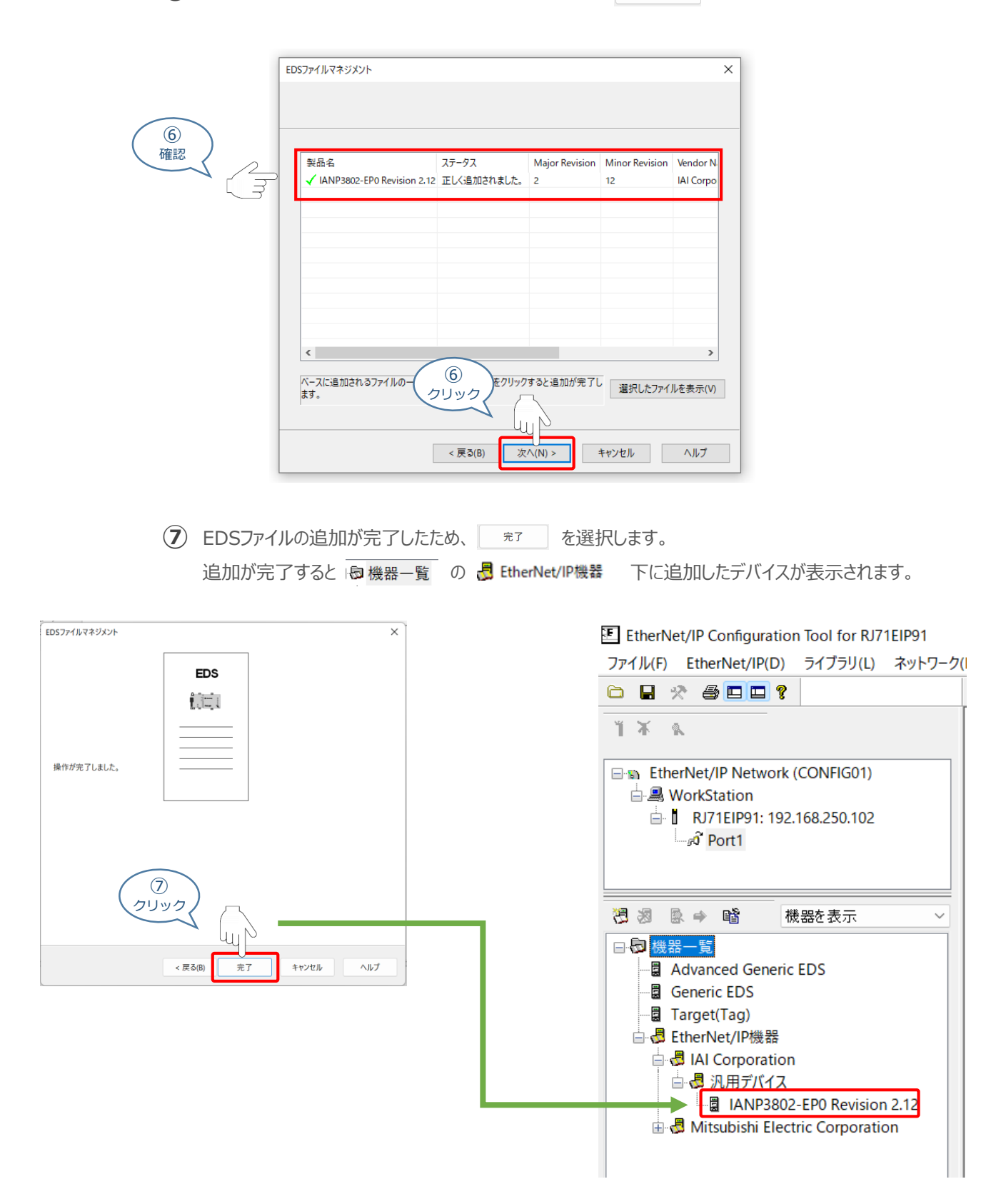

STEP

1

前付

STEP

2

初期設定をする

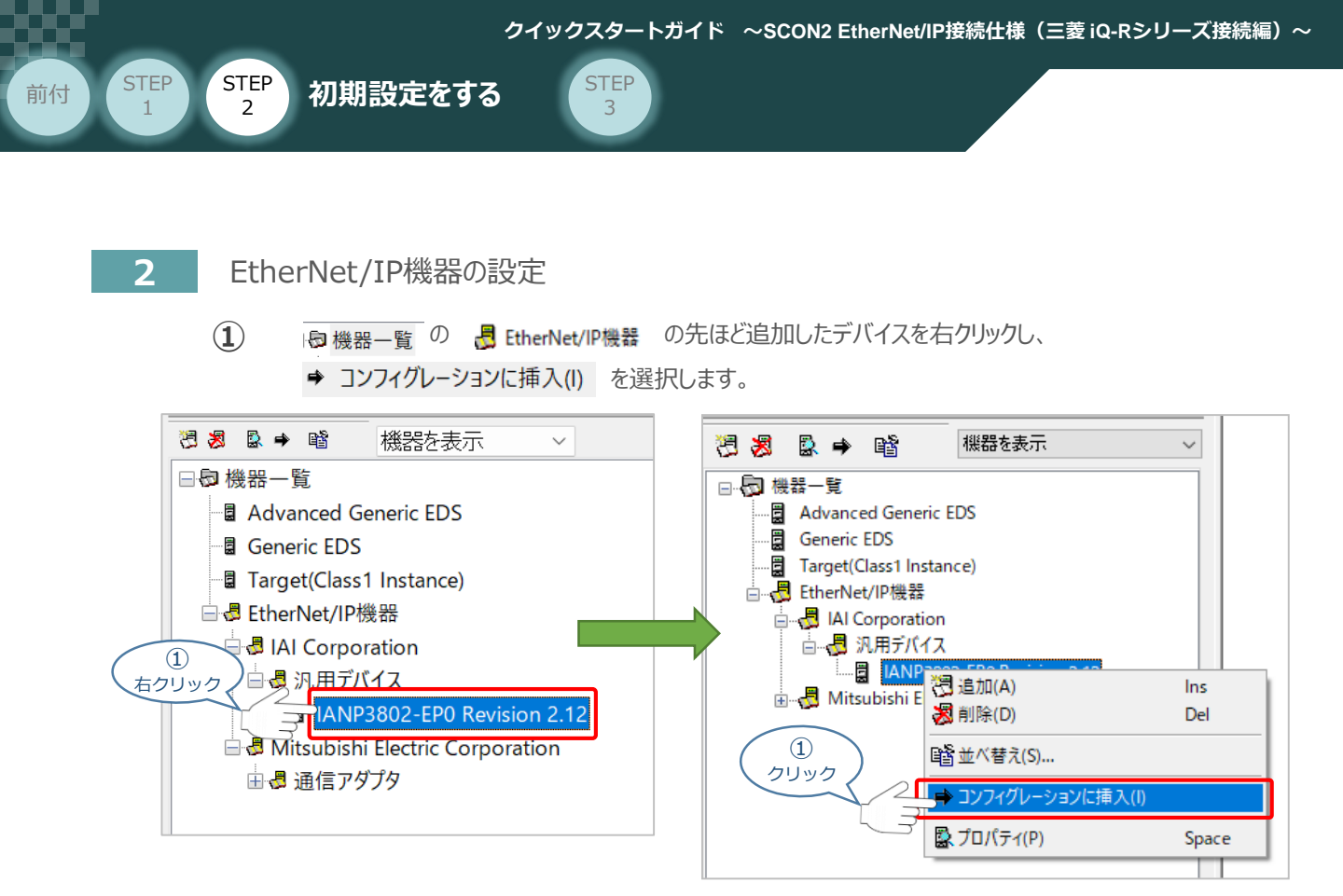

2 "基本"⇒"ネットワークプロパティ"から[IPアドレス]を設定します。
 IPアドレスはコントローラーのIPアドレスと揃えます。

| <ul> <li>C</li> </ul> | 基本 コネクション                                      | ン オンラインパラメータ ボートコンフィグレーション EDSファイル |                    |
|-----------------------|------------------------------------------------|------------------------------------|--------------------|
|                       | 機器指定                                           |                                    |                    |
|                       | 機器名:                                           | DEVICE-A                           | アクティブコンフィグレーション: 🗹 |
|                       | 機器番号:                                          | 001 / IPアドレスと機器番号の紐付け              |                    |
|                       | コメント:                                          |                                    | A                  |
| 2                     |                                                |                                    | <b>v</b>           |
| 入力                    | カークプロパ                                         | テイ                                 |                    |
|                       |                                                | ・<br>IPアドレス 192.168.250.101        |                    |
|                       |                                                | 7                                  |                    |
|                       |                                                |                                    |                    |
|                       |                                                |                                    |                    |
|                       |                                                |                                    |                    |
|                       | 説明:                                            | 相手機器のIPアドレス。                       | <u>م</u>           |
|                       | 説明:                                            | 相手機器のIPアドレス。                       | ۵<br>۲             |
|                       | 説明:<br>Ping                                    | 相手機器のIPアドレス。                       | Ţ                  |
|                       | 説明:<br>Ping<br>Ping                            | 相手機器のIPアドレス。<br>Ping結果             | ×                  |
|                       | 説明:<br>Ping<br>Ping<br>保り返し<br>Tラー時中期          | 相手機器のIPアドレス。<br>Ping結果             | ×                  |
|                       | 説明:<br>Ping<br>Ping<br>論り返し<br>エラー時中断<br>クリア   | 相手機器のIPアドレス。<br>Ping結果             |                    |
|                       | 説明:<br>Ping<br>Ping<br>一 繰り返し<br>コラー時中断<br>クリア | 相手機器のIPアドレス。<br>Ping結果             |                    |

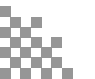

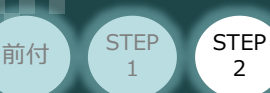

2

(3) "コネクション"から[入力-T->0(入力サイズ)]と[出力-O->T(出力サイズ)]を変更し、

STEP

ok を選択します。

初期設定をする

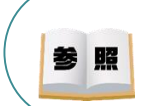

入力サイズ、出力サイズは設定した動作モードの占有バイト数をご確認ください。 各動作モードの占有バイト数は、SCON2 フィールドネットワーク 取扱説明書(MJ0469) 第2章 フィール ドネットワークの使用と設定の【2.5.4 パラメーターの設定(EtherNet/IP)】で確認できます。

|                                                                                                    |                                      |                                                                                                    |                                 | 値                                                                                                    |
|----------------------------------------------------------------------------------------------------|--------------------------------------|----------------------------------------------------------------------------------------------------|---------------------------------|----------------------------------------------------------------------------------------------------|
| 本 レイクション オンラインパラメータ ボ・<br>選択されたコネクション:                                                                                                 | ートコンフィクレーション EDSファイ.<br>コネクションパラメータ: | ll -                                                                                                    |                                 | ~                                                                                                    |
| <ul> <li>■ IANP3802-EP0 Revision 2.12</li> <li>● Exclusive Owner</li> <li>● 医香</li> <li>● 機器雨一性チェック</li> <li>● コンフイグレーション設定</li> </ul> | 名前                                   | 値<br>1<br>×4<br>Multicast<br>Fixed<br>Scheduled<br>Cyclic<br>10<br>Point to Point<br>Fixed<br>Scheduled<br>100 | 単位 ク!<br>パイト<br>ms<br>パイト<br>ms | 名前: 入力サイズ<br>説明: パイト単位の入力サイズ。<br>敬定<br>最大: 256<br>アノメルタ・<br>泉小: 0<br>2<br>(3)<br>入力<br>2<br>(4)<br>(5)<br>(4)<br>(5)<br>(5)<br>(5)<br>(5)<br>(5)<br>(5)<br>(5)<br>(5                                                                                                    |
| 追加 削除<br>説明<br>コネクションNo.                                                                                                    |                                      | +try/                                                                                                    |                                 | 戻る(P) 次へ(N) OK キャンセル へN     べい) X キャンセル へN     べい     べい     いい     べい     べい     べい     いい     いい     べい     いい     い |

(4) 事例では、RCON も接続しているため、SCON2同様、①~③の手順を繰り返し、 機器の追加を行います。②ではRCONのIPアドレスを入力します。

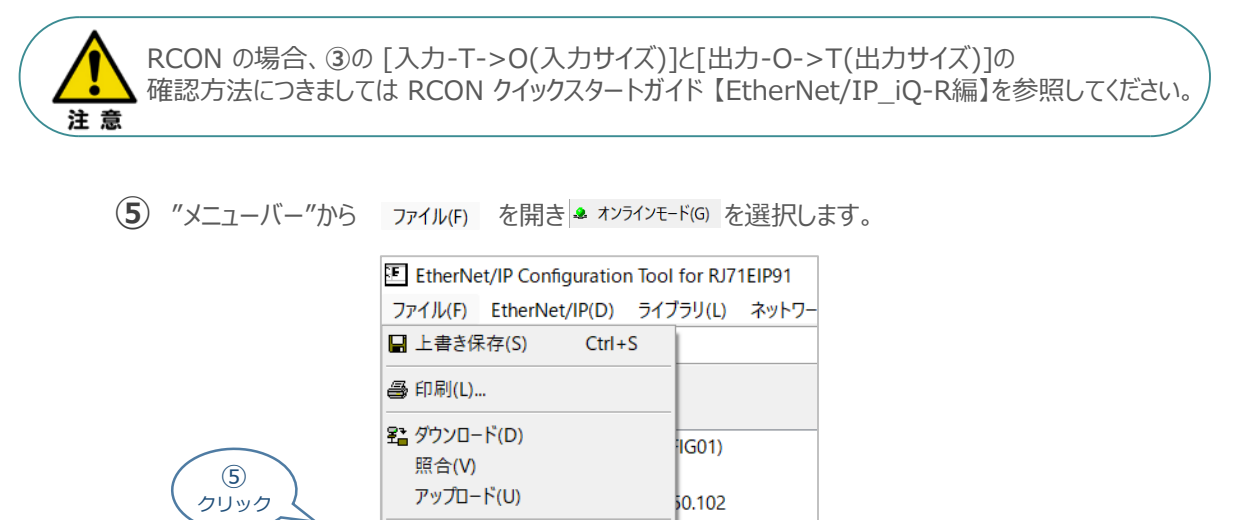

• 示

🚨 オンラインモード(G) 🌲 オフラインモード(O) 設定(P)

メッセージビュー(M)

終了(X)

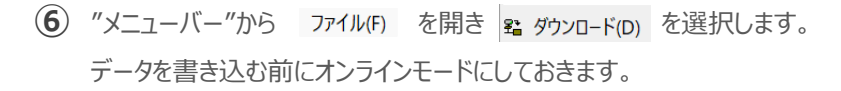

3

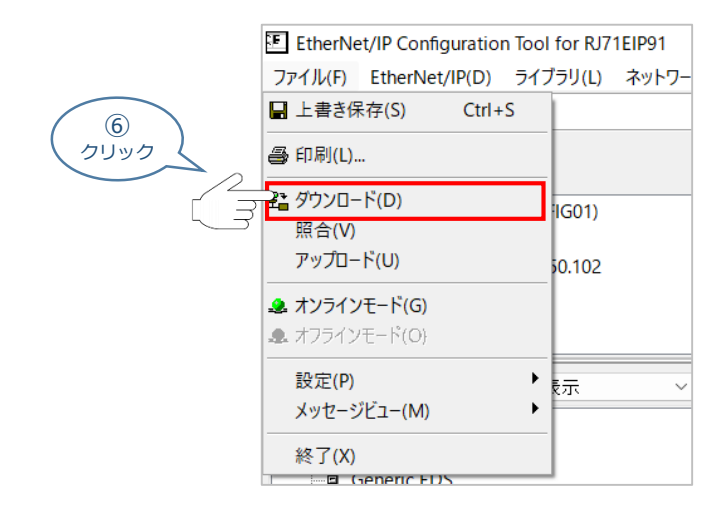

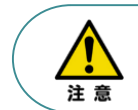

STEP 2

初期設定をする

STEP

1

前付

ネットワークセキュリティーの要件によって接続できない場合があるので、確認してください。

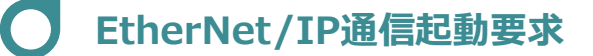

初期設定をする

STEP

1

前付

STEP

2

三菱のiQ-Rシリーズ EtherNet/IPスキャナでは、アダプタ機器との通信の際に 「EtherNet/IP通信起動要求(Y110)」をONする必要があります。

STEP

- GX Works3 の"メニューバー"の 診断の から システムモニタ(S)... を選択します。 1 🗖 🖽 📮 📰 💷 🕮 📮 クリック ディング(R) 診断(D) ツール(T) ウィンドウ(W) ヘルプ(H) システムモニタ(S).. センサ・機器モニタ(D)... TLC リー括モニタ] × レコーディングモニタ(R)...  $\sim$ ユニット診断(CPU診断)(P).. モニタ停止中 Ethernet診断(E)... モニタ開始(S) CC-Link IE Control診断(光ケーブル)(I)... 7 6 5 4 3 2 1 CC-Link IE Control診断(ツイストペアケーブル)(T)... CC-Link IE TSN/CC-Link IE Field診断(F)... CC-Link IEF Basic診断(B)... MELSECNET診断(N).. CC-Link診断(C)... シンプルCPU通信診断(M)...
- (2) EtherNet/IPユニットの[先頭I/O No.]を確認します。

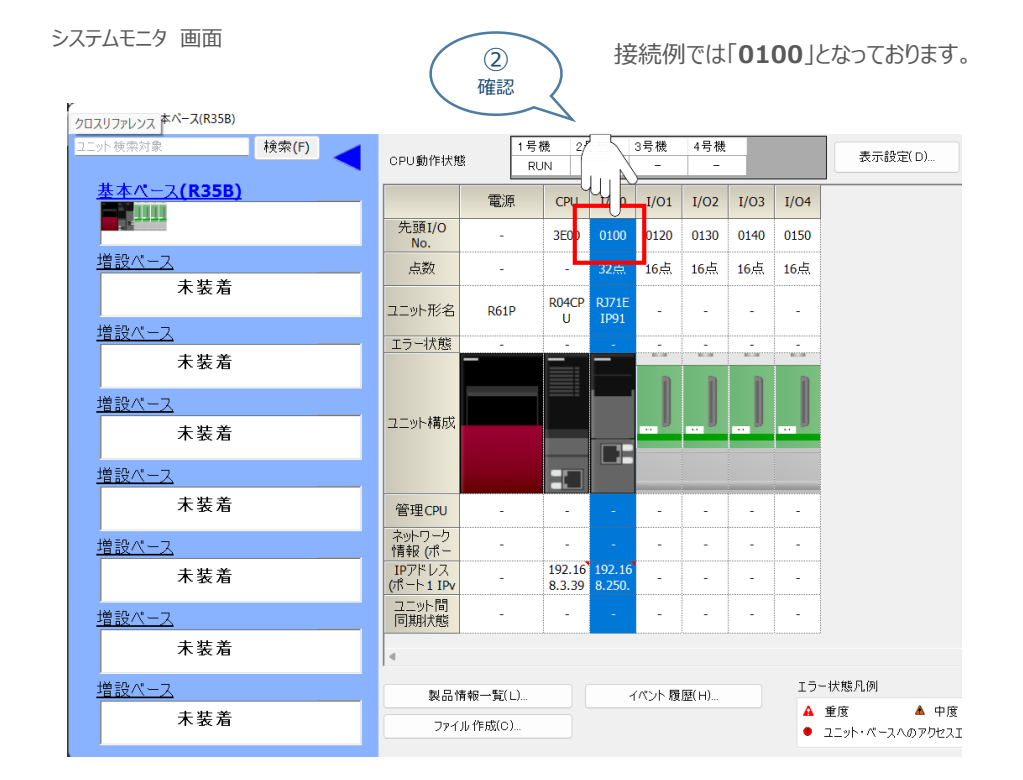

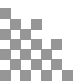

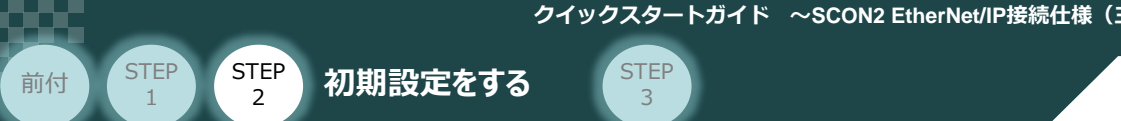

(3) メニューバーから オンライン(0) を開き モニタ(M) ⇒ い デバイスパッファメモリー指モニタ(B) を選択します。

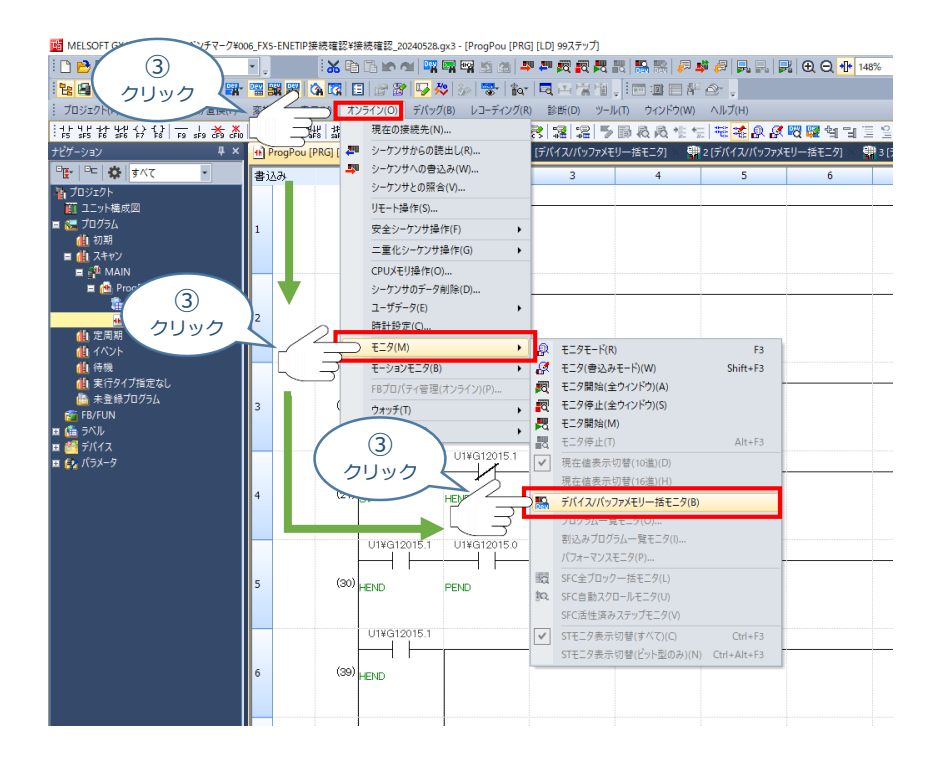

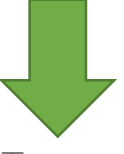

デバイス/バッファメモリー一括モニタ 画面

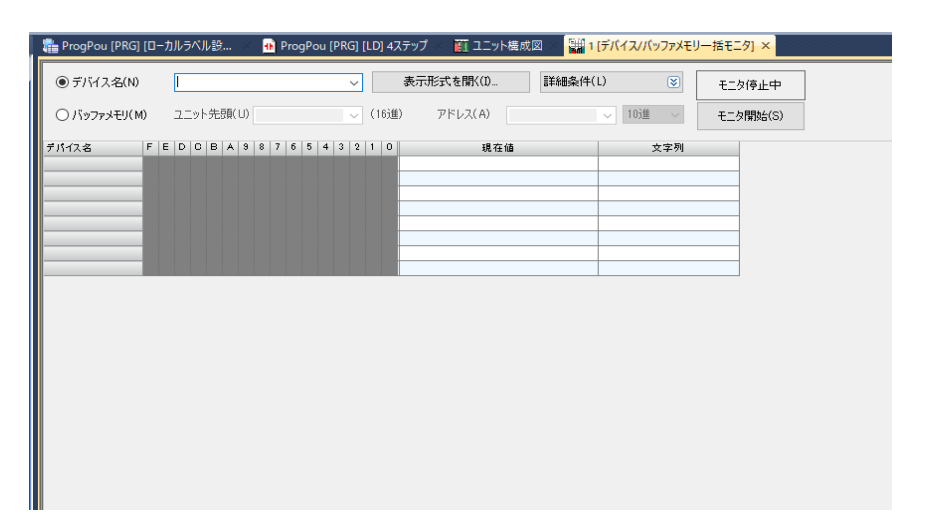

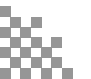

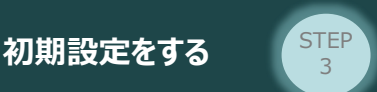

(3) ● デバイス名(N) の箇所に「Y100」と入力します。

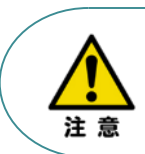

STEP

1

前付

STEP

2

今回の場合、EtherNet/IPユニットの[先頭I/O No.]が0100のため「Y100」を入力します。

| Pros Pour (D | RG] [0-7 |           | 🐠 ProgPou     | [PRG] [LD] 2ステップ 🛛 🔛 ユニ | ット構成図 🛛 💼 0100:I |
|--------------|----------|-----------|---------------|-------------------------|------------------|
|              | 5        | Y100      |               | ~ 表示形式を                 | 開入(I) 詳細条        |
| ○ バッファメモ     | IJ(M)    | ユニット 先頭   | (U)           | ∨ (16進) アドレ             | ج(A)             |
| デバイス名        | FEDO     | B A 9 8 7 | 6 5 4 3 2 1 0 | 現在値                     | 文字列              |
| Y1 00        | 0 0 0 0  | 0 0 0 0 0 | 00000000      | 0                       |                  |
| Y110         | 0 0 0 0  | 0 0 0 0 0 | 0 0 0 0 0 1   | 1                       |                  |
| Y1 20        | 0 0 0 0  | 0 0 0 0 0 | 0 0 0 0 0 0 0 | 0                       |                  |
| Y1 30        | 0 0 0 0  | 0 0 0 0 0 | 0 0 0 0 0 0 0 | 0                       |                  |
| Y1 40        | 0 0 0 0  | 0 0 0 0 0 | 0 0 0 0 0 0 0 | 0                       |                  |
| Y150         | 0 0 0 0  | 0 0 0 0 0 | 0 0 0 0 0 0 0 | 0                       |                  |
| Y160         | 0 0 0 0  | 0 0 0 0 0 | 0 0 0 0 0 0 0 | 0                       |                  |
| Y170         | 0 0 0 0  | 0 0 0 0 0 | 0 0 0 0 0 0 0 | 0                       | -                |
| Y1 80        | 0 0 0 0  | 0 0 0 0 0 | 0 0 0 0 0 0 0 | 0                       |                  |
| Y1 90        | 0 0 0 0  | 0 0 0 0 0 | 0 0 0 0 0 0 0 | 0                       | -                |
| Y1 A0        | 0 0 0 0  | 0 0 0 0 0 | 0 0 0 0 0 0 0 | 0                       |                  |
| YI BO        | 0 0 0 0  | 0 0 0 0 0 | 0 0 0 0 0 0 0 | 0                       | -                |
| Y1 C0        | 0 0 0 0  | 0 0 0 0 0 | 0 0 0 0 0 0 0 | 0                       |                  |
| YI DO        | 0 0 0 0  | 0 0 0 0 0 | 0 0 0 0 0 0 0 | 0                       |                  |
| Y1 E0        | 0 0 0 0  | 0 0 0 0 0 | 0 0 0 0 0 0 0 | 0                       |                  |
| YI FO        | 0 0 0 0  | 0 0 0 0 0 | 0 0 0 0 0 0 0 | 0                       |                  |
| 1200         | 0 0 0 0  | 0 0 0 0 0 | 0 0 0 0 0 0 0 | 0                       |                  |
| Y210         | 0 0 0 0  | 0 0 0 0 0 | 0 0 0 0 0 0 0 | 0                       |                  |
| 1220         | 0 0 0 0  | 0 0 0 0 0 | 0 0 0 0 0 0 0 | 0                       |                  |
| Y230         | 0 0 0 0  | 0 0 0 0 0 | 0 0 0 0 0 0 0 | 0                       |                  |
| Y240         | 0 0 0 0  | 0 0 0 0 0 | 0 0 0 0 0 0 0 | 0                       | -                |

④ デバイス名[Y110]をダブルクリックしONにします。

[Y110] がONになることで、「EtherNet/IP通信起動要求」がONに切り替わります。

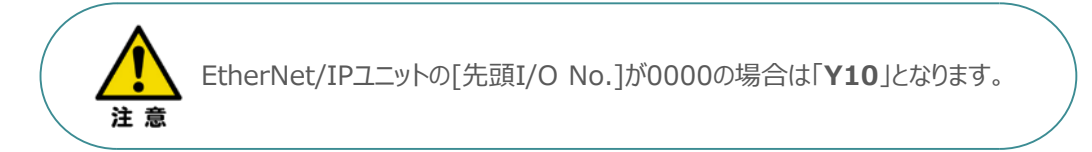

|       | (4)<br>[¥110]         | ogPou [PR   | G] [LD] 2ステップ | 📲 ユニット構成図  | 👔 0100:RJ |
|-------|-----------------------|-------------|---------------|------------|-----------|
|       | ダブルクリック               |             | ~ 表           | そ示形式を開く(I) | 詳細条件      |
| (バッファ | ッメモリ(M) ユニット 元        |             | ~(16進)        | アドレス(A)    |           |
| デバイス名 | F E D C B A 9 8 7 6   |             | 現在値           | 文字         | 列         |
| Y1 00 | 0 0 0 0 0 0 0 0 0 0   | 0000        |               | 0          |           |
| Y110  | 0 0 0 0 0 0 0 0 0 0   | 00000       |               | 1          |           |
| Y1 20 | 0 0 0 0 0 0 0 0 0 0   | 0 0 0 0 0 0 |               | 0          |           |
| Y1 30 | 0 0 0 0 0 0 0 0 0 0   | 0 0 0 0 0 0 |               | 0          |           |
| Y1 40 | 0 0 0 0 0 0 0 0 0 0   | 0 0 0 0 0 0 |               | 0          |           |
| Y150  | 0 0 0 0 0 0 0 0 0 0   | 0 0 0 0 0 0 |               | 0          |           |
| Y1 60 | 0 0 0 0 0 0 0 0 0 0 0 | 0 0 0 0 0 0 |               | 0          |           |
| Y170  | 0 0 0 0 0 0 0 0 0 0   | 0 0 0 0 0 0 |               | 0          |           |
| Y1 80 | 0 0 0 0 0 0 0 0 0 0 0 | 0 0 0 0 0 0 |               | 0          |           |
| Y1 90 | 0 0 0 0 0 0 0 0 0 0   | 0 0 0 0 0 0 |               | 0          |           |
| Y1 A0 | 0 0 0 0 0 0 0 0 0 0   | 0 0 0 0 0 0 |               | 0          |           |
| Y1 B0 | 0 0 0 0 0 0 0 0 0 0   | 0 0 0 0 0 0 |               | 0          |           |
| Y1 C0 | 0 0 0 0 0 0 0 0 0 0   | 0 0 0 0 0 0 |               | 0          |           |
| YI DO | 0 0 0 0 0 0 0 0 0 0 0 | 0 0 0 0 0 0 |               | 0          |           |
| YI EO | 0 0 0 0 0 0 0 0 0 0   | 0 0 0 0 0 0 |               | 0          |           |
| Y1 F0 | 0 0 0 0 0 0 0 0 0 0   | 0 0 0 0 0 0 |               | 0          |           |
| Y200  | 0 0 0 0 0 0 0 0 0 0   | 0 0 0 0 0 0 |               | 0          |           |
| Y210  | 0 0 0 0 0 0 0 0 0 0   | 0 0 0 0 0 0 |               | 0          |           |
| Y220  | 0 0 0 0 0 0 0 0 0 0   | 0 0 0 0 0 0 |               | 0          |           |
| Y230  | 00000000000           | 0 0 0 0 0 0 |               | 0          |           |
| 1240  | 0 0 0 0 0 0 0 0 0 0   | 0 0 0 0 0 0 |               | 0          |           |

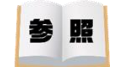

#### EtherNet/IP通信起動要求(Y10)

EtherNet/IP通信の起動を要求する場合にOFF→ONします。

- OFF→ON: EtherNet/IP通信の起動要求
- ・ON→OFF: EtherNet/IP通信の停止要求

ただし、'EtherNet/IP通信継続指定要求'(Un ¥ G16634)を設定することで、'EtherNet/IP通信起動要求'(Y10)をON→OFFしても EtherNet/IP通信の継続が可能です。(ニデ 157ページ EtherNet/IP通信継続指定要求(Un ¥ G16634))

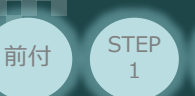

2

STEP

3

用意する物 コントローラー/パソコン/USBケーブル PLC/LANケーブル

PLCとSCON2の通信状態を確認します。

# SCON2側通信状態確認

初期設定をする

SCON2前面にある LED (MS と NS) 表示状態(色)を見て正常通信状態であるか確認します。

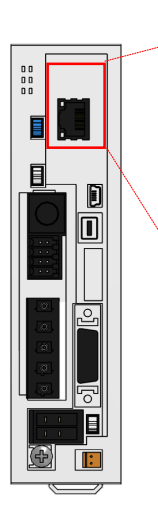

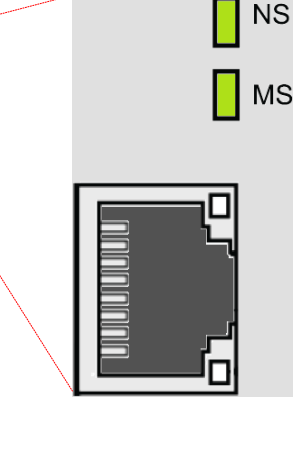

正常時のLED 状態は以下の通りです。

- ・NS : 緑点灯
- ・MS : 緑点灯

#### LEDの表示状態

| 名称 | 色  | 表示状態 | 説明                                                                        |                                  |  |  |
|----|----|------|---------------------------------------------------------------------------|----------------------------------|--|--|
| NS | ■緑 | •    | コネクションが確立し、正常に通信中です。                                                      |                                  |  |  |
|    | ■緑 | *    | オンライン状態になっているが、コネクションが確立していません<br>通信停止中(ネットワークは正常)です。PLCの状態を確認<br>してください。 |                                  |  |  |
|    | ■橙 | *    | 通信異常です。(通信<br>タイムアウトを検出しまた)                                               | IPアドレスの設定、通信ラインの                 |  |  |
|    | ■橙 | •    | 通信異常です。IPアドレス<br>重複などのエラー検出により<br>通信できません。                                | 配線状態、ハブの電源、ノイズ<br>対策などを確認してください。 |  |  |
|    |    | ×    | 電源OFF                                                                     |                                  |  |  |
| MS | ■緑 | •    | 正常動作中です。<br>PLCのコントロール下にある状態                                              |                                  |  |  |
|    | ■緑 | *    | PLCとのコネクションが確立していません。<br>構成情報の設定を確認してください。<br>PLCがアイドル状態なっていないか確認してください。  |                                  |  |  |
|    | ■橙 | •    | ハードウェア異常です。<br>ボード交換が必要です。当社までお問い合わせください。                                 |                                  |  |  |
|    | ■橙 | *    | コンフィグレーション異常、設定不正などの軽微な異常です。<br>再設定などで回復可能です。                             |                                  |  |  |
|    |    | ×    | 電源OFF                                                                     |                                  |  |  |

○:点灯、×:消灯、☆点滅

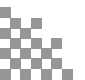

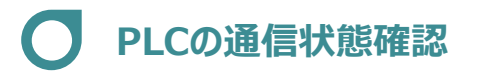

初期設定をする

STEP 2

STEP 1

前付

① EtherNet/IPユニットのLED状態を確認し、下記のようになっていれば通信が成立しています。

STEP 3

| LED     | 状態  |
|---------|-----|
| RUN LED | 緑点灯 |
| ERR LED | 消灯  |
| MS LED  | 緑点灯 |
| NS LED  | 緑点灯 |

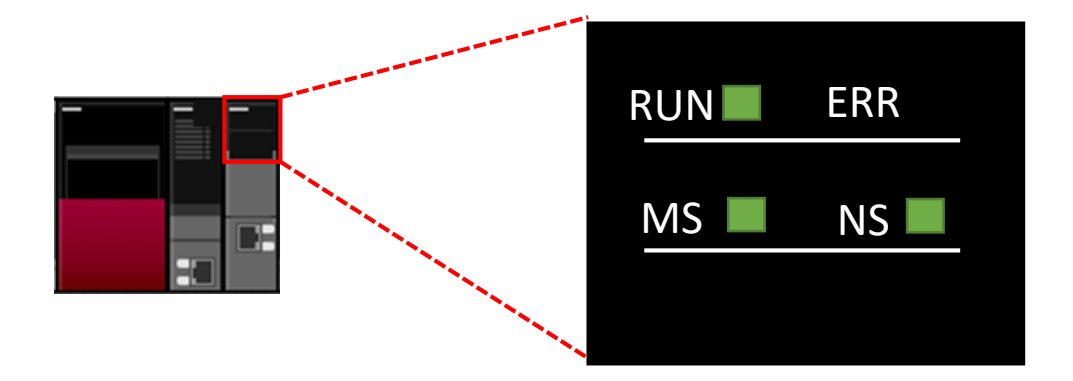

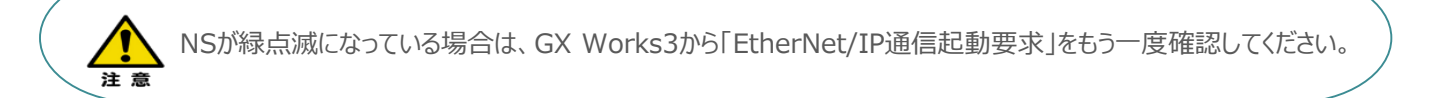

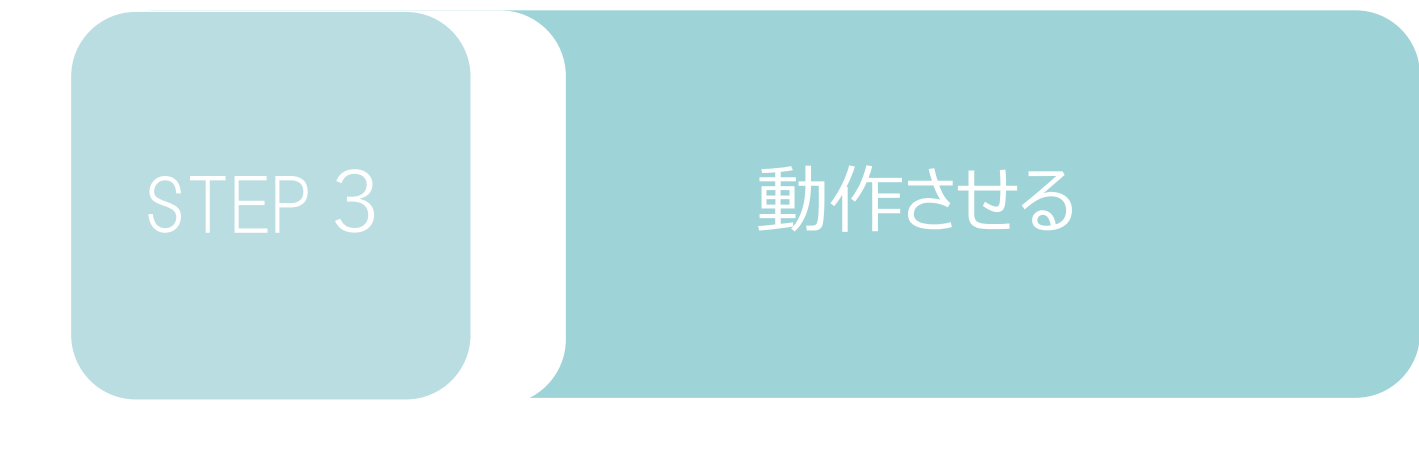

| 1. | IA-OSから動作させる | p58 |
|----|--------------|-----|
|    |              |     |
| 2. | PLCから動作させる   | p70 |

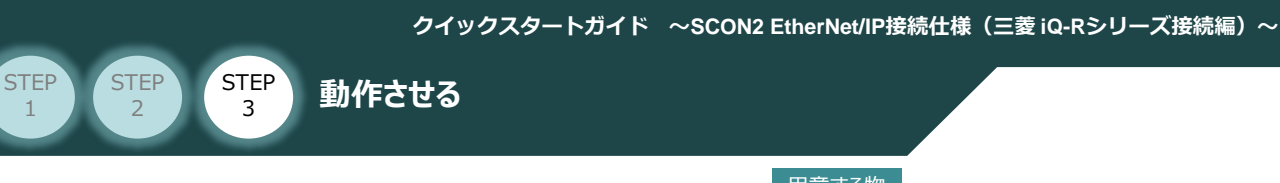

# 1 IA-OSから動作させる

用意する物

コントローラー/アクチュエーター/パソコン/ USBケーブル/モーターケーブル/エンコーダー ケーブル

1 コントローラーの起動

注意

前付

以下の手順から、アクチュエーターの動作を行います。 動作をはじめる前に、アクチュエーター可動範囲内に干渉物がないか十分に確認してください。

① USBケーブルを下記接続図のように接続します。

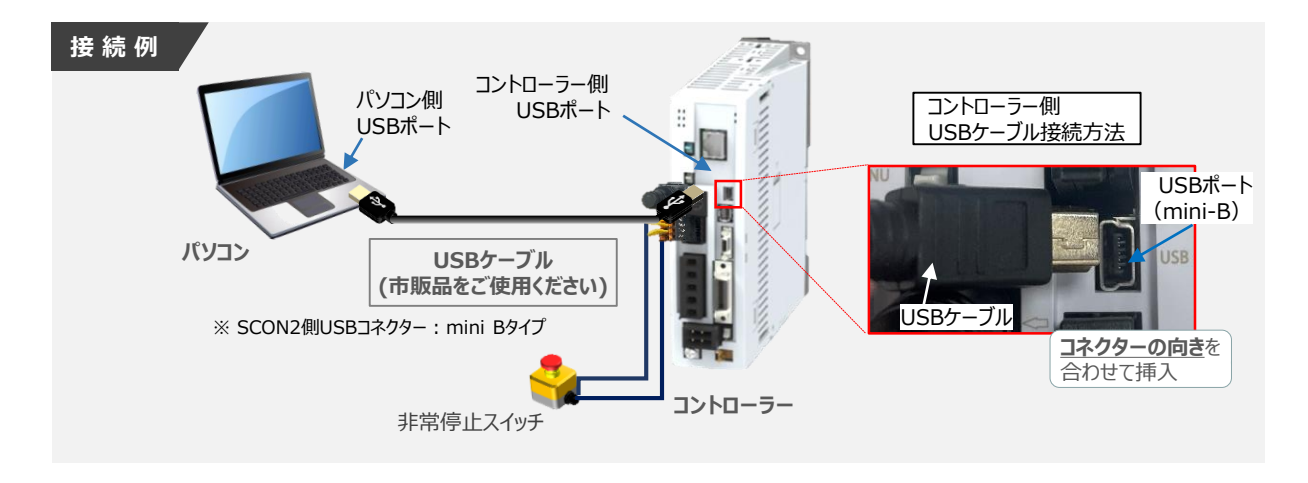

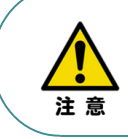

コントローラー"USB"ポートにUSBケーブルを接続するときは、上記赤枠内の通りにコネクターの 向きを合わせて、挿入してください。 合わせない場合、コネクターを破損させる原因になります。

 2 USBケーブル接続後、コントローラー電源コネクター部にコントローラーの電源電圧に合わせて、 AC100VもしくはAC200V電源を投入します。

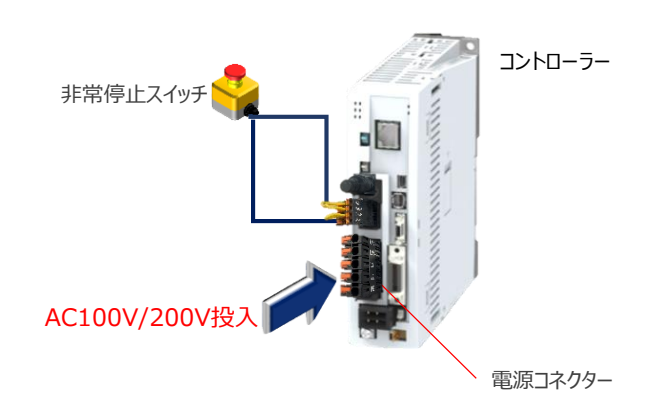

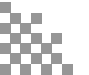

③ コントローラーの動作モード設定スイッチを "MANU" 側に切替えます。

動作させる

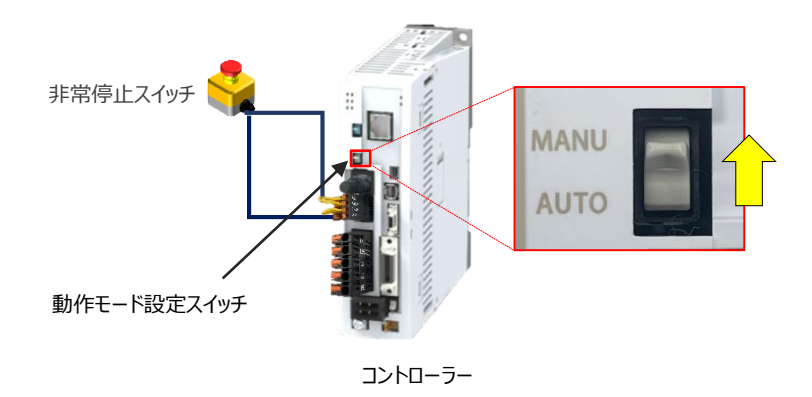

#### 2 IA-OSの接続

STEP

1

前付

STEP

2

STEP

3

"IAI ツールボックス"から、IA-OSを立上げ、接続します。

IAI ツールボックス 画面

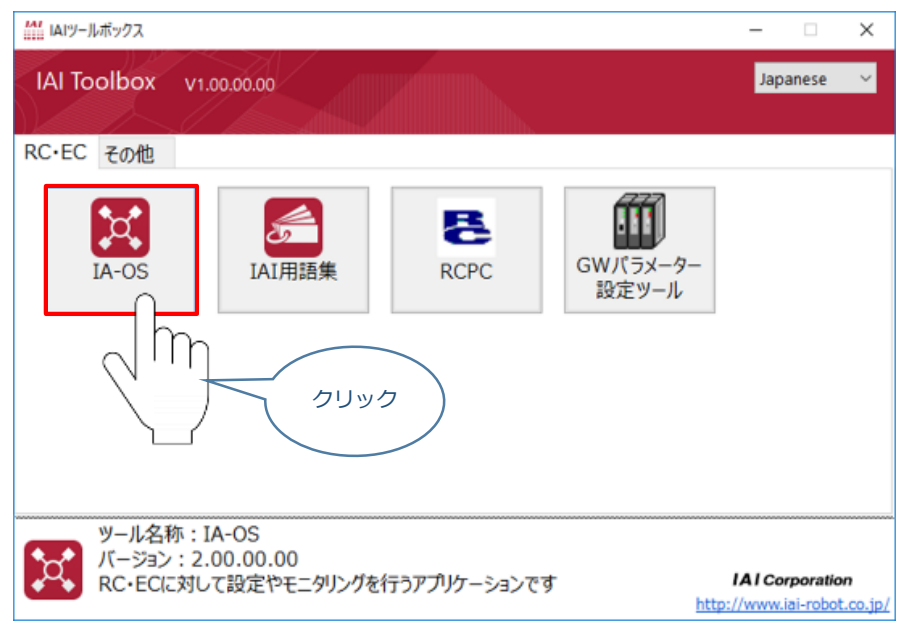

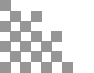

#### 3 ポジションデータの設定

STEP

3

STEP

2

STEP

1

前付

IA-OSメイン画面上部の ポジションデータ をクリックします。

動作させる

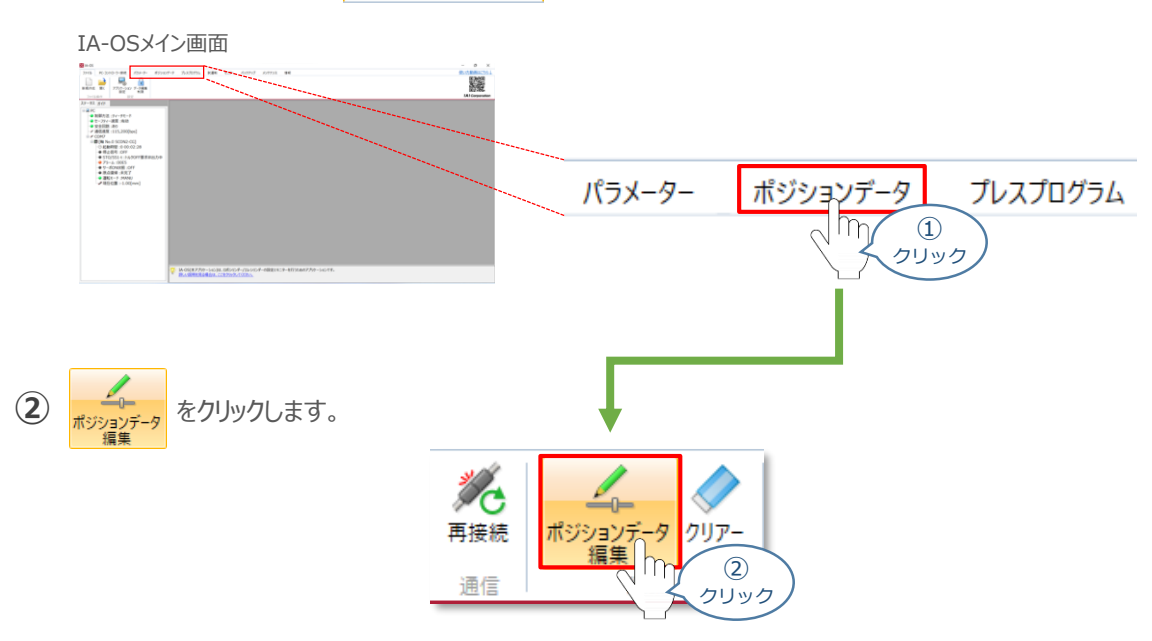

③ ポジションデータ取得方法選択画面が表示されます。

登録中のコントローラーから読み込む
をクリックします。

ポジションデータ取得方法選択画面

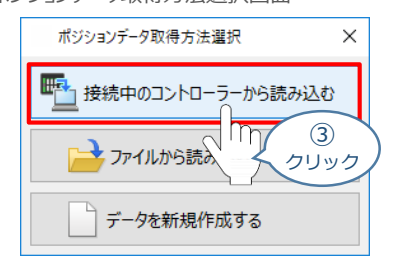

(4) ポジションデータ編集 画面が開きます。

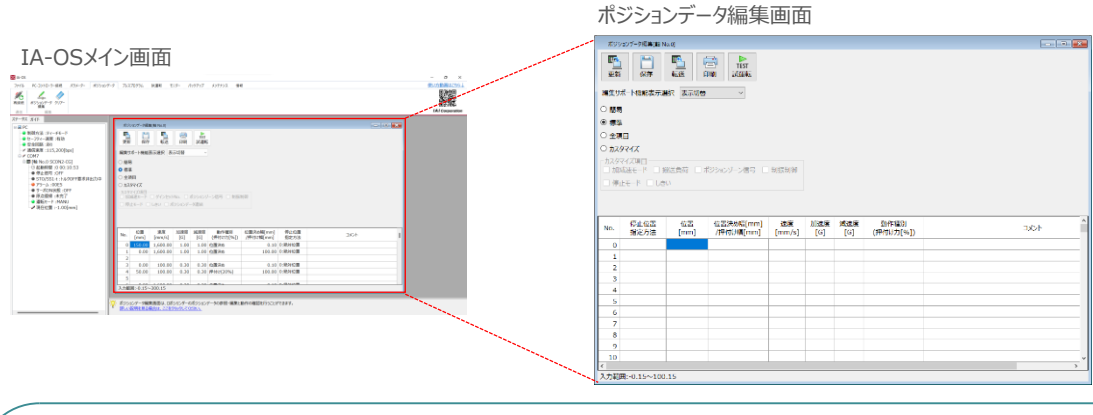

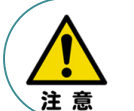

ハーフ直値モード、ハーフ直値モード2、ハーフ直値モード3、フル直値モード、フル直値 2 モードの 場合、ポジションデータ編集画面は表示されません。 動作させる

### 補足 ポジションデータ編集画面の切替え

STEP

3

STEP

前付

STEP

ポジションデータ編集画面は、

「簡易」,「標準」,「全項目」,「カスタマイズ」の4種類から、表示切替が選択できます。

※ 詳細は、IA-OSのヘルプ機能を確認してください。

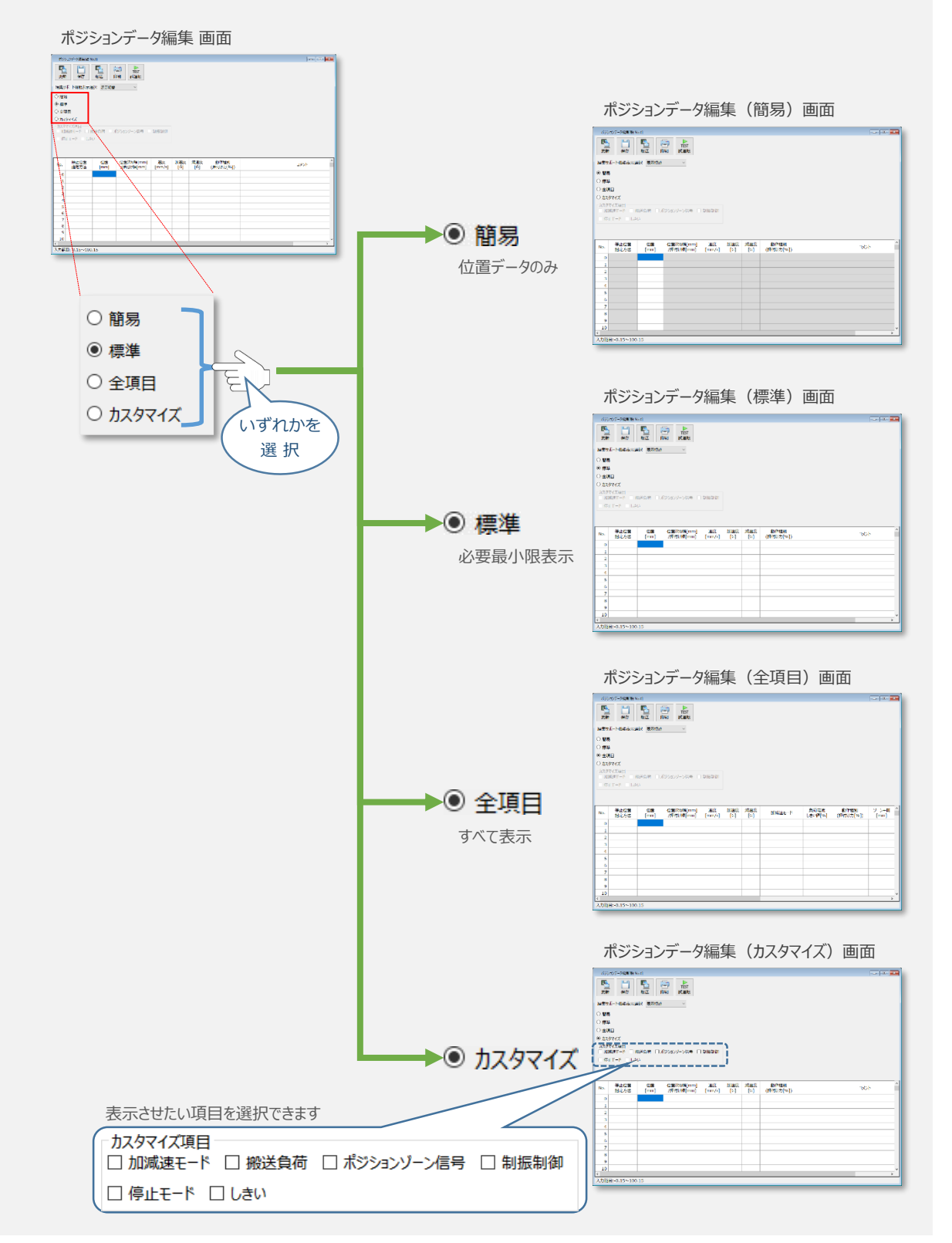

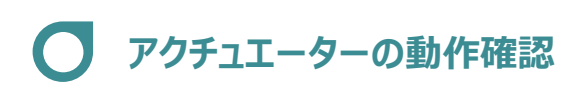

3

動作させる

STEP

前付

STEP

試運転画面への切替え

IA-OSからコントローラーに接続しているアクチュエーターを動かすために、試運転画面へ切替えます。

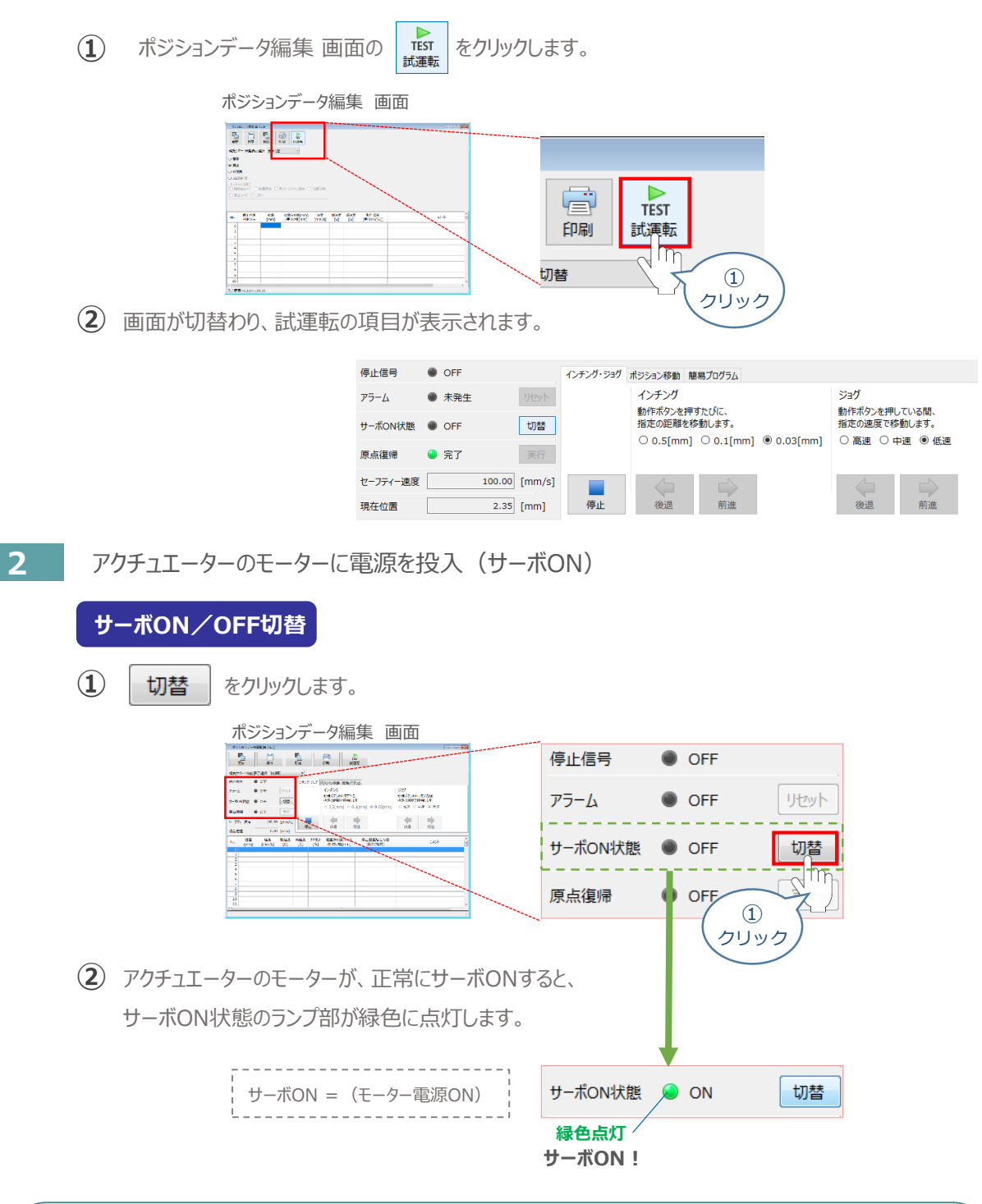

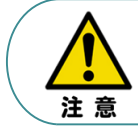

停止信号 が ONの状態では、アクチュエーターは動作しません。停止信号がONの状態である 場合は、システムI/Oコネクター "STOP+"の配線および接続している回路を確認してください。 3 アクチュエーターを原点復帰させる

動作させる

STEP

3

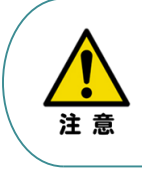

STEP

前付

STEP

2

<u>原点復帰速度は変更できません。</u> この速度を大きくすると、アクチュエーター動作部がメカエンドに当たる際の衝撃が大きくなり、 長期的にアクチュエーター機構に悪影響を及ぼす、もしくは原点位置の誤差量が大きくなるなどの 可能性があります。

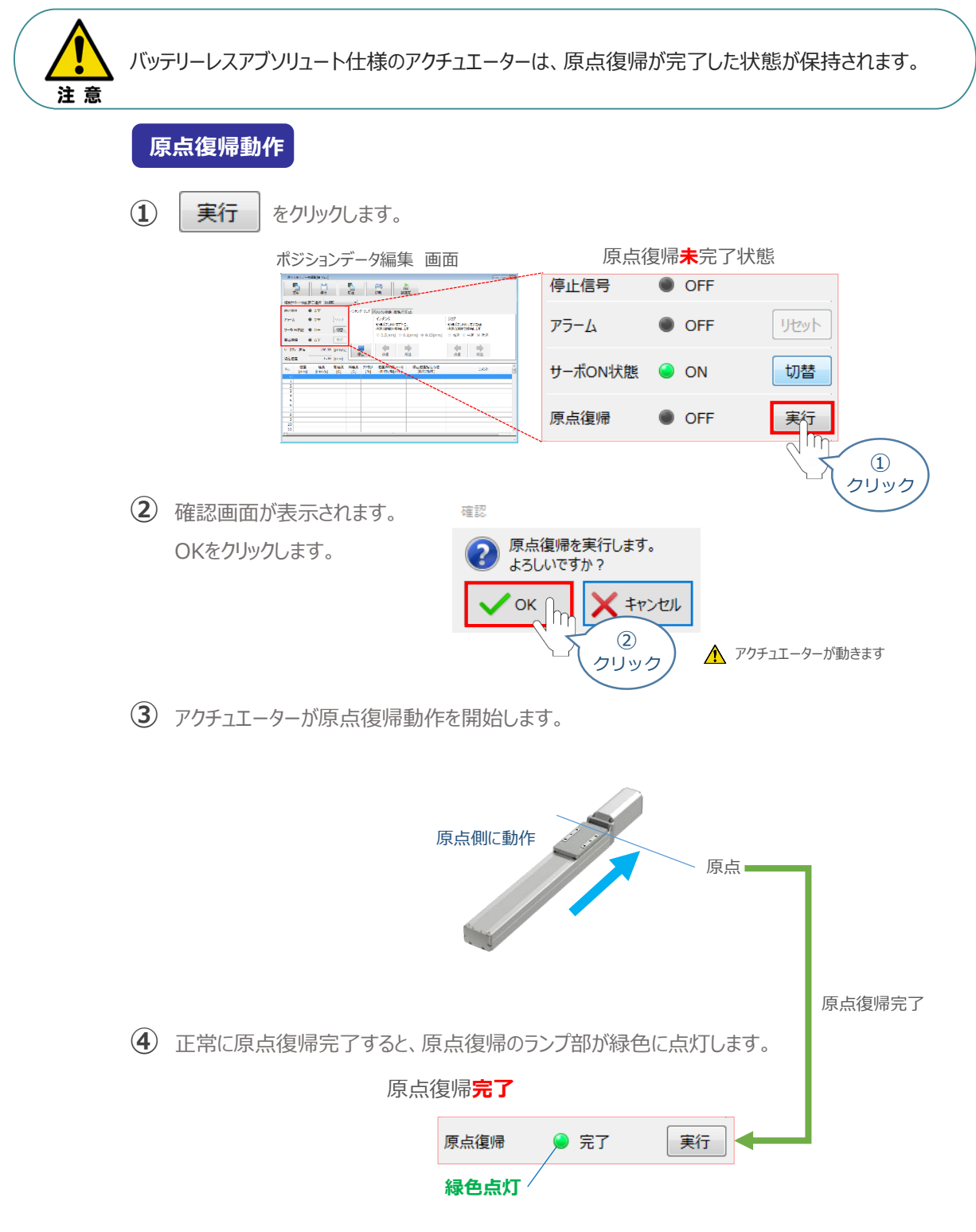

STEP 3 動作させる

4

STEP

前付

STEP

2

アクチュエーターをジョグ(JOG)動作させる

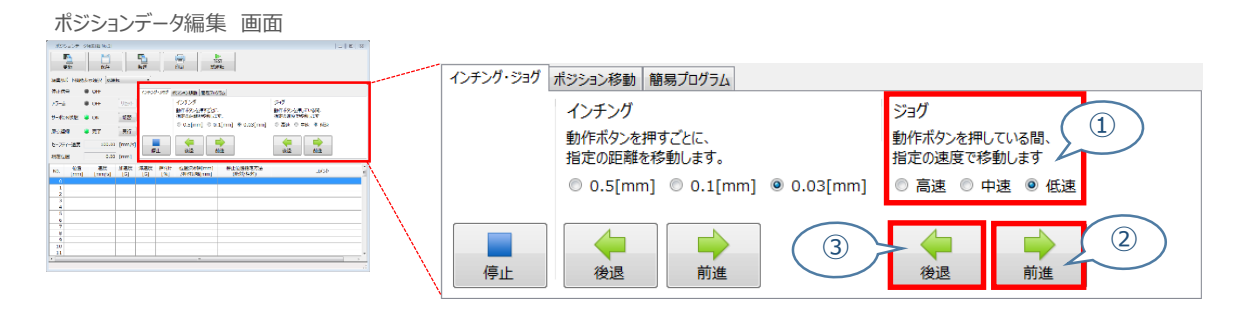

#### ジョグ速度変更

(1) 下図のとおり、ジョグ速度は3段階で変更できます。

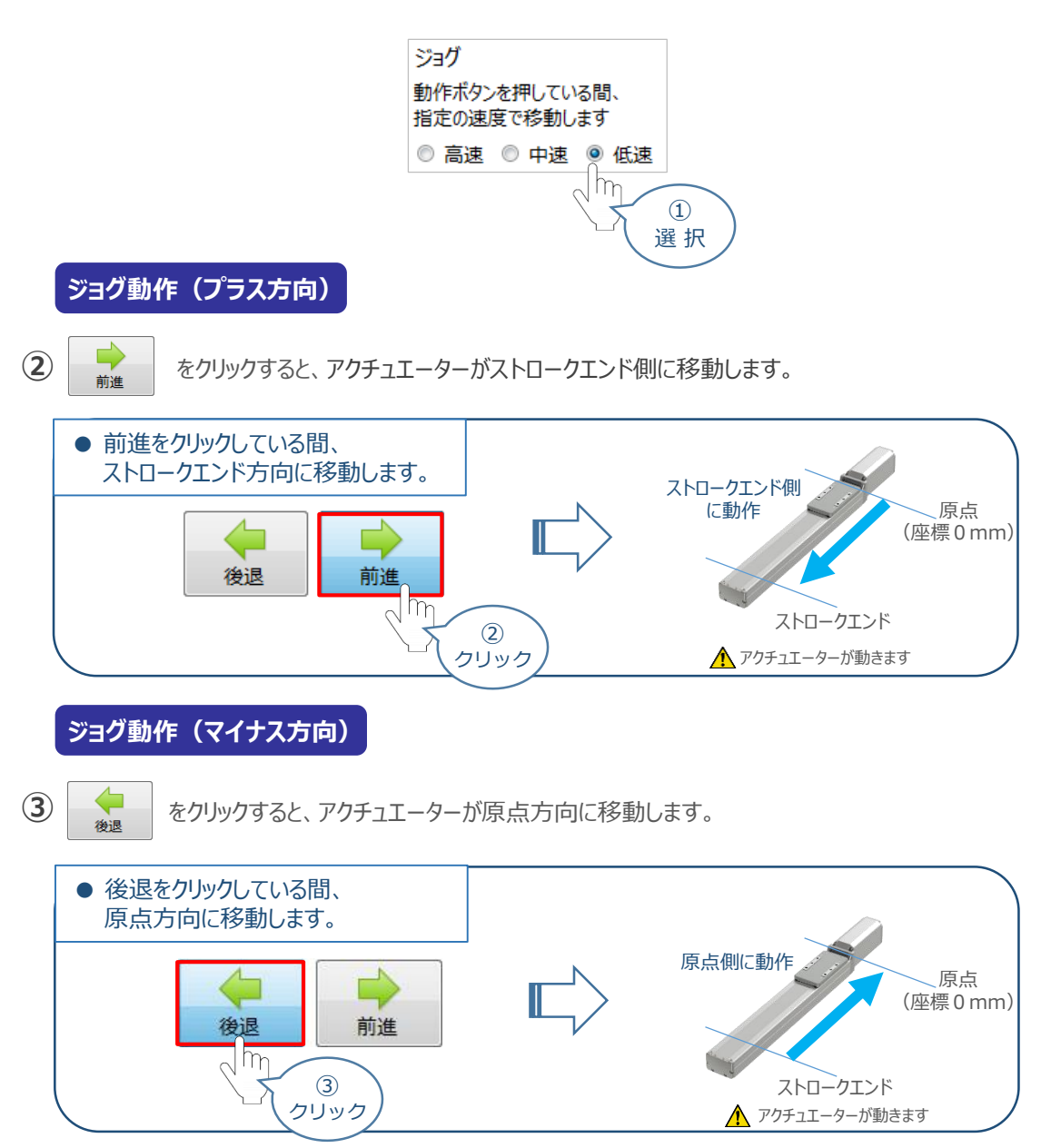

5 ポジション(目標位置)の登録

STEP 3

STEP 2

STEP

1

前付

※ ポジションデータ編集画面は "標準"の表示で説明します。

動作させる

① ポジションデータ編集 画面の ポジション移動 をクリックします。

| ポジションデータ編集 画面                                            |                                        |
|----------------------------------------------------------|----------------------------------------|
|                                                          |                                        |
|                                                          | インチング・ジョグ操作 画面                         |
| NJYA-N-Rob-Rain was -                                    |                                        |
| 0409 0 0FF 075/327 #320280 #80/07A                       | インチンク・ジョクポジション移動、簡易プログラム               |
| -ANNER ON UN STORFFEINET. STORFFEINET                    | 12天1 m ジョヴ                             |
| ◎ 0.5(mm] ◎ 0.1(mm] ◎ 0.5(mm] ◎ 東当 ◎ 中当 ● 位当             | 動作木のシを押している間、                          |
| 2-77(-120) 100.00 [mm/s]                                 | 指定の建造します                               |
|                                                          | ◎ 0.5[mm] \ クリック j3[mm] ◎ 高速 ◎ 中速 ◎ 低速 |
| No. (mm) (mm/s) (6) (6) (9) /#H(M(mm) (#89/489) 2X51 (1) |                                        |
|                                                          |                                        |
| 2                                                        | 停止 後退 前進 後退 前進                         |
| 6<br>7<br>8                                              |                                        |
| 9                                                        |                                        |
|                                                          |                                        |
|                                                          |                                        |
|                                                          | ポッシュン移動場作 画面                           |
|                                                          |                                        |
|                                                          | インチング・ジョグボジション移動 簡易プログラム               |
|                                                          | 指定のポジションNo.の動作を実行します。                  |
|                                                          | 速度制限倍率 100 ↓ [%]                       |
|                                                          | 図 移動完了時、ポジションNo 自動送り(ステップ移動時のみ有効)      |
|                                                          |                                        |
|                                                          |                                        |
|                                                          |                                        |
|                                                          | 停止 ステップ移動 連続移動                         |
|                                                          |                                        |

2 "ポジションテーブル入力部"の入力したいポジションNo."位置(mm)"をクリックして選択します。 "ポジションテーブル入力部"下部に、入力できる値の範囲が表示されます。

| 03935+-9401(#1633)                     |      |
|----------------------------------------|------|
|                                        |      |
| <b>美</b> 炒瓜−卜柴花表示短期 →□本 ●              |      |
| 109 0 OFF (0/0/ 201 #35/0/88) ###/1/7A |      |
| 5-4 OFF USA BEEOFSSYCHN.OMFERHEAT.     |      |
| -Acetta a co (1)                       |      |
| 3 210元77時、ボジタセンNo.自動色の(ステップ211時の8月38)  |      |
|                                        |      |
| -フティー追訳 100.00 [mm/6] 野生 ステップ形計 道路形計   |      |
| 94C0 0.00 [mm]                         |      |
|                                        | alch |
| 1                                      |      |
| 2                                      |      |
|                                        |      |
| ┼── ハンンヨンテーノル/                         | ヘノ部  |
| 8                                      |      |
| 8                                      |      |
| 10                                     |      |

| No. | 位置<br>[mm]      | 速度<br>[mm/s]                    | 加速度<br>[G] | 滅速度<br>[G] | 押付け<br>[%] | 位置決め幅[mm]<br>/押付け幅[mm] | 停止位置指定方法<br>(絶対/相対) | אכאב |
|-----|-----------------|---------------------------------|------------|------------|------------|------------------------|---------------------|------|
| 0   | 0               |                                 |            |            |            |                        |                     |      |
| 1   | m               |                                 |            |            |            |                        |                     |      |
| 2   | 0,              |                                 |            |            |            |                        |                     |      |
| 3   | $\nabla \Sigma$ | (2)                             |            |            | 19 - 11 -  |                        |                     |      |
| 4   |                 | クリッ                             | ゥレ         |            | ホジシ        | <i>י</i> ヨンテーフ         | ル人力部                |      |
| 5   |                 | $\langle \cdot \rangle \rangle$ | 1          | _          |            |                        |                     |      |
| 6   |                 | $\sim$                          |            |            |            |                        |                     |      |
|     | 日午              | #                               |            |            |            |                        |                     |      |
| 8   | くノノ単じ           | 7                               |            |            |            |                        |                     |      |
| 9   | 表示              |                                 |            |            |            |                        |                     |      |
| 10  | 1.11            |                                 |            |            |            |                        |                     |      |
|     | - て フ           |                                 |            |            |            |                        |                     |      |
| 7   |                 |                                 |            |            |            |                        |                     | •    |
| 人刀耙 | 囲:-0.15~1       | 00.15                           |            |            |            |                        |                     |      |

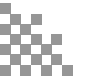

③ 入力範囲に表示されている値の範囲で任意の座標値を入力し、お使いのパソコンの Enter キーを押します。

(下記事例ではポジションNo.0に0mm、ポジションNo.1に100mmを入力しています。)

ポジションデータ入力部 画面

STEP

3

動作させる

STEP

前付

STEP

2

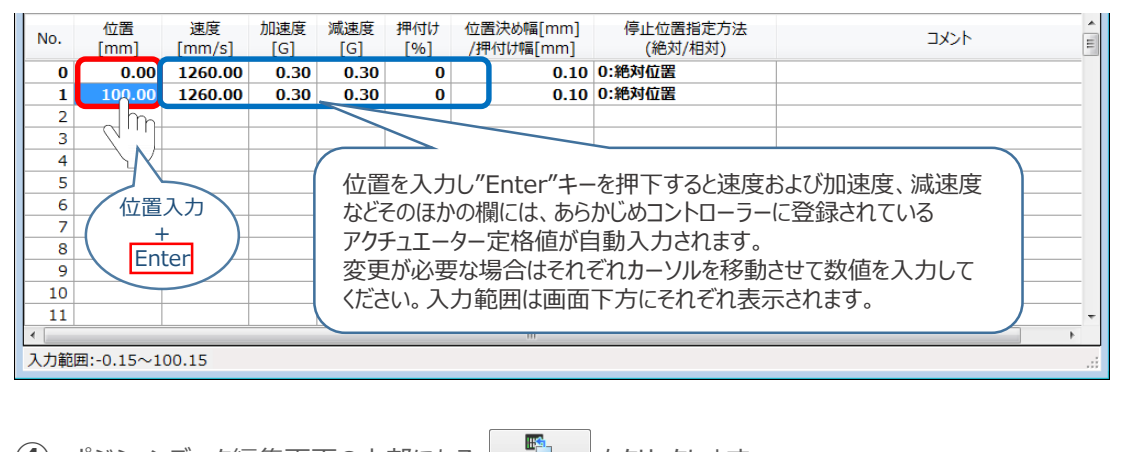

転送

(4) ポジションデータ編集画面の上部にある

をクリックします。

ポジションデータ編集 画面

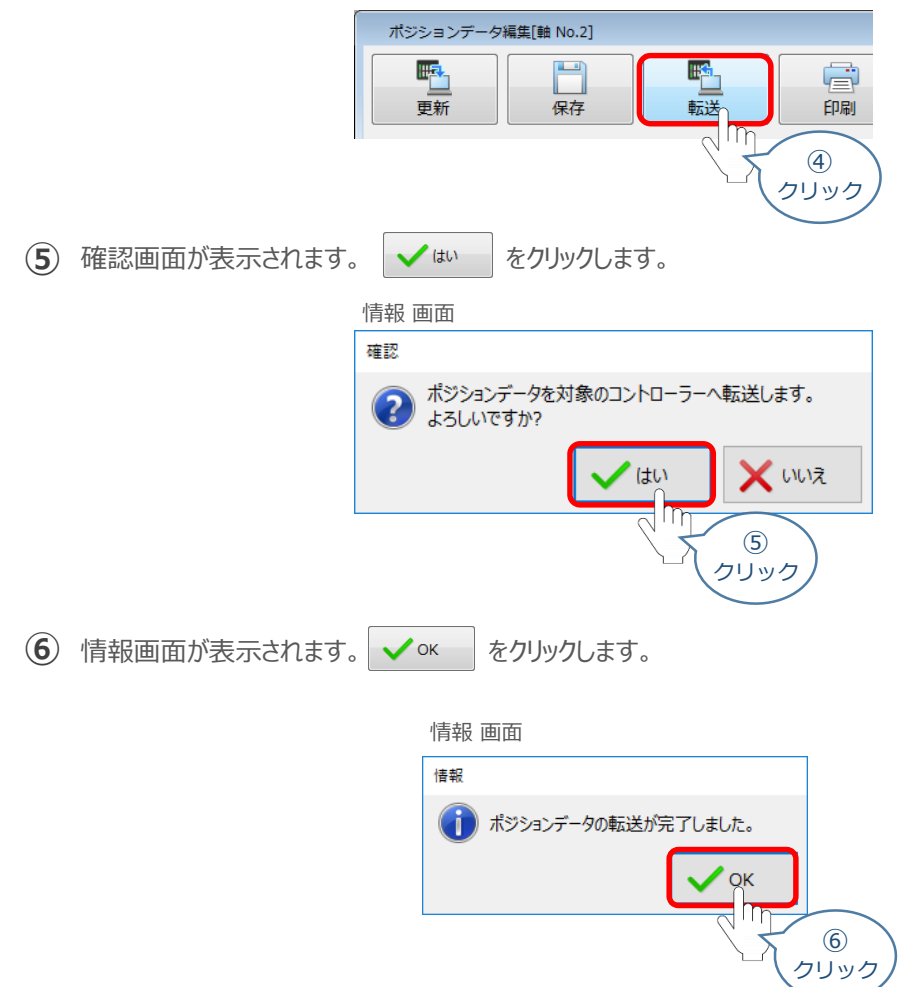

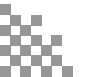

⑦ ポジションデータの転送が完了すると、入力した数値が "黒太文字"から "黒文字"に変わります。

STEP 3

動作させる

STEP 1

前付

STEP 2

| No.  | 位置<br>[mm]        | 速度<br>[mm/s] | 加速度<br>[G] | 减速度<br>[G] | 押付け<br>[%]   | 位置決め幅[mm]<br>/押付け幅[mm] | 停止位置指定方法<br>(絶対/相対) | אכאב | * III |
|------|-------------------|--------------|------------|------------|--------------|------------------------|---------------------|------|-------|
| 0    | 0.00              | 1260.00      | 0.30       | 0.30       | 0            | 0.10                   | 0:絶対位置              |      |       |
| 1    | 100.00            | 1260.00      | 0.30       | 0.30       | 0            | 0.10                   | 0:絶対位置              |      |       |
| 2    |                   |              |            |            |              |                        |                     |      | _     |
| 3    |                   |              |            |            |              |                        |                     |      |       |
| No.  | 位置<br>[mm]        | 速度<br>[mm/s] | 加速度<br>[G] | 減速度<br>[G] | (+t/j<br>_%] | 位置決め幅[mm]<br>/押付け幅[mm] | 停止位置指定方法<br>(絶対/相対) | אנאב | * III |
| 0    | 0.00              | 1260.00      | 0.30       | 0.30       | 0            | 0.10                   | 0:絶対位置              |      |       |
| 1    | 100.00            | 1260.00      | 0.30       | 0.30       | 0            | 0.10                   | 0:絶対位置              |      |       |
| 2    |                   |              |            |            |              |                        |                     |      |       |
| 3    |                   |              |            |            |              |                        |                     |      |       |
| 4    |                   |              |            |            |              |                        |                     |      |       |
| 5    |                   |              |            |            |              |                        |                     |      |       |
| 6    |                   |              |            |            |              |                        |                     |      |       |
| 7    |                   |              |            |            |              |                        |                     |      |       |
| 8    |                   |              |            |            |              |                        |                     |      |       |
| 9    |                   |              |            |            |              |                        |                     |      |       |
| 10   |                   |              |            |            |              |                        |                     |      |       |
| 11   |                   |              |            |            |              |                        |                     |      | -     |
| •    | ( )               |              |            |            |              |                        |                     | •    |       |
| 入力範疇 | 入力範囲:-0.15~100.15 |              |            |            |              |                        |                     |      |       |

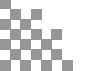

6 登録したポジション(目標位置)への移動

STEP

3

STEP

1

前付

STEP

2

 移動させたいポジションNo.の"位置"欄をクリックして 選択します。

動作させる

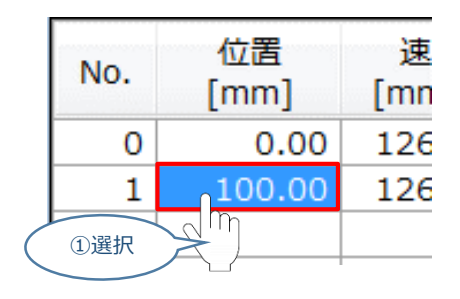

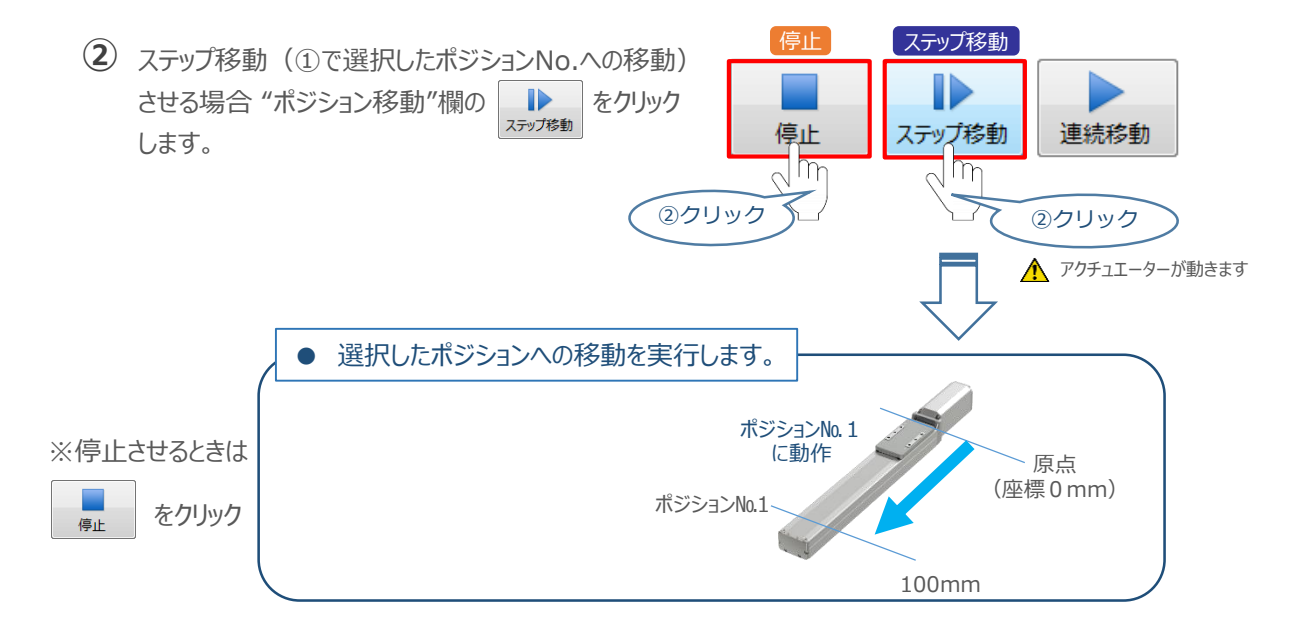

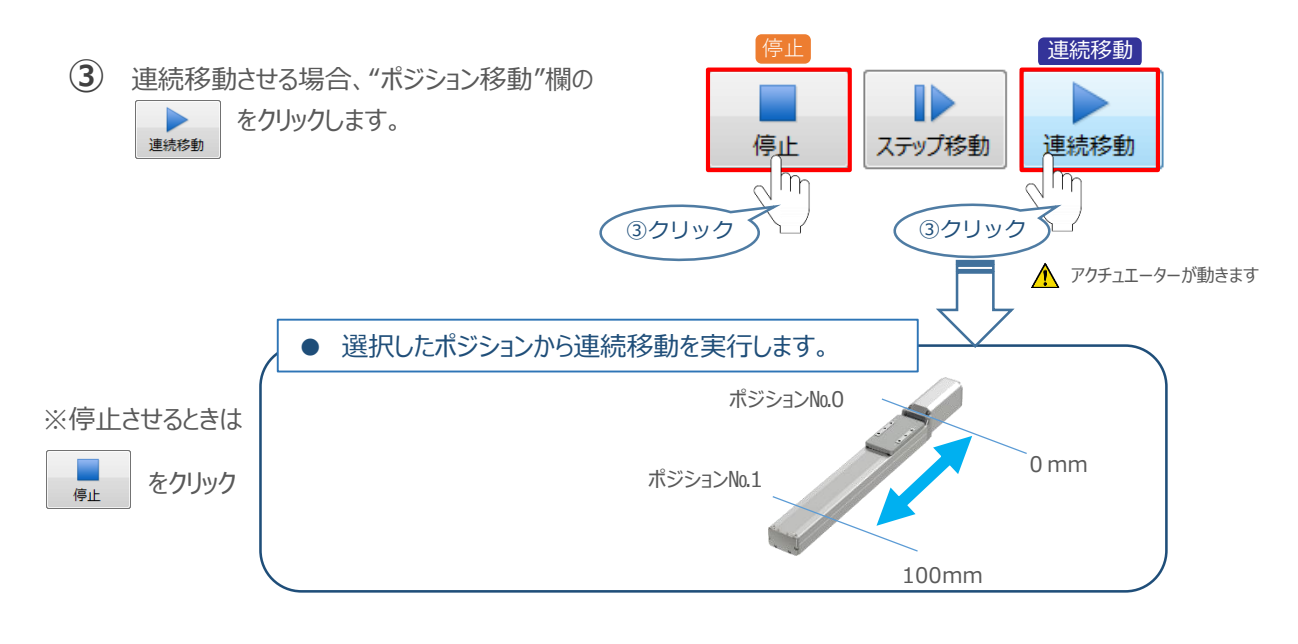

#### 補足 試運転動作時の速度について

STEP

3

動作させる

STEP

前付

STEP

試運転を行う場合には、ステータスバーにある "セーフティー速度"機能の 有効 / 無効を確認してください。 セーフティー速度機能が有効になっている場合は、パラメーターNo.35 "セーフティー速度"に設定された速度で 制限がかかるため、ポジションデータに設定された速度通りに動作しない可能性があります。 ポジションデータに設定された速度で試運転を行いたい場合は、以下の手順でセーフティー速度機能を 無効化します。

- (1) ポジションデータ編集 画面のメニューバーにある PC-コントローラー接続 をクリックします。 ポジションデータ編集 画面 驪 🔀 IA-OS 73-8:005
   9-8:005
   9-8:006
   9-8:006
   8:00
   8:00
   8:00
   9:00
   9:00
   9:00
   9:00
   9:00
   9:00
   9:00
   9:00
   9:00
   9:00
   9:00
   9:00
   9:00
   9:00
   9:00
   9:00
   9:00
   9:00
   9:00
   9:00
   9:00
   9:00
   9:00
   9:00
   9:00
   9:00
   9:00
   9:00
   9:00
   9:00
   9:00
   9:00
   9:00
   9:00
   9:00
   9:00
   9:00
   9:00
   9:00
   9:00
   9:00
   9:00
   9:00
   9:00
   9:00
   9:00
   9:00
   9:00
   9:00
   9:00
   9:00
   9:00
   9:00
   9:00
   9:00
   9:00
   9:00
   9:00
   9:00
   9:00
   9:00
   9:00
   9:00
   9:00
   9:00
   9:00
   9:00
   9:00
   9:00
   9:00
   9:00
   9:00
   9:00
   9:00
   9:00
   9:00
   9:00
   9:00
   9:00
   9:00
   9:00
   9:00
   9:00
   9:00
   9:00
   9:00
   9:00
   9:00
   9:00
   9:00
   9:00
   9:00
   9:00
   9:00
   9:00
   9:00
   9:00
   9:00
   9:00
   9:00
   9:00
   9:00
   9:00
   9:00
   9:00
   9:00
   9:00
   9:00
   9:00
   9:00
   9:00
   9:00
   9:00
   9:00
   9:00
   9:00
   9:00
   9:00
   9:00
   9:00
   9:00
   9:00
   9:00
   9:00
   9:00
   9:00
   9:00
   9:00
   9:00
   9:00
   9:00
   9:00
   9:00
   9:00
   9:00
   9:00
   9:00
   9:00
   9:00
   9:00
   9:00
   9:00
   9:00
   9:00
   9:00
   9:00
   9:00
   9:00
   9:00
   9:00
   9:00
   9:00
   9:00
   9:00
   9:00
   9:00
   9:00
   9:00
   9:00
   9:00
   9:00
   9:00
   9:00
   9:00
   9:00
   9:00
   9:00
   9:00
   9:00
   9:00
   9:00
   9:00
   9:00
   9:00
   9:00
   9:00
   9:00
   9:00
   9:00
   9:00
   9:00
   9:00
   9:00
   9:00
   9:00
   9:00
   9:00
   9:00
   9:00
   9:00
   9:00
   9:00
   9:00
   9:00
   9:00
   9:00
   9:00
   9:00
   9:00
   9:00
   9:00
   9:00
   9:00
   9:00
   9:00
   9:00
   9:00
   9:00
   9:00
   9:00
   9:00
   9:00
   9:00
   9:00
   9:00
   9:00
   9:00
   9:00
   9:0 ファイル PC-コントローラっ接続 パラメー m 1 クリック  $(\mathbf{2})$ をクリックします。 MANU 動作モード PC-コントローラー接続 パラメーター ポジションデータ *\** 發続 接続解除 MANU ソフトウェア アラーム リセット 動作子ド (2) 通信 クリック (3) MANU動作モード選択画面が表示されます。 "セーフティー速度"の 🖲 無効 にチェックを入れ、 🗸 ок をクリックします。 MANU動作モード選択画面 MANU動作モード設定 Х 制御方法 ティーチモード(アプリケーションから動かす) ○ モニターモード(外部機器から動かす) セーフティー速度 ○ 有効(最高速度を制限する) 🔍 無効 m OK 3 チェック 詳しい説明を見る場合は、 3 Y ここをクリックしてください。 クリック
- 4 セーフティー速度が "無効" に切替わります。

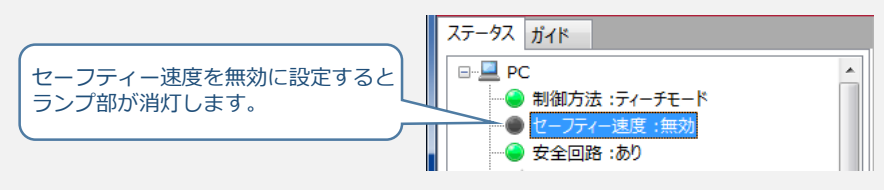

2 PLCから動作させる

動作させる

STEP

3

用意する物 コントローラー/アクチュエーター/パソコン/ USBケーブル/モーターケーブル/エンコーダーケーブル/ PLC/フィールドネットワーク専用ケーブル

PLCからコントローラーに信号を入力することで、アクチュエーターは動作します。 また、コントローラーからの信号出力を上位機器が受取ることで、アクチュエーターの状態を把握することが できます。

動作モードによっては、現在位置データを数値でタイムリーにフィードバックできるタイプもあります。

本書では、PLCを上位機器として接続する場合の例をご紹介します。

### PLCからの指令入力

STEP

前付

STEP

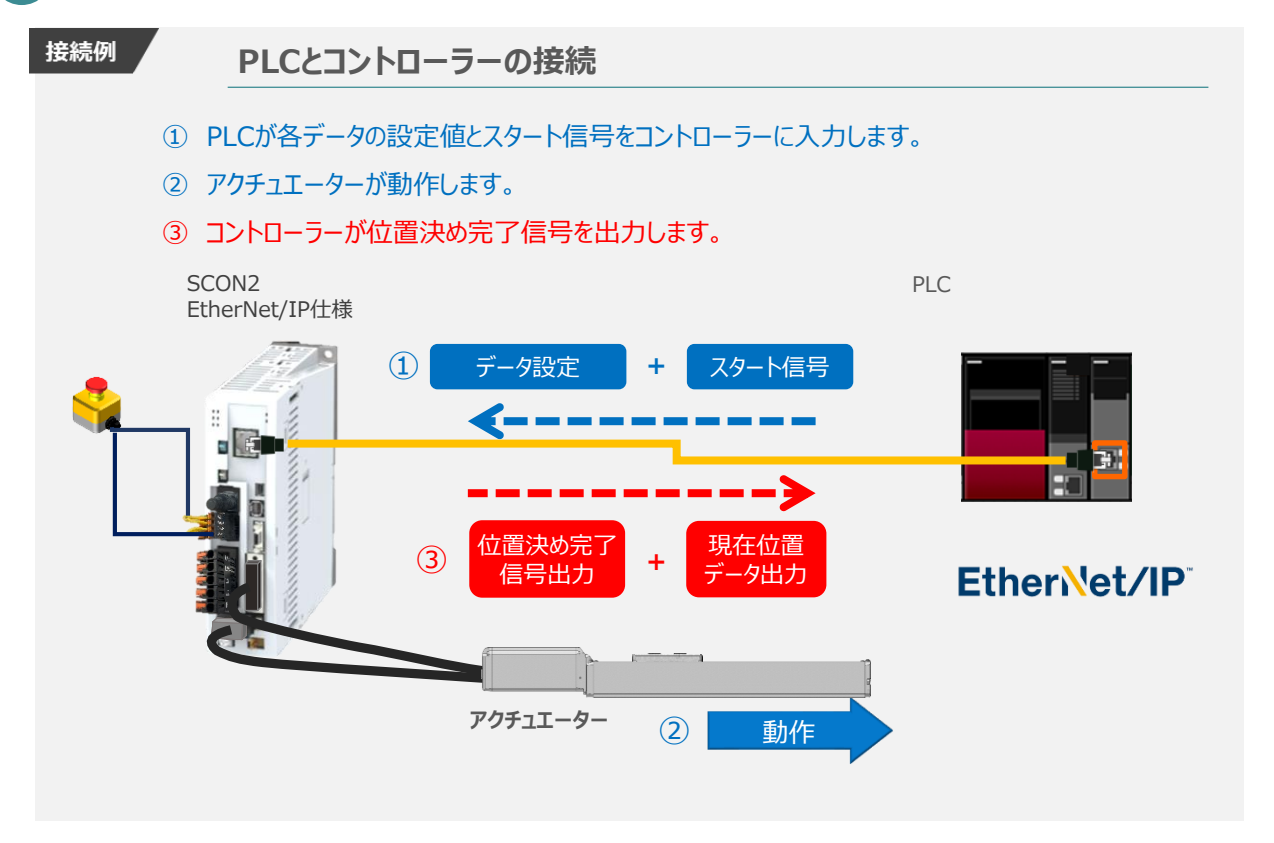

動作モードの違いにより、タイミングチャートが 3種類 あります。また、動作モードごとに "位置決め動作"、 "押付け動作"の2例を示します。

|   | L | 位置決め動作 | (ポジション / 簡易直値モード) |
|---|---|--------|-------------------|
| 2 | 2 | 押付け動作  | (ポジション / 簡易直値モード) |
| 3 | 3 | 位置決め動作 | (ハーフ直値モード)        |
| 4 | 4 | 押付け動作  | (ハーフ直値モード)        |
| 5 | 5 | 位置決め動作 | (フル直値モード)         |
| e | 5 | 押付け動作  | (フル直値モード)         |

# 原点復帰動作

STEP

STEP

З

STEP

前付

インクリメンタルエンコーダー仕様のアクチュエーターは電源投入後、原点復帰動作を行う必要があります。

原点復帰動作についてタイミングチャートを示します。コントローラーのフィールドバス動作モードに関わらず、 タイミングチャートは同様です。

<電源投入> → <サーボON> → <原点復帰>

動作させる

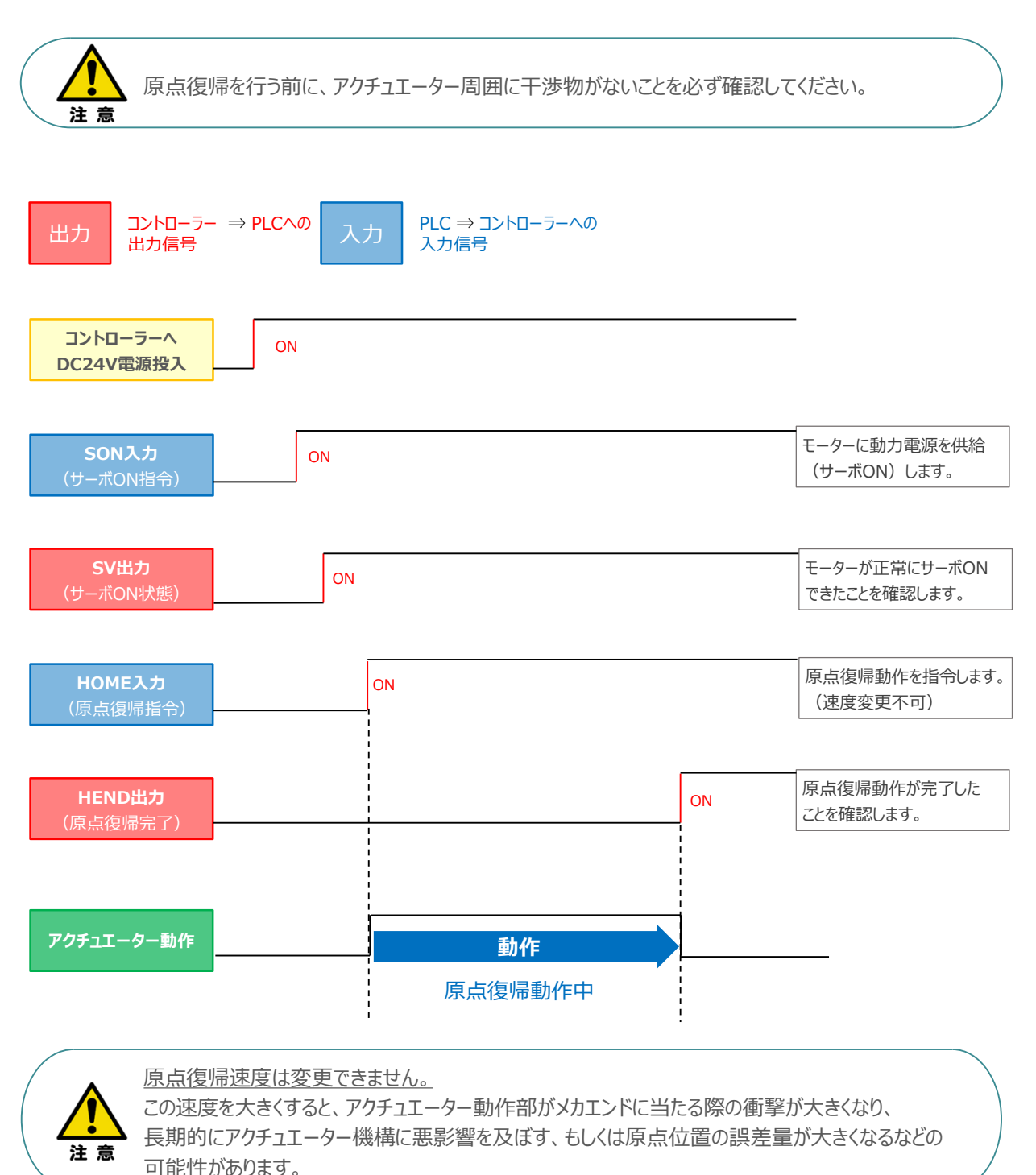

### ● ポジション / 簡易直値モード

STEP

З

STEP

STEP

前付

PLCの目標位置レジスターに位置データを書込み、速度、加減速度、位置決め幅、押付け電流制限値 などはポジションテーブルで指定して運転します。

1 位置決め動作(ポジション / 簡易直値モード)

動作させる

- 目標位置以外のポジションデータ(速度、加減速度、位置決め幅など)をポジションテーブルに 設定します。
- ② 以下タイムチャートにならい、PLCからコントローラーへ目標位置データ・ポジションNo.の設定、 スタート信号のON/OFFを行います。

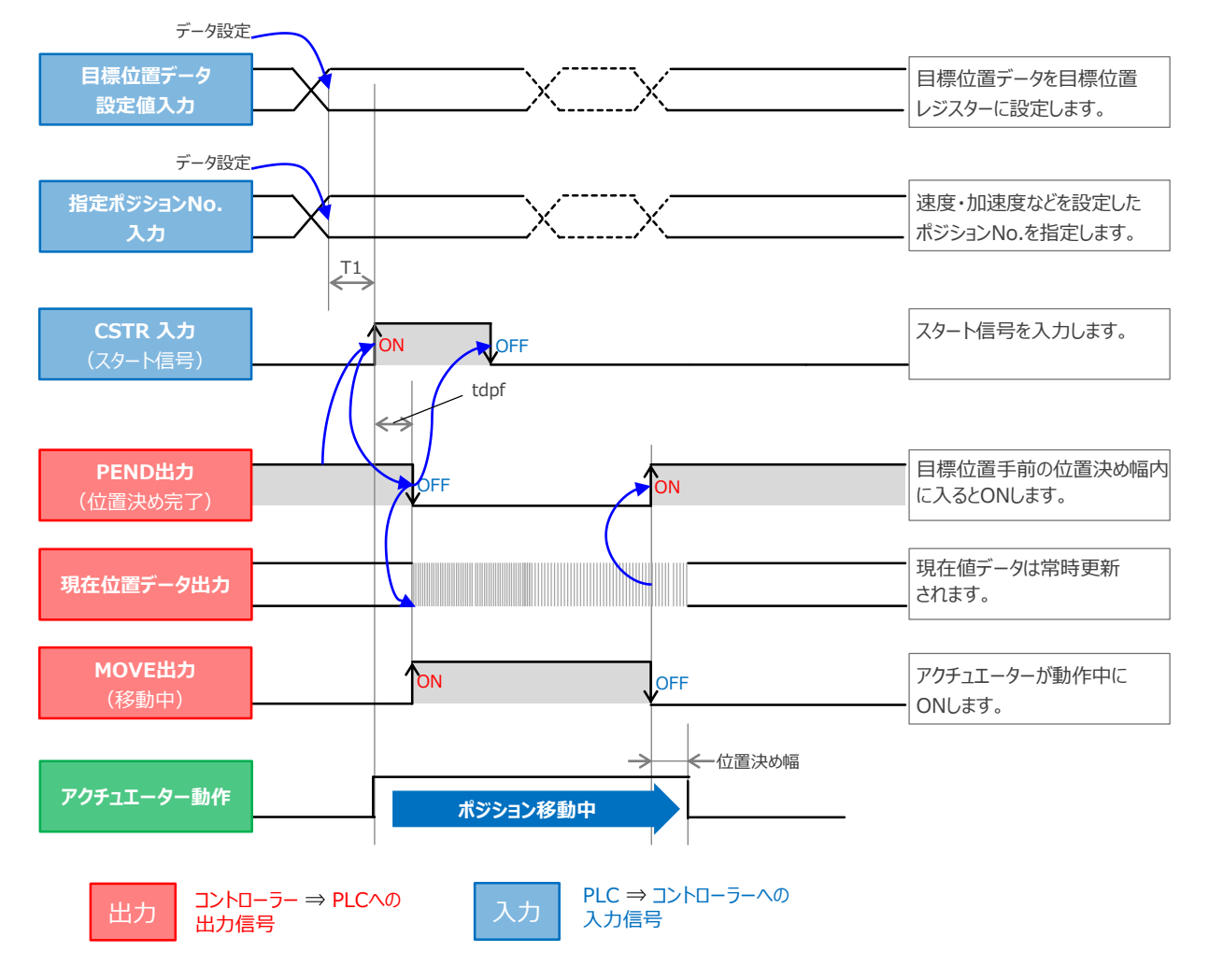

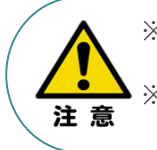

 ※ T1:上位コントローラーのスキャンタイムを考慮し、データ設定とスタート信号入力の間隔を 空けてください。
 ※ Yt+Xt ≤ tdpf ≤ Yt+Xt+3[ms]

tdpfはCSTR信号がONの状態になってからPEND信号がOFFの状態になるまでの間を指します。

Yt: PLC ⇒ コントローラー伝送遅れ時間 Xt: コントローラー ⇒ PLC伝送遅れ時間
## 2 押付け動作(ポジション / 簡易直値モード)

動作させる

- 目標位置以外のポジションデータをポジションテーブルに設定します。このとき、押付け動作を行う ポジションデータの "押付け電流値" と押付ける距離を決める "位置決め幅"を設定します。
- 以下タイムチャートにならい、PLCからコントローラーへ目標位置データ・ポジションNo.の設定、 スタート信号のON/OFFを行います。

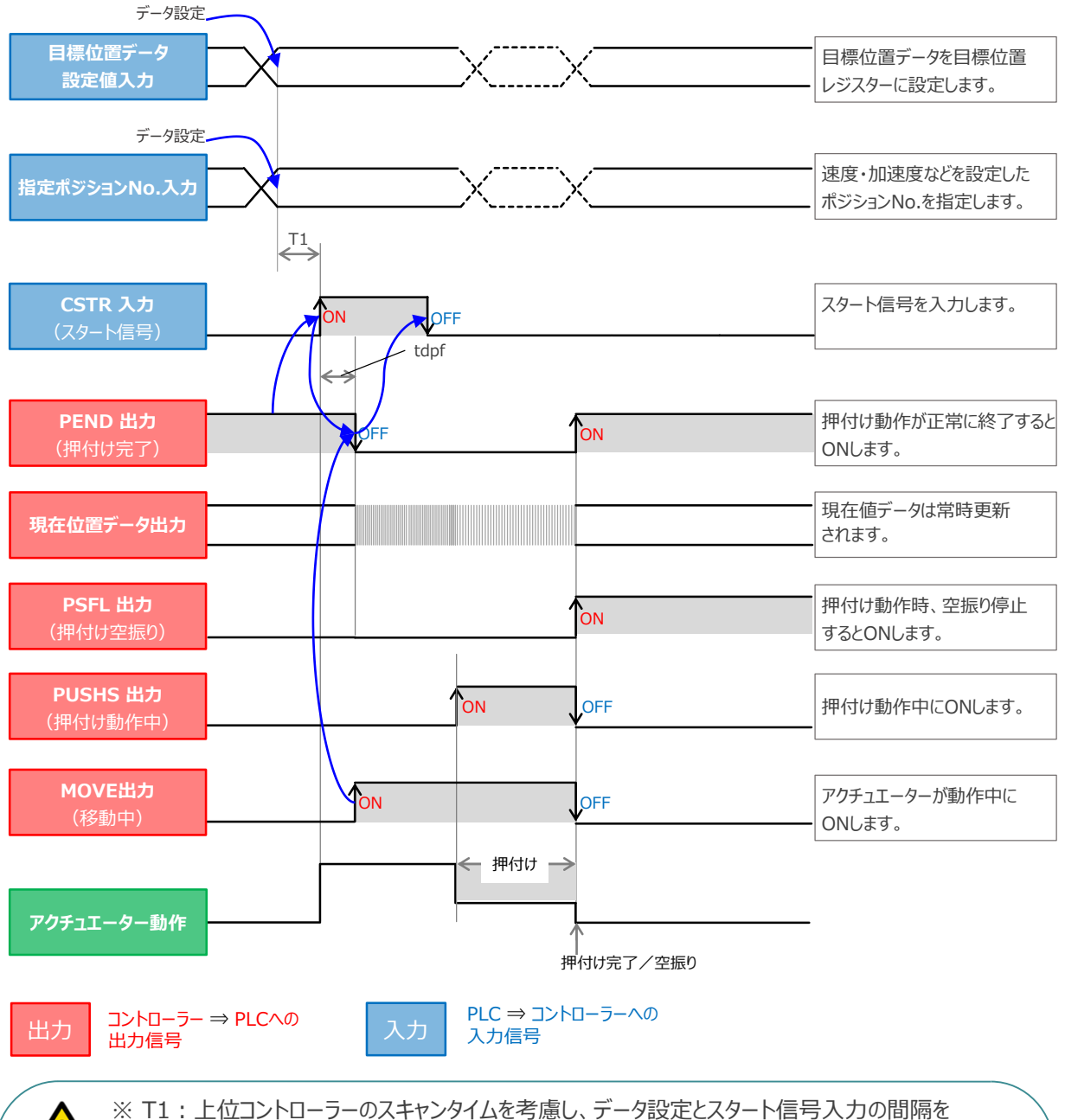

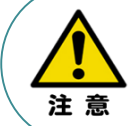

STEP

前付

STEP

STEP

З

 ※ Y1・1.1.10コンドロージーのスキャンタイムを考慮し、ゲータ設定とスタード信ち入りの面向を 空けてください。
※ Yt+Xt ≤ tdpf ≤ Yt+Xt+3[ms]

tdpfはCSTR信号がONの状態になってからPEND信号がOFFの状態になるまでの間を指します。

Yt: PLC ⇒ コントローラー伝送遅れ時間 Xt: コントローラー ⇒ PLC伝送遅れ時間

# ● ハーフ直値モード

STEP

STEP

3

動作させる

STEP

前付

PLCの目標位置レジスターに位置データを書込み、速度、加減速度、位置決め幅、押付け電流制限値 なども各データのレジスターに書込んで運転します。

3 位置決め動作(ハーフ直値モード)

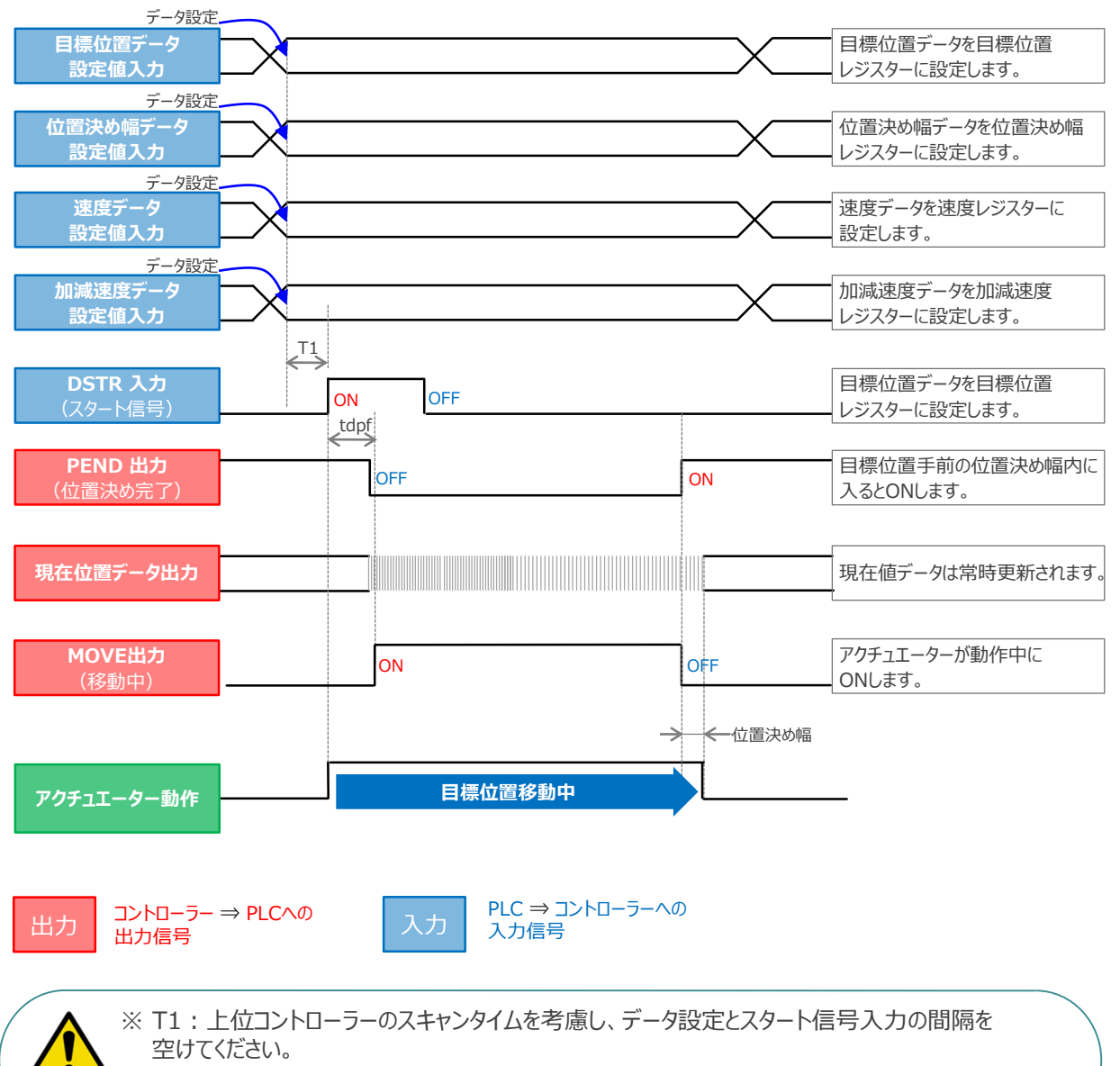

 $% Yt+Xt \leq tdpf \leq Yt+Xt+3(ms)$ 

tdpfはCSTR信号がONの状態になってからPEND信号がOFFの状態になるまでの間を指します。

Yt: PLC ⇒ コントローラー伝送遅れ時間 Xt: コントローラー ⇒ PLC伝送遅れ時間

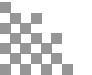

注意

前付

STEP

4

STEP

押付け動作(ハーフ直値モード)

動作させる

STEP

3

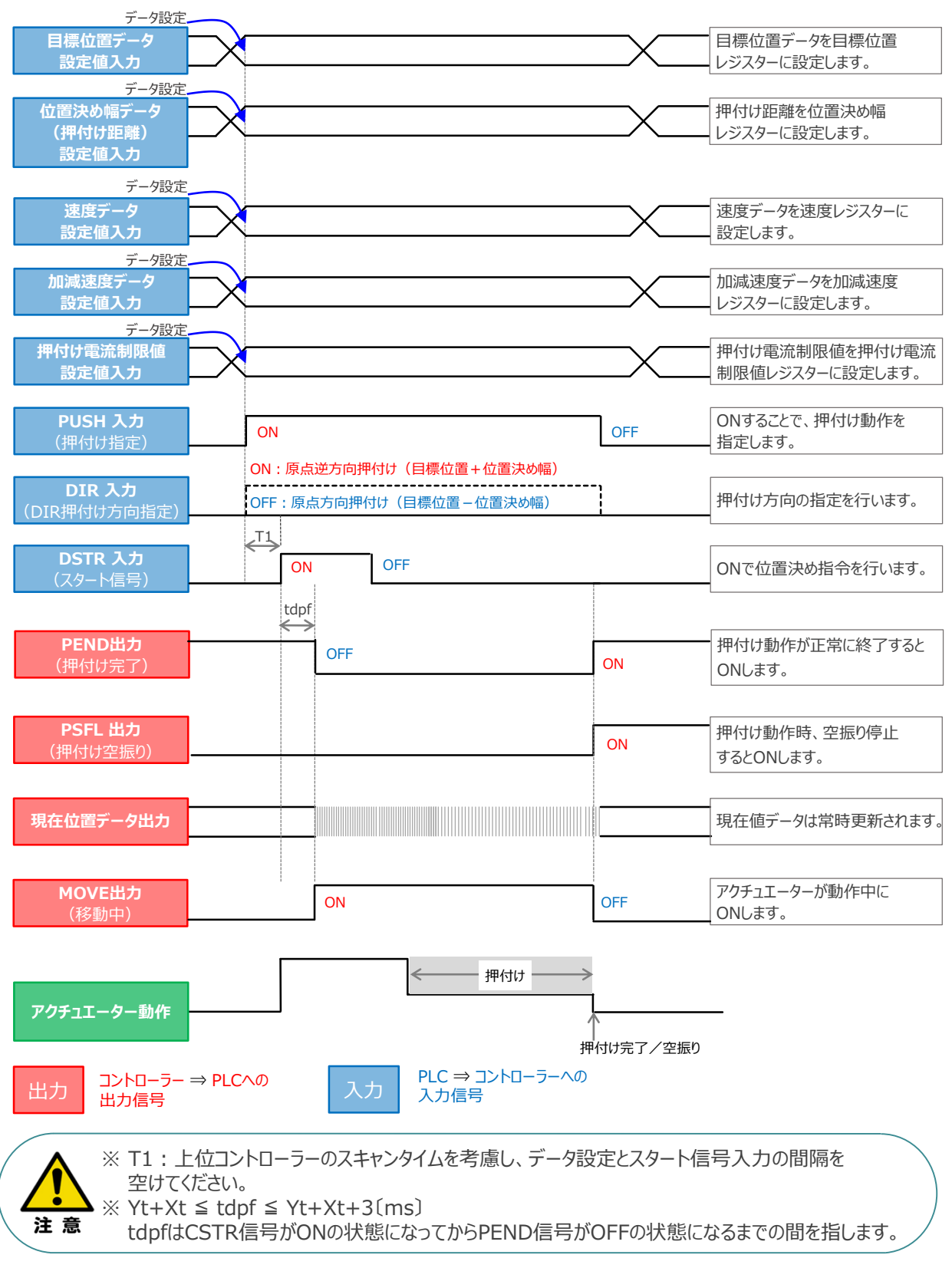

Yt: PLC ⇒ コントローラー伝送遅れ時間 Xt: コントローラー ⇒ PLC伝送遅れ時間 動作させる

# ● フル直値モード

STEP

STEP

3

位置決め動作に関するすべての値を直接数値で指定して運転します。

5

STEP

前付

位置決め動作(フル直値モード)

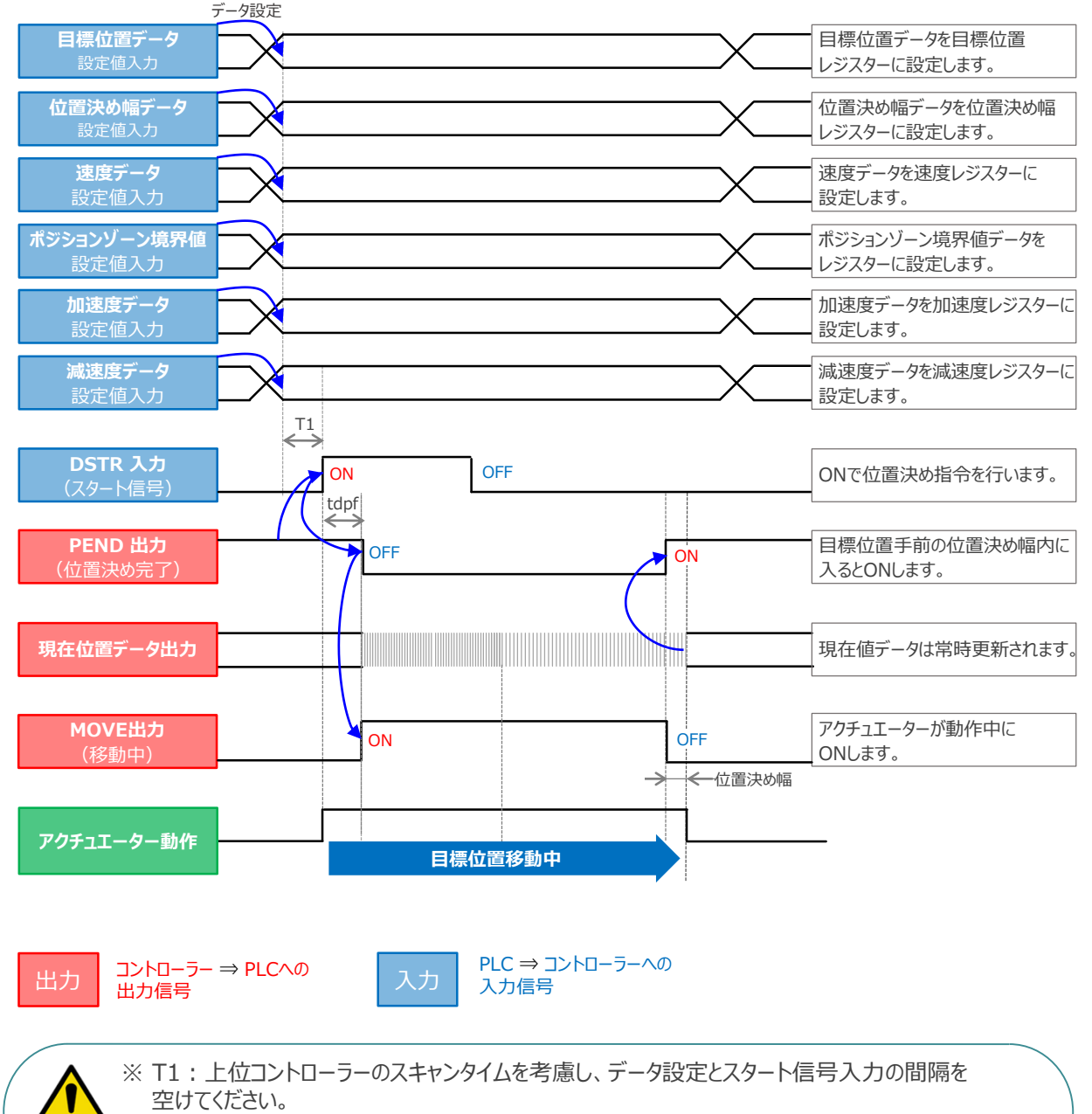

% Yt+Xt ≤ tdpf ≤ Yt+Xt+3(ms)

tdpfはCSTR信号がONの状態になってからPEND信号がOFFの状態になるまでの間を指します。

Yt: PLC ⇒ コントローラー伝送遅れ時間 Xt: コントローラー ⇒ PLC伝送遅れ時間

注意

STEP 3 動作させる

STEP

前付

STEP

2

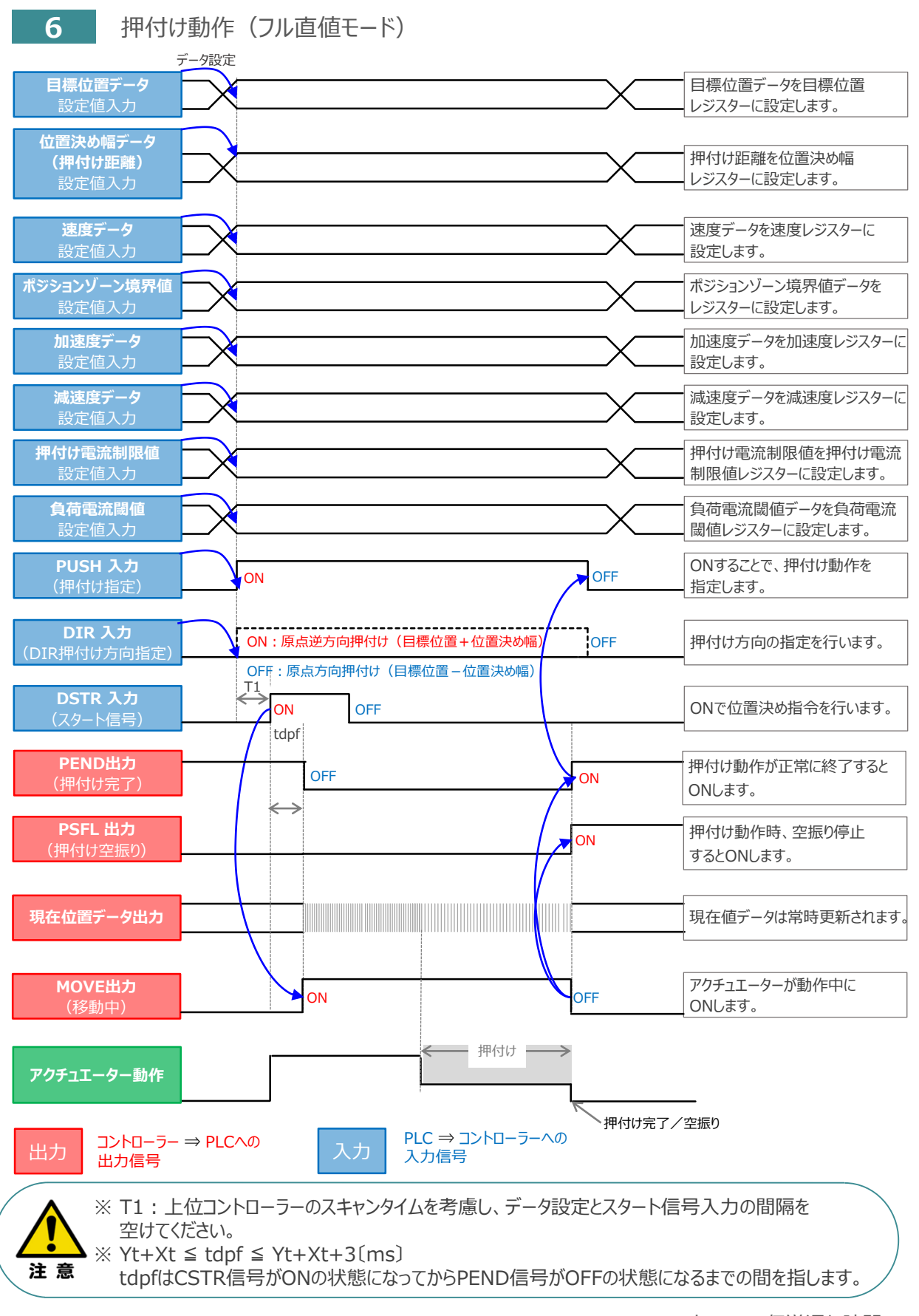

Yt: PLC ⇒ コントローラー伝送遅れ時間 Xt: コントローラー ⇒ PLC伝送遅れ時間

# 7 移動中のデータ変更

STEP

З

動作させる

STEP

STEP

前付

ハーフ直値モード、フル直値モードは移動中に目標位置データ、加減速データ、速度データ、位置決め幅、 押付け時電流制限値の中で出力データレジスターで設定している値を変更することが可能です。 データ変更を行った後、位置決め指令(DSTR)をtdpf 以上"ON"にします。 また、DSTR を"OFF"にした後、次のDSTR を"ON"にするまでの時間は、twcsON + twcsOFF 以上開けてください。

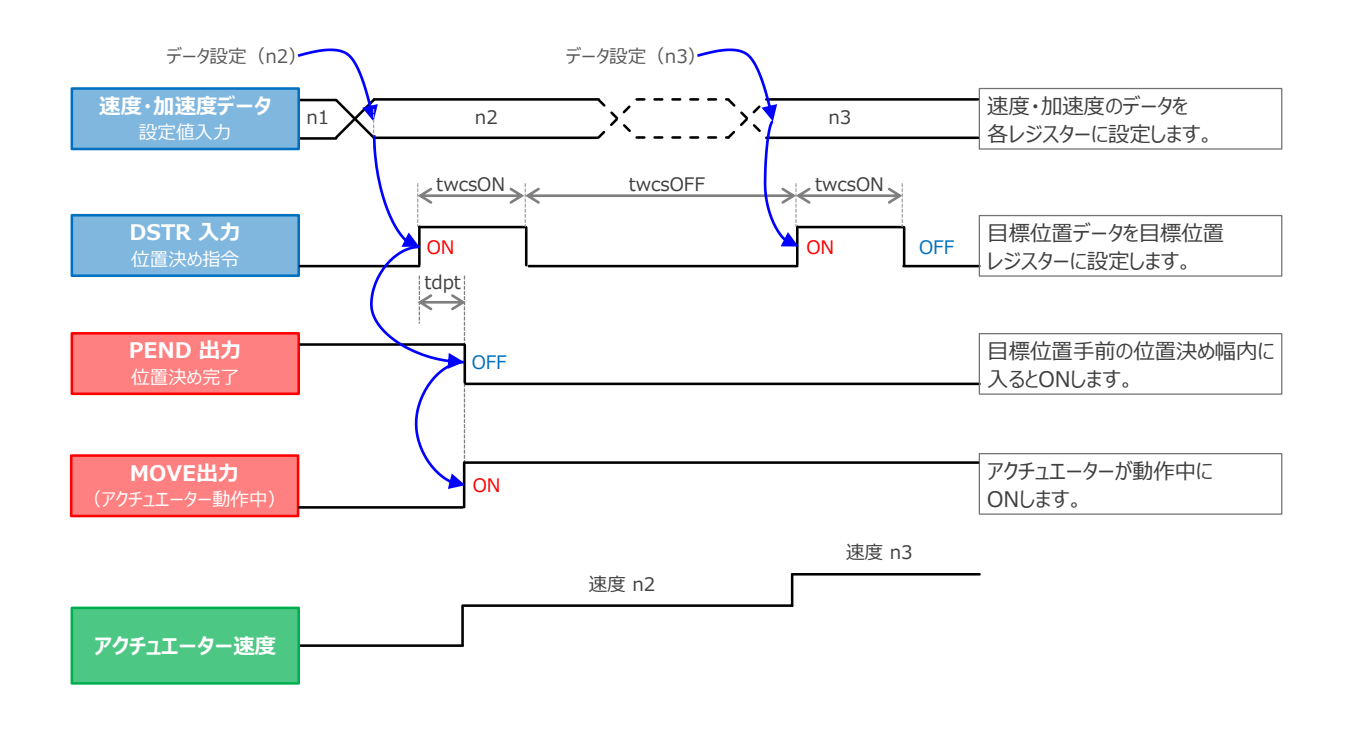

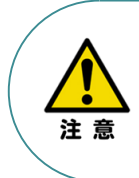

1. 速度の設定がされていない場合、または設定が0の場合は停止したままとなり、アラームにはなりません。

2. 移動中に、速度設定を0 に変更した場合は減速停止し、アラームにはなりません。

3. 移動中に、加減速度/速度データだけを変更する場合でも目標位置データの設定が必要です。

4. 移動中に、目標位置だけを変更する場合でも、加減速度・速度データの設定が必要です。

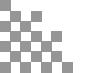

## 改版履歴

**2025.5** 1A 初版発行

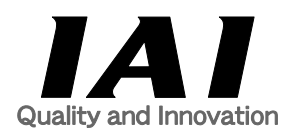

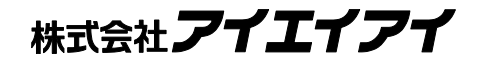

| 本社·工場  | 〒424-0114  | 静岡県静岡市清水区庵原町1210                      | TEL | 054-364-5105 FA | ٩X    | 054-364-2589 |
|--------|------------|---------------------------------------|-----|-----------------|-------|--------------|
| 東京営業所  | 〒105-0014  | 東京都港区芝3-24-7 芝エクセージビルディング 4F          | TEL | 03-5419-1601 FA | ٩X    | 03-3455-5707 |
| 大阪営業所  | 〒530-0005  | 大阪府大阪市北区中之島6-2-40 中之島インテス14F          | TEL | 06-6479-0331 FA | ٩X    | 06-6479-0236 |
|        |            |                                       |     |                 |       |              |
| 名古屋支店  |            |                                       |     |                 |       |              |
| 名古屋営業所 | 〒460-0008  | 愛知県名古屋市中区栄5-28-12 名古屋若宮ビル 8F          | TEL | 052-269-2931 FA | ٩X    | 052-269-2933 |
| 小牧営業所  | 〒485-0029  | 愛知県小牧市中央1-271 大垣共立銀行 小牧支店ビル 6F        | TEL | 0568-73-5209 FA | ٩X    | 0568-73-5219 |
| 四日市営業所 | 〒510-0086  | 三重県四日市市諏訪栄町1-12 朝日生命四日市ビル 6F          | TEL | 059-356-2246 FA | ٩X    | 059-356-2248 |
| 三河営業所  | 〒446-0058  | 愛知県安城市三河安城南町1-15-8 サンテラス三河安城 4F       | TEL | 0566-71-1888 FA | ٩X    | 0566-71-1877 |
| ***    |            |                                       |     |                 |       |              |
| 豊田文店   | - 471 0024 |                                       |     |                 | • • • |              |
| 呂美山誅   | T4/1-0034  | 変知県壹田巾小収本町1-5-3 朝日生命新壹田Cル 4F          | TEL | 0565-36-5115 FA | 4X    | 0565-36-5116 |
| 宮美2課   | ⊤446-0058  | 変知県安城市二河安城用町1-15-8 ワンテフィニ河安城 4F       | TEL | 0566-/1-1888 FA | 4X    | 0566-/1-18// |
| 宮業3課   | 〒446-0058  | 変知県安城市三河安城南町1-15-8 サンテフス三河安城 4F       | TEL | 0566-71-1888 FA | ٩X    | 0566-71-1877 |
| 盛岡営業所  | 〒020-0062  | 岩手県盛岡市長田町6-7クリエ21ビル7F                 | TEL | 019-623-9700 FA | ٩X    | 019-623-9701 |
| 秋田出張所  | 7018-0402  | 秋田県にかほ市平沢字行と森2-4                      | TEL | 0184-37-3011 FA | AX    | 0184-37-3012 |
| 仙台営業所  | 〒980-0011  | 宮城県仙台市青葉区上杉1-6-6イースタンビル 7F            | TEL | 022-723-2031 FA | ٩X    | 022-723-2032 |
| 新潟営業所  | 〒940-0082  | 新潟県長岡市千歳3-5-17 センザイビル2F               | TEL | 0258-31-8320 FA | AX    | 0258-31-8321 |
| 宇都宮営業所 | 〒321-0953  | 栃木県宇都宮市東宿郷5-1-16ルーセントビル3F             | TEL | 028-614-3651 FA | AX    | 028-614-3653 |
| 熊谷営業所  | 〒360-0847  | 埼玉県熊谷市籠原南1-312あかりビル 5F                | TEL | 048-530-6555 FA | ٩X    | 048-530-6556 |
| 茨城営業所  | ₹300-1207  | 茨城県牛久市ひたち野東5-3-2 ひたち野うしく池田ビル 2F       | TEL | 029-830-8312 FA | ٩X    | 029-830-8313 |
| 多摩営業所  | 〒190-0023  | 東京都立川市柴崎町3-14-2 BOSENビル 2F            | TEL | 042-522-9881 FA | ٩X    | 042-522-9882 |
| 甲府営業所  | ₹400-0031  | 山梨県甲府市丸の内2-12-1ミサトビル3 F               | TEL | 055-230-2626 FA | ٩X    | 055-230-2636 |
| 厚木営業所  | 7243-0014  | 神奈川県厚木市旭町1-10-6シャンロック石井ビル 3F          | TEL | 046-226-7131 FA | ٩X    | 046-226-7133 |
| 長野営業所  | 〒390-0852  | 長野県松本市島立943 ハーモネートビル401               | TEL | 0263-40-3710 FA | ٩X    | 0263-40-3715 |
| 静岡営業所  | 7424-0114  | 静岡県静岡市清水区庵原町1210                      | TEL | 054-364-6293 FA | ٩X    | 054-364-2589 |
| 浜松営業所  | 〒430-0936  | 静岡県浜松市中央区大工町125 シャンソンビル浜松7F           | TEL | 053-459-1780 FA | ٩X    | 053-458-1318 |
| 金沢営業所  | 〒920-0024  | 石川県金沢市西念1-1-7 金沢けやき大通りビル2F            | TEL | 076-234-3116 FA | ٩X    | 076-234-3107 |
| 滋賀営業所  | 〒524-0033  | 滋賀県守山市浮気町300-21第2小島ビル2F               | TEL | 077-514-2777 FA | ٩X    | 077-514-2778 |
| 京都営業所  | 〒612-8418  | 京都府京都市伏見区竹田向代町559番地                   | TEL | 075-693-8211 FA | ٩X    | 075-693-8233 |
| 兵庫営業所  | 〒673-0898  | 兵庫県明石市樽屋町8-34 第5池内ビル8F                | TEL | 078-913-6333 FA | ٩X    | 078-913-6339 |
| 岡山営業所  | 〒700-0973  | 岡山県岡山市北区下中野311-114 OMOTO-ROOT BLD.101 | TEL | 086-805-2611 FA | ٩X    | 086-244-6767 |
| 広島営業所  | 〒730-0051  | 広島県広島市中区大手町3-1-9 広島鯉城通りビル 5F          | TEL | 082-544-1750 FA | ٩X    | 082-544-1751 |
| 徳島営業所  | 〒770-0905  | 徳島県徳島市東大工町1-9-1 徳島ファーストビル5F-B         | TEL | 088-624-8061 FA | ٩X    | 088-624-8062 |
| 松山営業所  | 〒790-0905  | 愛媛県松山市樽味4-9-22フォーレスト 21 1F            | TEL | 089-986-8562 FA | ٩X    | 089-986-8563 |
| 福岡営業所  | 〒812-0013  | 福岡県福岡市博多区博多駅東3-13-21エフビルWING 7F       | TEL | 092-415-4466 FA | ٩X    | 092-415-4467 |
| 大分営業所  | 〒870-0823  | 大分県大分市東大道1-11-1タンネンバウム Ⅲ 2F           | TEL | 097-543-7745 FA | ٩X    | 097-543-7746 |
| 熊本営業所  | 〒862-0910  | 熊本県熊本市東区健軍本町1-1 拓洋ビル4F                | TEL | 096-214-2800 FA | ٩X    | 096-214-2801 |

#### お問合わせ先

### アイエイアイお客様センター エイト

| (受付時間)月~金24時間(月7:00AM~金 翌朝7:00AM)<br>土、日、祝日8:00AM~5:00PM<br>(年末年始を除く) |               |         |  |  |  |  |
|-----------------------------------------------------------------------|---------------|---------|--|--|--|--|
| フリー<br>ダイヤル                                                           | 0800-888-008  | 8       |  |  |  |  |
| FAX:                                                                  | 0800-888-0099 | (通話料無料) |  |  |  |  |

ホームページアドレス www.iai-robot.co.jp

製品改良、クイックスタートガイド品質改善のため、記載内容の一部を予告なしに変更することがあります。 Copyright © 2025. May. IAI Corporation. All rights reserved.